# **TK500v3 Router Series**

Version: v1.0.98

Date: 03.06.2025

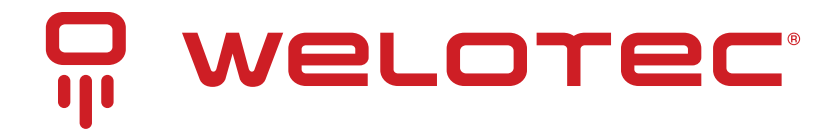

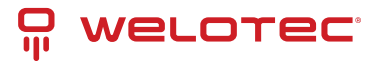

# Contents

| 1 | Introduction1.1Copyright Notice1.2Trademarks1.3Legal Notice1.4Technical Support Contact Information1.5Description1.6Important Safety Notes1.7Warning1.8WEEE Notice                                                                                                    | <b>3</b> 3 3 3 3 4 4 4                                             |
|---|----------------------------------------------------------------------------------------------------|--------------------------------------------------------------------|
| 2 | Regulatory Compliances2.1CE and UKCA Notice2.2FCC PART 15 VERIFICATION STATEMENT (only relevant for models TK525L-v3, TK525L-W-v3, TK525L-IO-v3, TK525L-W-IO-v3, TK525W-v3)                                                                                                    | <b>5</b><br>6                                                      |
| 3 | Quickstart Guide3.1Overview3.2Packing List3.3Installation3.4Internet Access3.5Log and Diagnostic Records3.6SMART EMS Integration3.7LED-Indicator Guide for TK500v3                                                                                                    | <b>7</b><br>7<br>7<br>7<br>8<br>4<br>5                             |
| 4 | Installation Guide       1         4.1       Preparation       1         4.2       Panel Overview       1         4.3       LED Indicator Guide       1         4.4       Resetting to Factory Defaults       1         4.5       Configuration Setup       1                                                      | 6<br>6<br>7<br>7                                                   |
| 5 | Web Configuration Guide15.1System Settings15.2System Log Configuration25.3Config Management25.4System Scheduling25.5Network Configuration25.6Services Configuration35.7Firewall Configuration45.8QoS and Bandwidth Management45.9VPN Configuration55.11Application55.12Status Overview65.13System Status Overview6 | 9<br>9<br>0<br>1<br>1<br>2<br>2<br>1<br>6<br>6<br>9<br>0<br>0<br>1 |
| 6 | Appendix A: FAQ 6                                                                                                    | 2                                                                  |
| 7 | Appendix B: Command Line Instructions67.1Help Command67.2View Switchover Command6                                                                                                    | <b>3</b><br>3                                                      |

### ₽ welotec

|   | 7.3<br>7.4<br>7.5<br>7.6 | System State Commands                | 65<br>67<br>68<br>70 |
|---|--------------------------|--------------------------------------|----------------------|
|   | 1.1                      | System Management Commands           | 12                   |
| 8 | OSS                      | Clearings                            | 74                   |
|   | 8.1                      | MIT License                          | 86                   |
|   | 8.2                      | BSD 3-Clause License                 | 86                   |
|   | 8.3                      | GPLv2 License                        | 87                   |
|   | 8.4                      | GPLv3 License                        | 90                   |
|   | 8.5                      | PSF License                          | 96                   |
|   | 8.6                      | Zlib License                         | 96                   |
|   | 8.7                      | CURL License                         | 96                   |
|   | 8.8                      | OpenSSL License                      | 96                   |
|   | 8.9                      | Telnetcpcd License                   | 98                   |
|   | 8.10                     | Eclipse Public License - v 1.0       | 98                   |
|   | 8.11                     | Eclipse Distribution License - v 1.0 | 100                  |

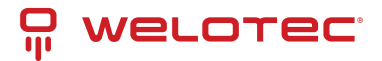

# **1** Introduction

# 1.1 Copyright Notice

Copyright © 2025 Welotec GmbH All rights reserved.

Duplication without authorization is not permitted.

# 1.2 Trademarks

Welotec is a registered trademark of Welotec GmbH. Other trademarks mentioned in this manual are the property of their respective companies.

# 1.3 Legal Notice

The information in this document is subject to change without notice and is not a commitment by Welotec GmbH.

It is possible that this user manual contains technical or typographical errors. Corrections are made regularly without being pointed out in new versions.

# 1.4 Technical Support Contact Information

Welotec GmbH Zum Hagenbach 7 48366 Laer Tel.: +49 2554 9130 00 Fax.: +49 2554 9130 10 Email: support@welotec.com

# 1.5 Description

The TK500v3 is an IoT cellular router that integrates 4G LTE, Wi-Fi, and VPN technologies to provide easy, reliable, and secure Internet connectivity.

This product is suitable for connecting unattended devices and sites. It includes watchdogs and multi-layer link detection mechanisms to ensure reliable and stable communication.

The TK500v3 can be used in a wide range of industrial and commercial IoT applications, providing an option of good balance between cost and performance.

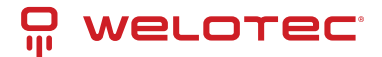

# 1.6 Important Safety Notes

This product is not suitable for the following areas of application

- Areas where radio applications are not allowed
- Hospitals and other places where the use of cell phones is not allowed
- Gas stations, fuel depots and places where chemicals are stored
- Chemical plants or other places with explosion hazard

# 1.7 Warning

This is a Class A product. In a domestic environment its use may cause radio interference, users may be required to take adequate measures.

### 1.8 WEEE Notice

The European Directive on Waste Electrical and Electronic Equipment (WEEE), which became effective on February 13, 2003, has led to major changes regarding the reuse and recycling of electrical equipment.

The main objective of this directive is to prevent waste from electrical and electronic equipment and to promote reuse, recycling and other forms of recovery. The WEEE logo on the product or packaging indicates that the product must not be disposed of with other household waste. You are responsible for disposing of all discarded electrical and electronic equipment at appropriate collection points. Separate collection and sensible recycling of your electronic waste helps to use natural resources more sparingly. In addition, proper recycling of waste electrical and electronic equipment ensures human health and environmental protection.

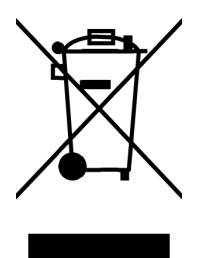

For more information on disposal, recycling, and collection points for waste electrical and electronic equipment, contact your local municipal authority, waste disposal companies, the distributor, or the manufacturer of the equipment.

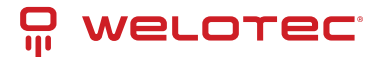

# 2 Regulatory Compliances

### 2.1 CE and UKCA Notice

#### 2.1.1 Complies with: RADIO EQUIPMENT DIRECTIVE 2014/53/EU and Radio Equipment Regulations 2017 (SI 2017 No. 1206)

# For models TK525L-v3, TK525L-W-v3, TK525L-IO-v3, TK525L-W-IO-v3, TK525W-v3:

Article 3.1a Safety: Low Voltage Directive 2014/35/EU

- EN 62368-1 :2014+A11:2017
- BS EN 62368-1:2014+A11:2017

Article 3.1a Health:

• EN IEC 62311:2020

Article 3.1b EMC: EMC Directive 2014/30/EU

- EN 301 489-1 V2.2.3
- EN 301 489-17 V3.2.4
- EN 301 489-52 V1.2.1
- EN 55032:2015+A11:2020
- EN 55035:2017+A11:2020
- EN IEC 61000-3-2:2019+A1:2021
- EN 61000-3-3:2013+A2:2021

Article 3.2 Radio:

- EN 301 511 V12.5.1
- EN 301 908-1 V15.1.1
- EN 301 908-1 V15.2.1
- EN 301 908-2 V13.1.1
- EN 301 908-13 V13.1.1
- EN 300 328 V2.2.2

#### RoHS 2 Directive 2011/65/EU & 2015/863/EU

The corresponding markings are located on the device:

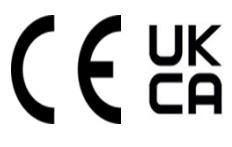

### " welotec

### 2.2 FCC PART 15 VERIFICATION STATEMENT (only relevant for models TK525L-v3, TK525L-W-v3, TK525L-IO-v3, TK525L-W-IO-v3, TK525W-v3)

#### WARNING

This equipment has been tested and found to comply with the limits for a Class A digital device, pursuant to part 15 of the FCC Rules. These limits are designed to provide reasonable protection against harmful interference when the equipment is operated in a commercial environment. This equipment generates, uses, and can radiate radio frequency energy and, if not installed and used in accordance with the instruction manual, may cause harmful interference to radio communications. Operation of this equipment in a residential area is likely to cause harmful interference in which case the user will be required to correct the interference at his own expense.

Notice: The changes or modifications not expressly approved by the party responsible for compliance could void the user's authority to operate the equipment.

This device complies with part 15 of the FCC Rules. Operation is subject to the following two conditions: (1) This device may not cause harmful interference, and (2) this device must accept any interference received, including interference that may cause undesired operation.

# 3 Quickstart Guide

### 3.1 Overview

This manual serves as a comprehensive guide for setting up and operating the TK500v3 routers from Welotec. Please ensure you verify the model of your product and check that all components, including the power terminal and antenna, are present in the packaging. You will also need to obtain SIM cards from your local network provider.

All statements, information and recommendations contained within this manual are provided without any form of express or implied warranty.

### 3.2 Packing List

Each TK500v3 product comes with standard accessories, which may vary depending on the model purchased. Please inspect your product carefully upon receipt to ensure all components are included and in good condition. Should any items be missing or damaged, promptly contact the Welotec sales team for assistance.

Additionally, Welotec offers a range of optional accessories for the TK500v3. For a detailed list and further information on these options, please refer to the optional accessories catalog.

#### **Packing List Overview**

| ltem           | Quantity | Details                                  |
|----------------|----------|------------------------------------------|
| TK500v3 Router | 1        |                                          |
|                |          |                                          |
| DIN-rail Mount | 1        | Pre-installed for DIN 35mm rail mounting |
| 4G Antennas    | 2        | Provides cellular connectivity           |
| Wi-Fi Antennas | 2        | Enhances wireless signal strength        |
| Ethernet Cable | 1        | For network connections                  |
| Power Adapter  | 1        | 12V DC output for router power supply    |

## 3.3 Installation

**Installation Precautions:** 

- Environmental Considerations: Ensure the installation environment meets the necessary conditions.
- Location: Install the device in a location shielded from direct sunlight, extreme heat, and away from sources of strong electromagnetic interference to ensure optimal performance.
- **Connectivity Check**: Verify that all necessary cables and connectors are available and suitable for your installation needs.

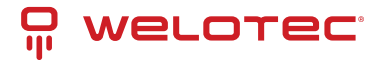

### 3.3.1 SIM card Installation

The TK500v3 is equipped to support dual nano SIM cards. To install your SIM card, use an appropriate tool to gently release the slim sled, then carefully place the SIM card into the slot.

### 3.3.2 Antenna Installation

Ensure you select the appropriate connector and antenna for the desired interface. Secure the antenna connection by rotating the metal union nut clockwise.

### 3.4 Internet Access

The TK500v3 supports three modes of Internet access: wired, cellular, and Wi-Fi.

By default, the TK500v3 is set to use the Cellular interface for Internet connectivity. Should you opt to use a different connection method, please deactivate the cellular connection under "Network > Cellular" in the settings. Failure to do so may cause the device's watchdogs to initiate regular restarts after unsuccessful attempts to enable this connection.

| System | Network  | Services | Firewall | QoS | VPN | Tools         | Application      | Status     |
|--------|----------|----------|----------|-----|-----|---------------|------------------|------------|
|        |          |          |          |     |     | Your password | have security ri | sk, please |
|        |          |          |          |     |     |               | Cell             | ular       |
| Enable |          |          |          |     |     |               |                  |            |
| Apply  | / Cancel |          |          |     |     |               |                  |            |

### 3.4.1 Connecting to the Internet via Wired Connection

#### Step 1: Establishing the Connection

- Connect the WAN port of your router to the public network.
- Link one of the LAN ports to your computer.
- Power on the router to initiate the network setup.

#### Step 2: Configuring Network Settings on Your Computer

To ensure your computer can communicate effectively with the router, configure its network settings to match the router's IP scheme:

- Automatic IP Configuration (Recommended): Set your PC to automatically obtain an IP address via DHCP. This is the simplest method as it allows the router to assign an IP address dynamically.
- Manual IP Configuration: Alternatively, you can manually set an IP address for your PC. Choose an address from the range 192.168.2.2 to 192.168.2.254. Ensure the subnet mask is set to 255.255.255.0. While DNS Server and Gateway settings are optional, configuring them can enhance your network stability and performance, especially if the router serves as your primary online gateway.

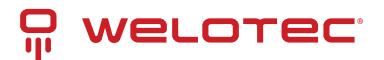

| Per di                                                                                                    |                                                                               | General                                                                                                |                                                                                           |
|----------------------------------------------------------------------------------------------------|-------------------------------------------------------------------------------|----------------------------------------------------------------------------------------------------|-------------------------------------------------------------------------------------------|
| ou can get IP settings assigned a<br>upports this capability. Otherwise<br>dministrator for the appropriate I | utomatically if your network<br>, you need to ask your network<br>P settings. | You can get IP settings assigne<br>supports this capability. Otherv<br>administrator for the appropria | d automatically if your network<br>vise, you need to ask your network<br>ate IP settings. |
| Obtain an IP address automa                                                                                   | tically                                                                       | Obtain an IP address auto                                                                              | omatically                                                                                |
| Use the following IP address:                                                                                 |                                                                               | Use the following IP address                                                                           | ess:                                                                                      |
| IP address:                                                                                                   |                                                                               | IP address:                                                                                            | 192.168.2.2                                                                               |
| Subnet mask:                                                                                                  | : .                                                                           | Subnet mask:                                                                                           | 255 . 255 . 255 . 0                                                                       |
| Default gateway:                                                                                              |                                                                               | Default gateway:                                                                                       | 192.168.2.1                                                                               |
| Obtain DNS server address a                                                                                   | utomatically                                                                  | Obtain DNS server addres                                                                               | ss automatically                                                                          |
| Use the following DNS server                                                                                  | addresses                                                                     | Use the following DNS set                                                                              | rver addresses                                                                            |
| Preferred DNS server:                                                                                         |                                                                               | Preferred DNS server:                                                                                  | 8.8.8.8                                                                                   |
| Alternate DNS server:                                                                                         |                                                                               | Alternate DNS server:                                                                                  |                                                                                           |
| Validate settings upon exit                                                                                   | Advanced                                                                      | Validate settings upon ex                                                                              | xit Advanced                                                                              |

#### **Step 3: Accessing the Router's Configuration Interface**

- Open a web browser and enter the default IP address: 192.168.2.1.
- Enter the username and password. If your browser warns that the connection is not private, this is likely due to the self-signed certificate on the device. Click on 'Advanced' to verify the IP address and proceed with the access.

| Router Lo | ogin  |
|-----------|-------|
| Username  |       |
| Password  |       |
|           | Login |
|           |       |

#### Step 4: Configuring the WAN Port

Navigate to Network > WAN in the router's menu to configure the WAN port. You have three options for obtaining an IP address:

• Dynamic DHCP: Automatically obtain an IP address from a DHCP server.

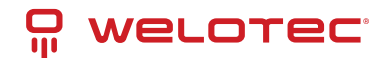

| Туре                   | Dynamic Address (DHCP) V | •       |       |
|------------------------|--------------------------|---------|-------|
| Shared Connection(NAT) | ✓                        |         |       |
| Default Route          | <b>v</b>                 |         |       |
| MAC Address            | EC:6E:79:00:46:6F        | Default | Clone |
| MTU                    | Default ¥ 1500           |         |       |
|                        |                          |         |       |
|                        |                          |         |       |
| Apply Cancel           |                          |         |       |
| . 11.7                 |                          |         |       |

#### • Static IP: Manually configure a static IP address.

| Static IP         | ~                                                                                                    |
|-------------------|----------------------------------------------------------------------------------------------------|
| $\checkmark$      |                                                                                                    |
| $\checkmark$      |                                                                                                    |
| EC:6E:79:00:46:6F | Default Clone                                                                                                    |
| 192.168.1.29      |                                                                                                    |
| 255.255.255.0     |                                                                                                    |
| 192.168.1.1       |                                                                                                    |
| Default ¥ 1500    |                                                                                                    |
|                   | Static IP         ✓         EC:6E:79:00:46:6F         192.168.1.29         255.255.255.0         192.168.1.1         Default ✓         1500 |

#### **Multi-IP Settings**

| IP Address | Netmask | Description |
|------------|---------|-------------|
|            |         |             |
|            |         |             |
|            |         |             |
|            |         |             |
| Apply      | Cancel  |             |

• ADSL Dialup: Use ADSL for internet access. Please note that ADSL Dialup is a legacy feature and may not be tested.

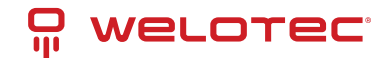

|                              |                                 | WAN |
|------------------------------|---------------------------------|-----|
| Туре                         | ADSL Dialup (PPPoE)             |     |
| Shared Connection(NAT)       |                                 |     |
| Default Route                |                                 |     |
| MAC Address                  | EC:6E:79:00:46:6F Default Clone |     |
| МТО                          | Default V 1492                  |     |
| ADSL Dialup (PPPoE) Settings |                                 |     |
| Usemame                      |                                 |     |
| Password                     |                                 |     |
| Static IP                    |                                 |     |
| Connection Mode              | Always Online 🗸                 |     |
| Show Advanced Options        |                                 |     |
|                              |                                 |     |
| Apply Cancel                 |                                 |     |

#### Step 5: Verify Connectivity

Check the connectivity of your network using the Ping Tool found under Tools > Ping. This will help ensure that your router is correctly configured and actively connected to the Internet.

| Host                                                                                            | 8.8.8.8                                                       |                                                      | Ping |  |
|-------------------------------------------------------------------------------------------------|---------------------------------------------------------------|------------------------------------------------------|------|--|
| Ping Count                                                                                      | 4                                                             |                                                      |      |  |
| Packet Size                                                                                     | 32                                                            | Bytes                                                |      |  |
| Expert Options                                                                                  |                                                               |                                                      |      |  |
|                                                                                                 |                                                               |                                                      |      |  |
| 40 bytes from 8.8.8:<br>8.8.8.8 ping statis<br>4 packets transmitted,<br>round-trip min/avg/max | seq=3 ttl=56 t1<br>tics<br>4 packets recei<br>= 11.531/15.611 | ume=11.531 ms<br>ived, 0% packet loss<br>l/26.450 ms |      |  |
|                                                                                                 |                                                               |                                                      |      |  |
|                                                                                                 |                                                               |                                                      |      |  |

PING

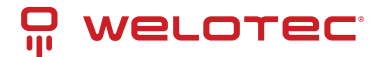

### 3.4.2 SIM Card Internet Connection

#### Step 1: Installation

• Insert a SIM card and attach the antennas to the router.

**Note:** To prevent any data loss or damage to the router or SIM card, ensure the power cable is unplugged when inserting or removing SIM cards.

#### Step 2: Access Router Interface

• Open a browser and navigate to the router's web management interface.

#### **Step 3: Configure Network**

• Navigate to "Network > Cellular" and set up a profile. The device defaults to cellular connectivity and should connect to the internet shortly. If connection issues arise, try disabling and restarting the dial-up process. For private network SIM cards, additional configuration of the APN parameter may be required.

|                        |                          | Cellular      |                     |          |          |
|------------------------|--------------------------|---------------|---------------------|----------|----------|
| Enable                 | 7                        |               |                     |          |          |
| Time schedule          | ALL  Schedule Management |               |                     |          |          |
| Force Reboot           |                          |               |                     |          |          |
| Shared Connection(NAT) | ✓                        |               |                     |          |          |
| Default Route          | V                        |               |                     |          |          |
| SIM1 Network Provider  | Profiles 1   Manage      |               |                     |          |          |
| Network Select Type    | Auto 🗸                   |               |                     |          |          |
| Connection Mode        | Always Online 🗸          |               |                     |          |          |
| Redial Interval        | 30 Seconds               |               |                     |          |          |
| Show Advanced Options  |                          |               |                     |          |          |
| Profiles               |                          |               |                     |          |          |
| Index                  | APN                      | Access Number | Authentication Type | Username | Password |
| 1                      |                          | *99#          | Auto                |          |          |
| L                      |                          | *99#          | Auto                | ]        |          |
|                        |                          |               |                     |          | Add      |
|                        |                          |               |                     |          |          |
| Apply Cancel           |                          |               |                     |          |          |

#### **Step 4: Verify Connection**

• Check the dial-up status in the 'Status' section. A successful connection is indicated by 'Connected', along with an IP address and other relevant parameters.

### 3.4.3 Wi-Fi Internet Setup

#### Step 1: Connection Setup

• Attach the Wi-Fi antenna and connect your computer. Access the router's web management interface.

#### Step 2: Configure Wi-Fi

- Choose the Wi-Fi mode:
  - AP Mode (Default): The router serves as an access point, distributing Wi-Fi to other devices. Ensure the
    router has internet access via a wired or cellular connection before enabling AP mode. Set an SSID and
    choose an encryption method.

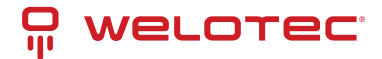

| \ <b>\</b> /I |      |  |
|---------------|------|--|
|               | -011 |  |

| Enable            |                                                                                                  |
|-------------------|--------------------------------------------------------------------------------------------------|
| SSID Broadcast    |                                                                                                  |
| Mode              | 802.11b/g/n 🗸                                                                                    |
| Channel           | (Note: if you want to use wireless WDS function, the channel must be consistent with the top AP) |
| SSID              | welotec                                                                                          |
| Auth Mode         | OPEN 🗸                                                                                           |
| Encryption Method | NONE V                                                                                           |
| Bandwidth         | 20MHz 🗸                                                                                          |
| Enable WDS        |                                                                                                  |
|                   |                                                                                                  |
| Apply Cancel      |                                                                                                  |

- STA Mode: The router connects to an existing Wi-Fi network to access the internet.
  - \* Switch to STA mode under "Network > Switch WLAN Mode" and reboot the router.
  - \* Use "Scan" to find and connect to available networks under "Network > WLAN Client".
  - \* Save the configured Wi-Fi settings and check the connection status under "Status".

|             | Swit                           | ch WLAN Mode |
|-------------|--------------------------------|--------------|
| WLAN Type   | STA → (*Reboot to take effect) |              |
| Apply Cance |                                |              |

### 3.4.4 Factory Settings Restoration

#### Web Interface

• Log into the web management interface, go to "System > Config Management", and click "Restore default configuration." Wait for the router to reboot, indicating that it has returned to factory settings.

|                                   |        |        |        | Config Management |
|-----------------------------------|--------|--------|--------|-------------------|
| Router Configuration              |        |        |        |                   |
| No file selected.                 | Browse | Import | Backup | ]                 |
| Restore default configuration     |        |        |        |                   |
| Disable the hardware reset button |        |        |        |                   |
| Network Provider                  |        |        |        |                   |
| No file selected.                 | Browse | Import | Backup | ]                 |

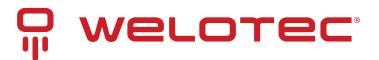

#### Hardware Method

- To reset via hardware:
  - 1. Press and hold the RESET button while powering on the router.
  - 2. Wait until the STAT LED starts flashing, then stays steady.
  - 3. Release the RESET button, press it again for 2 seconds when the LED starts flashing again.
  - 4. The router will reboot with factory default settings.

### 3.4.5 Configuration Management

- Go to "System > Config Management".
- To import a configuration, click "Browse" under "Router Configuration", select a file, and click "Import".
- To export the current settings, click "Backup running-config".

## 3.5 Log and Diagnostic Records

Navigate to "Status > Log" in the router's interface to access the system log. To save the logs, click the "Download Log File" button. Additionally, you can download diagnostic data by selecting "Download System Diagnosing Data." This information is crucial for providing detailed context when seeking support from Welotec.

# 3.6 SMART EMS Integration

To integrate the router with your SMART EMS management system, go to "Application > SMART EMS" in the router's settings. Here, you can configure the router to effectively communicate and operate within your SMART EMS environment, ensuring optimal management and monitoring capabilities.

| Parameter           | Description                                                      | Default Value |
|---------------------|------------------------------------------------------------------|---------------|
| Smart-EMS           | Centralized device management for OTA updates and configuration. |               |
| Server URL          | URL and port for the SMART EMS server.                           | N/A           |
| Username            | Username for secure login via Digest Authentication.             | N/A           |
| Password            | Password for secure login via Digest Authentication.             | N/A           |
| Contact Interval    | Frequency of contact with SMART EMS in hours.                    | N/A           |
| Send Running Config | Option to send the current configuration to SMART EMS.           | Disabled      |
| Write Startup       | Save configurations received from SMART EMS as startup settings. | Disabled      |

#### Smart-EMS Configuration

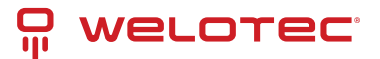

# 3.7 LED-Indicator Guide for TK500v3

| LED Indi-<br>cator | Status Description                                                                                                    |
|--------------------|----------------------------------------------------------------------------------------------------|
| PWR<br>(Power)     | Off: No power / Steady Red: Power is ON                                                                                         |
| STAT (Sta-<br>tus) | Off: System error / Flashing Green: System upgrading / Steady Green: System operational                                         |
| WIFI               | Off: Wi-Fi is disabled / Flashing Green: Wi-Fi is connecting / Steady Green: Wi-Fi is active                                    |
| WAN                | Off: Network is disconnected / Flashing Green: Attempting to connect / Steady Green: Connected to the network                   |
| Signal             | Three Green Lights: Excellent signal strength (≥20) / Two Green Lights: Good signal (10-19) / One Green Light: Poor signal (≤9) |

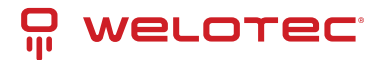

# 4 Installation Guide

### 4.1 Preparation

### 4.1.1 Safety Precautions

Ensure cellular network coverage is available, and confirm the availability of a 100-240V AC or 9~36V DC power supply at the installation site.

# 🕂 Caution

Important: Install the device while it is powered off to prevent any damage or data loss.

### 4.2 Panel Overview

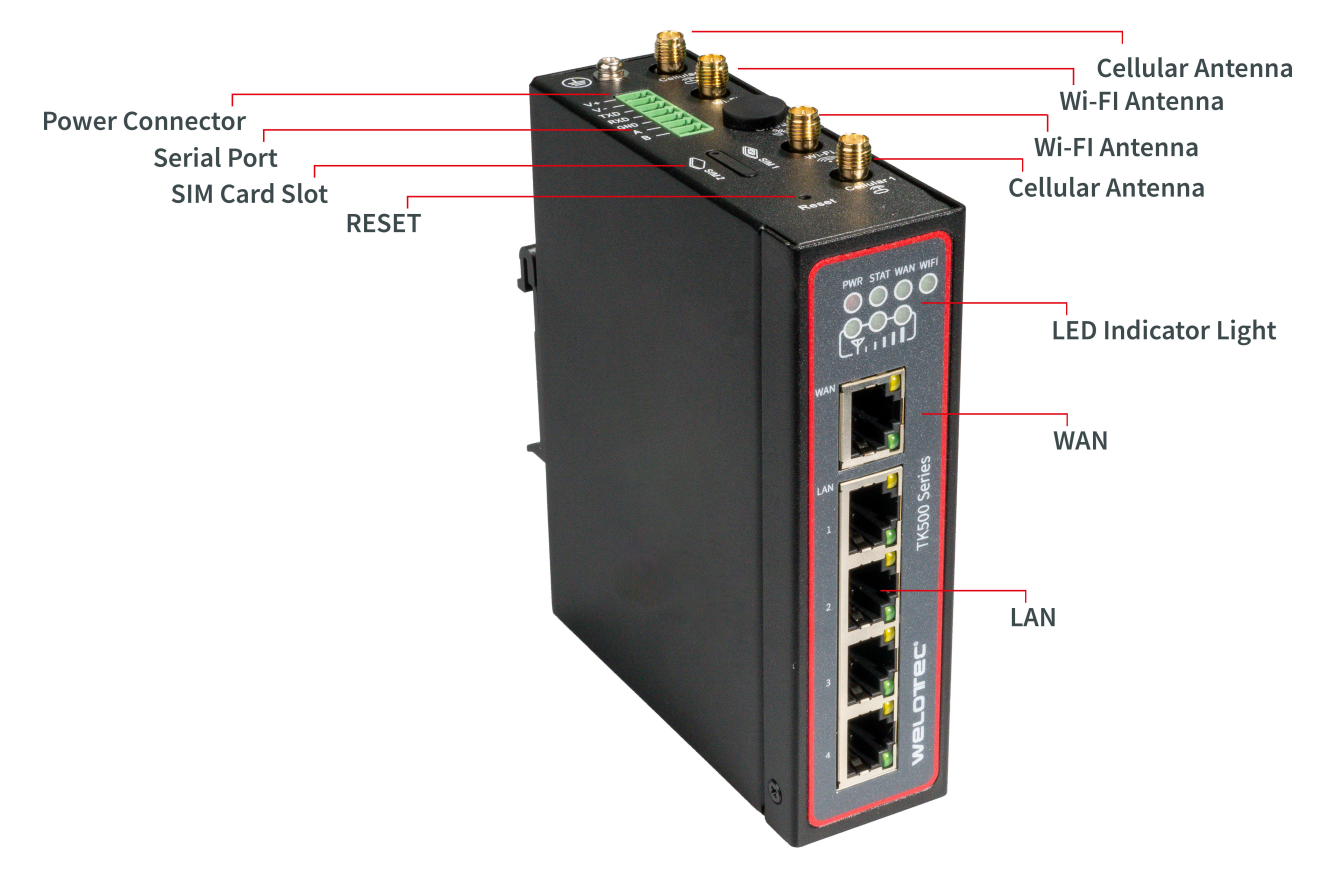

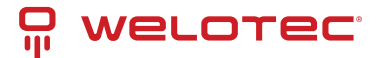

## 4.3 LED Indicator Guide

| LED Indi-<br>cator | Description                                                                                                    |
|--------------------|----------------------------------------------------------------------------------------------------|
| PWR                | Off indicates power off; steady red signals power on.                                                                         |
| STAT               | Off signals a system error; flashing green indicates a system upgrade; steady green shows the system is operational.          |
| WIFI               | Off means Wi-Fi is disabled; flashing green indicates connection in progress; steady green shows Wi-Fi is active.             |
| WAN                | Off signals no network connection; flashing green denotes connecting; steady green indicates connectivity.                    |
| Signal             | Multiple lights: Three green denotes strong signal and successful dial-up; two green for moderate; one green for weak signal. |

## 4.4 Resetting to Factory Defaults

- 1. Power on the device and immediately press and hold the reset button for 20 seconds until the STAT LED is continuously lit.
- 2. Release the reset button; the STAT LED will turn off.
- 3. Press and hold the reset button again until the STAT LED flashes, then release. The device will reboot with factory settings.

## 4.5 Configuration Setup

### 4.5.1 Connection Setup

Connect your computer to a LAN port on the router. You can configure the Ethernet interface of your computer as follows:

#### I. Automatic IP Configuration (Recommended)

Set your computer to automatically obtain an IP address and DNS server address. This allows the device to assign an IP address to your computer automatically.

#### **II. Static IP Configuration**

Manually set your computer's IP address to match the network segment of the router's LAN interface (e.g., set your computer's IP to 192.168.2.2 and the router's to 192.168.2.1 (factory default) with a subnet mask of 255.255.255.0).

#### **III. Disable Proxy Settings**

If your computer uses a proxy server for internet access:

- 1. In your browser, navigate to "Tools > Internet Options."
- 2. Go to the "Connections" tab and click "LAN Settings."
- 3. Ensure "Use a Proxy Server for your LAN" is unchecked and click "OK."

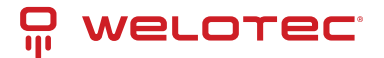

### 4.5.2 Web Interface Access

- 1. Open a web browser and enter the router's IP address: http://192.168.2.1.
- 2. Log in using the default credentials (username: adm, password: 123456) to configure the router.

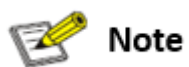

**Security Tip**: It is highly recommended to change the default password during your first login to secure your network.

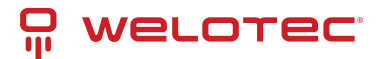

# 5 Web Configuration Guide

This guide outlines the router's menu structure, providing a straightforward approach to configuring your router settings.

## 5.1 System Settings

### 5.1.1 Basic Setup

Here, you can personalize the language of the router's configuration interface and set a recognizable hostname for the device.

**Basic Settings Overview:** 

| Parameter | Description                                         | Default |
|-----------|-----------------------------------------------------|---------|
| Language  | Select the interface language                       | English |
| Host Name | Assign a name to the router for easy identification | Router  |

### 5.1.2 System Time

Accurate system time is crucial for reliable logs and communication between devices. Manually set the router's time or sync it with NTP servers to maintain correct timing across your network.

**Time Configuration Details:** 

|                                             | Parameter                                                   | Description                                  | Default        |
|---------------------------------------------|-------------------------------------------------------------|----------------------------------------------|----------------|
| Router Time Shows the router's current time |                                                             | Shows the router's current time              | -              |
|                                             | PC Time Displays the current time of the connected computer |                                              | -              |
| Timezone Choose the router's timezone       |                                                             | Choose the router's timezone                 | Custom         |
|                                             | Custom TZ String                                            | Specify the Time Zone string for the router  | STD-1          |
|                                             | Auto-update Time                                            | Set how often the router updates its time    | On startup     |
|                                             | NTP Time Servers                                            | Specify NTP servers for time synchronization | 1.pool.ntp.org |

### 5.1.3 Admin Access

Configure security settings, including username and password modifications, and set access restrictions for both local and remote connections.

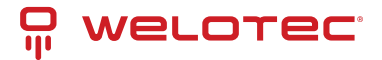

#### **Access Control Settings**

- Username / Password: Manage the default user "adm" credentials.
- Management: Options to grant access, with potential restrictions for local and remote access, including address whitelisting.
- **Remote Access**: Enable different protocols such as HTTP, HTTPS for browser access, Telnet, and SSHD for console applications, and a Web API for external applications to interact with the router.
- Local Access: Connect locally using a serial connection via RS232 (not available with IO variants).
- Non-privileged Users: Create read-only accounts with specified access levels.
- Other Parameters: Set a login timeout to automatically log users out after a period of inactivity.

|                | Admin Access        |              |                                                                                                    |                       |                                          |             |     |
|----------------|---------------------|--------------|----------------------------------------------------------------------------------------------------|-----------------------|------------------------------------------|-------------|-----|
| User           | Username / Password |              |                                                                                                    |                       |                                          |             |     |
| User           | name                | G            | adm                                                                                                    |                       |                                          |             |     |
| Old Descriverd |                     |              |                                                                                                    |                       |                                          |             |     |
| Old I          | assword .           |              |                                                                                                    |                       |                                          |             |     |
| New            | Password            |              |                                                                                                    |                       |                                          |             |     |
| Cont           | irm New Passw       | ord [        |                                                                                                    |                       |                                          |             |     |
| Mana           | gement              |              |                                                                                                    |                       |                                          |             |     |
| Enat           | le Service Type     | Service Port | Local<br>access                                                                                                    | Remote<br>access      | Allowed addresses from WAN<br>(Optional) | Description |     |
| <b>~</b>       | HTTP                | 80           |                                                                                                    |                       |                                          |             |     |
|                | HTTPS               | 443          | Image: A start of the start of the start  | $\checkmark$          |                                          |             |     |
|                | TELNET              | 23           |                                                                                                    |                       |                                          |             |     |
|                | SSHD                | 22           | Image: A start of the start of the start  |                       |                                          |             |     |
|                | HTTP_API            | 4444         | Image: Image: | <ul> <li>✓</li> </ul> |                                          | ][          |     |
|                | Console             |              |                                                                                                    |                       |                                          |             |     |
| Non-J          | privileged use      | rs           |                                                                                                    |                       |                                          |             |     |
| User           | name Pas            | sword        |                                                                                                    |                       |                                          |             |     |
|                |                     |              |                                                                                                    |                       |                                          |             |     |
|                |                     |              |                                                                                                    |                       |                                          |             | Add |
| Othe           | Parameters          |              |                                                                                                    |                       |                                          |             |     |
| Logi           | n timeout           |              | 500 <mark>Se</mark>                                                                                                    | conds                 |                                          |             |     |
|                | Apply Cancel        |              |                                                                                                    |                       |                                          |             |     |

## 5.2 System Log Configuration

Easily configure your system logs to be uploaded to a remote server through the "System Log Settings." This capability is essential for integrating with remote log monitoring software like Kiwi Syslog Daemon. Once installed, configure Kiwi Syslog Daemon by navigating through "File >> Setup >> Input >> UDP."

Access the system log settings by selecting "System >> System Log" from the navigation tree. Here, you can configure the IP address and port of the remote log server to capture and store your router's logs.

#### System Log Settings:

| Parameter                         | Description                                      | Default  |
|-----------------------------------|--------------------------------------------------|----------|
| Log to Remote System              | Toggle to enable logging to a remote server      | Disabled |
| Log server address and port (UDP) | Specify the remote server's address and UDP port | N/A: 514 |
| Log to Console                    | Direct log outputs to a connected serial port    | Disabled |

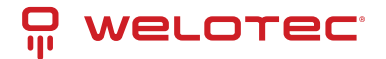

# 5.3 Config Management

Manage your router's configuration efficiently by backing up parameters, importing backups, or resetting to factory defaults through the "Config Management" page.

Navigate: Select "System >> Config Management" from the navigation menu.

#### **Config Management Options:**

| Parameter                         | Description                                                      | Default  |
|-----------------------------------|------------------------------------------------------------------|----------|
| Browse                            | Select a configuration file for import                           | N/A      |
| Import                            | Apply a configuration file to the router                         | N/A      |
| Backup                            | Save the current configuration to a host system                  | N/A      |
| Restore default configuration     | Reset the router to factory settings (takes effect after reboot) | N/A      |
| Disable the hardware reset button | Prevent use of the router's physical reset button                | Disabled |
| Modem drive program               | Configure the modem's drive program                              | N/A      |
| Network Provider (ISP)            | Set parameters like APN, username, and password for ISPs         | N/A      |

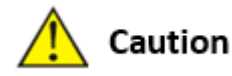

Ensure the validity and order of configurations when importing. The router will execute the imported configurations serially after a system reboot. Misordered configurations might prevent the router from reaching the desired operational state.

### 📝 Note

To ensure that changes in configurations or restorations to default settings are effective without disrupting current system operations, it's necessary to restart the device after making these adjustments.

### 5.4 System Scheduling

Enable scheduled reboots to ensure optimal performance and updates. Access this function through "System >> Schedule."

#### Scheduler Settings:

| Parameter             | Description                                                | Default  |
|-----------------------|------------------------------------------------------------|----------|
| Enable                | Toggle scheduler to enable or disable system reboots       | Disabled |
| Time                  | Set the specific time for the reboot                       | 0:00     |
| Days                  | Define reboot frequency (e.g., daily)                      | Everyday |
| Show advanced options | Access detailed scheduling rules for custom reboot timing  | Disabled |
| Reboot after dialed   | Automatically reboot the router after a successful dial-up | N/A      |

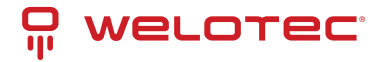

### 5.4.1 Upgrade

The firmware upgrade process involves two main steps. Initially, the firmware is saved in a backup file zone. During a system restart, this firmware is then transferred to the main firmware zone. It is critical not to interact with the web interface during this upgrade as it might disrupt the process.

#### Procedure:

- 1. Navigate to "System >> Upgrade" to access the Upgrade page.
- 2. Click Browse to select the appropriate firmware upgrade file.
- 3. Click Upgrade, then OK to initiate the upgrade process.
- 4. Once the firmware upgrade is successful, click Reboot to restart the device and complete the installation.

### 5.4.2 Reboot

Ensure you save any new configurations before rebooting. Unsaved changes will be lost once the system restarts.

To proceed with the system reboot, go to "System >> Reboot" and click OK.

### 5.4.3 Logout

To securely log out of the system, navigate to "System >> Logout" and click OK to end your session.

# 5.5 Network Configuration

### 5.5.1 Cellular Connectivity

Insert a SIM card to enable wireless network connectivity through the router. Navigate to "Network >> Dial Interface" to configure cellular settings.

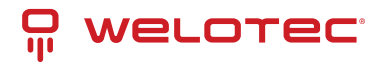

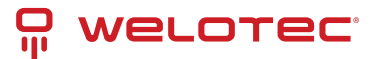

### **Cellular Connection Details**

| Parameter                    | Description                                                                                                    | Default           |
|------------------------------|----------------------------------------------------------------------------------------------------|-------------------|
| Enable                       | Activates cellular dialup for internet access.                                                                       | Enabled           |
| Time Schedule                | Specifies when the router should automatically attempt to connect.                                                   | All Times         |
| Force Reboot                 | Router will reboot if unable to connect within a designated time and retry limit.                                    | Enabled           |
| Shared Connec-<br>tion (NAT) | Allows devices connected to the router to access the internet.                                                       | Enabled           |
| Default Route                | Configures the router to manage default network traffic routing.                                                     | Enabled           |
| SIM1 Network<br>Provider     | Select the network service provider for SIM1.                                                                        | Profile 1         |
| Network Type                 | Choose the type of network to connect (Auto mode will cycle through 4G, 3G, 2G).                                     | Auto              |
| Connection Mode              | Defines how the router connects to the internet (options include Always On-<br>line, Connect on Demand, and Manual). | Always<br>Online  |
| Redial Interval              | Time between redial attempts after a failed connection attempt.                                                      | 30 sec-<br>onds   |
| Dual SIM Support             | Enable or disable the use of a second SIM card.                                                                      | Disabled          |
| SIM2 Network<br>Provider     | Configure the network provider for the second SIM card.                                                              | Profile 1         |
| SIM2 ICCID                   | ICCID number for SIM2.                                                                                               | N/A               |
| SIM2 PIN Code                | PIN code for SIM2.                                                                                                   | N/A               |
| Primary SIM Se-<br>lection   | Select which SIM card to use primarily for connections.                                                              | SIM1              |
| Max Dial Attempts            | Maximum number of dial attempts before switching SIM cards or taking other recovery actions.                         | 5                 |
| Signal Quality<br>Threshold  | Signal strength threshold for switching SIM cards if signal is inadequate.                                           | 0 (Dis-<br>abled) |
| Minimum Con-<br>nection Time | Minimum duration for each connection attempt.                                                                        | 0 (Dis-<br>abled) |
| Initial Commands             | Custom AT commands executed at the start of each dialing session.                                                    | AT                |
| MTU                          | Maximum transmission unit size for the network connection.                                                           | 1500<br>bytes     |
| Use Peer DNS                 | Whether to use DNS settings provided by the network peer.                                                            | Enabled           |
| Link Detection In-<br>terval | Frequency of link status checks.                                                                                     | 55 sec-<br>onds   |
| Debugging                    | Enable detailed logging for troubleshooting.                                                                         | Disabled          |
| Modem Debug-<br>ging*        | Direct modem debug output to the console.                                                                            | Disabled          |
| ICMP Detection<br>Mode       | Method for checking network link status using ICMP packets.                                                          | lgnore<br>Traffic |
| ICMP Server                  | Server address for ICMP network link checks.                                                                         | N/A               |
| ICMP Check Inter-<br>val     | Frequency of ICMP checks for network link status.                                                                    | 30 sec-<br>onds   |
| ICMP Timeout                 | Timeout for considering the network link as down based on ICMP response.                                             | 20 sec-<br>onds   |
| ICMP Retry Limit             | Maximum retry attempts for ICMP checks before considering the link down.                                             | 5                 |
| Welotec GmbH                 | www.welotec.com                                                                                                    |                   |

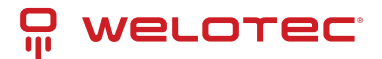

\*Not all models support this feature.

#### Scheduled Cellular Management

Configure the router to connect or disconnect based on a defined schedule:

| Parameter     | Description                                     | Default     |
|---------------|-------------------------------------------------|-------------|
| Schedule Name | Identifier for the connection schedule.         | schedule1   |
| Active Days   | Days of the week when the schedule is active.   |             |
| Time Range 1  | First active time window.                       | 9:00-12:00  |
| Time Range 2  | Second active time window.                      | 14:00-18:00 |
| Time Range 3  | Third active time window.                       | 0:00-0:00   |
| Description   | Notes about the schedule's purpose or settings. | N/A         |

### 5.5.2 WAN Configuration

Navigate to **Network > WAN** to configure the WAN port settings, accommodating different connection types including Static IP, DHCP (dynamic address), and ADSL (PPPoE) dialing.

#### Overview

- **DHCP**: Operates in a Client/Server mode where the client requests configuration from the server, which assigns dynamic IP addresses and related network settings.
- **PPPoE**: Stands for Point-to-Point Protocol over Ethernet, requiring installation of a PPPoE client. This protocol facilitates remote access and management.
- By default, the WAN is disabled on the device.

#### **Static IP Configuration**

| Parameter                  | Description                                                                  | Default                   |
|----------------------------|------------------------------------------------------------------------------|---------------------------|
| Shared connection<br>(NAT) | Toggle to allow devices connected to the router access to the in-<br>ternet. | Enabled                   |
| Default route              | Enables the device to manage network traffic routing.                        | Enabled                   |
| MAC Address                | Displays the router's MAC address.                                           | Device's MAC ad-<br>dress |
| IP Address                 | Assign a static IP address for the WAN interface.                            | 192.168.1.29              |
| Subnet mask                | Define the network's subnet mask.                                            | 255.255.255.0             |
| Gateway                    | Set the network gateway for the WAN interface.                               | 192.168.1.1               |
| MTU                        | Maximum Transmission Unit, can be set to default or manually specified.      | Default (1500)            |
| Additional IP support      | Supports up to 8 additional IP addresses for detailed network management.    | -                         |

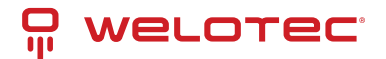

### Dynamic Address Configuration (DHCP)

| Parameter                  | Description                                                                  | Default                   |
|----------------------------|------------------------------------------------------------------------------|---------------------------|
| Shared connection<br>(NAT) | Toggle to allow devices connected to the router access to the in-<br>ternet. | Enabled                   |
| Default route              | Enables the device to manage network traffic routing.                        | Enabled                   |
| MAC Address                | Displays the router's MAC address.                                           | Device's MAC ad-<br>dress |
| MTU                        | Maximum Transmission Unit, can be set to default or manually specified.      | Default (1500)            |

### ADSL (PPPoE) Settings

| Parameter                      | Description                                                                      | Default                   |
|--------------------------------|----------------------------------------------------------------------------------|---------------------------|
| Shared Connection              | Allows devices connected to the router to access the internet.                   | Enabled                   |
| Default Route                  | Configures the router to manage network traffic routing.                         | Enabled                   |
| MAC Address                    | Displays the MAC address of the device.                                          | Device's MAC ad-<br>dress |
| MTU                            | Maximum Transmission Unit, can be set to default or manually specified.          | 1492                      |
| Username                       | Username required for ADSL dialing.                                              | N/A                       |
| Password                       | Password required for ADSL dialing.                                              | N/A                       |
| Static IP                      | Option to enable a static IP address.                                            | Disabled                  |
| Connection Mode                | Choose the dialing connection mode (always online, on demand, manual).           | Always online             |
| Service Name                   | Service identifier for the network provider.                                     | N/A                       |
| Transmit Queue<br>Length       | Sets the length of the transmit queue.                                           | 3                         |
| IP Header Compres-<br>sion     | Enables compression of IP headers for efficiency.                                | Disabled                  |
| Use Peer DNS                   | Utilizes DNS settings provided by the ISP.                                       | Enabled                   |
| Link Detection Inter-<br>val   | Frequency of link status checks.                                                 | 55 seconds                |
| Link Detection Max.<br>Retries | Maximum retry attempts for link checks before considering the connection failed. | 10                        |
| Debug Mode                     | Enables detailed logging for troubleshooting.                                    | Disabled                  |
| Expert Options                 | Special configuration options for advanced users.                                | N/A                       |
| ICMP Detection<br>Server       | Server address for ICMP network link checks.                                     | N/A                       |
| ICMP Detection Inter-<br>val   | Frequency of ICMP checks for network link status.                                | 30 seconds                |
| ICMP Detection Time-<br>out    | Time after which the ICMP link check is considered failed.                       | 20 seconds                |
| ICMP Detection Re-<br>tries    | Maximum retries for ICMP checks before the connection is considered down.        | 3                         |

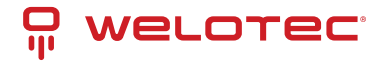

### 5.5.3 VLAN Configuration

Virtual LANs (VLANs) allow groups of devices and users to interact within the same network segment without being constrained by physical locations. They are typically organized by function, department, or application needs. VLANs enable devices to communicate as if they are on the same local network.

To configure VLAN settings on your router:

- 1. Navigate to **Network > VLAN**.
- 2. Adjust the VLAN settings as needed.
- 3. After configuring, click "modify" to apply changes to LAN settings for each VLAN.

#### **VLAN Settings**

| Parameter                  | Description                                                  | Default                            |
|----------------------------|--------------------------------------------------------------|------------------------------------|
| VLAN ID                    | Assigns a unique identifier for the VLAN.                    | 1                                  |
| LAN Ports<br>(LAN1~LAN4)   | Select which LAN ports are included in the VLAN.             | All ports enabled                  |
| Primary IP/Netmask         | Sets the IP address and subnet mask for the VLAN.            | 192.168.2.1 / 255.255.255.0        |
| Port Mode                  | Configure port characteristics (Access, Trunk).              | Access                             |
| MAC Address                | Displays the MAC address of the device.                      | Device's hardware MAC ad-<br>dress |
| Speed Duplex               | Configures the speed and duplex settings for LAN ports.      | Auto Negotiation                   |
| Native LAN                 | Sets the native VLAN which doesn't tag traffic.              | 1                                  |
| Enable GARP                | Allows the router to send ARP broadcasts automati-<br>cally. | Disabled                           |
| ARP Broadcast Count        | Number of ARP broadcasts to send.                            | 5                                  |
| ARP Broadcast Time-<br>out | Time before considering the ARP broadcast unsuccessful.      | 10 seconds                         |

#### **Static IP Configuration for LAN**

Static IP settings allow devices within the LAN to connect using fixed IP addresses.

| Parameter          | Description                                          | Default       |
|--------------------|------------------------------------------------------|---------------|
| IP Address         | IP address for the router's LAN gateway.             | 192.168.2.1   |
| Netmask            | Subnet mask for the LAN gateway.                     | 255.255.255.0 |
| MTU                | Maximum Transmission Unit for LAN connections.       | 1500          |
| Additional IPs     | Set up to eight additional IP addresses for the LAN. | N/A           |
| Subnet Mask (Add.) | Subnet masks for additional IPs.                     | N/A           |

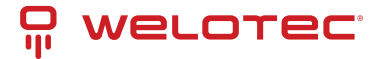

### 5.5.4 Switching WLAN Mode

The TK500v3 router supports two WLAN modes: AP (Access Point) and STA (Station). Navigate to **Network > Switch WLAN Mode** in the menu to set the desired mode. Remember to reboot the device after saving changes to ensure the new settings take effect.

### 5.5.5 WLAN Client (AP Mode)

In AP mode, the router acts as a wireless access point, allowing other devices to connect to its network.

#### **AP Mode Configuration**

| Parameter                | Description                                                                 | Default     |
|--------------------------|-----------------------------------------------------------------------------|-------------|
| SSID Broadcast           | Allows the network name (SSID) to be visible to devices.                    | Enabled     |
| Mode                     | Sets the Wi-Fi standard (e.g., 802.11g/n, 802.11b/g/n).                     | 802.11b/g/n |
| Channel                  | Selects the Wi-Fi channel for communications.                               | 11          |
| SSID                     | Custom name for the network.                                                | welotec     |
| Authentication<br>Method | Defines the security protocol (e.g., WPA2-PSK, Open).                       | Open type   |
| Encryption               | Sets the encryption type to secure the network.                             | None        |
| Wireless Bandwidth       | Configures the frequency bandwidth (20MHz or 40MHz).                        | 20MHz       |
| Enable WDS               | Allows the router to connect to another AP to extend coverage.              | Disabled    |
| Default Route            | Enables routing functionality through the AP.                               | Disabled    |
| Bridged SSID             | For linking to another AP; can use 'Scan' to find and connect to net-works. | None        |
| Bridged BSSID            | Specifies the BSSID to bridge with.                                         | None        |
| Scan                     | Searches for available APs nearby.                                          |             |
| Auth Mode                | Authentication mode for security settings.                                  | Open type   |
| Encryption Method        | Specifies the encryption method to use.                                     | None        |

### 5.5.6 WLAN Client (STA Mode)

In STA mode, the router connects to an existing access point to access the internet. This mode is suitable when the router acts as a client within a larger network.

#### **STA Mode Configuration**

| Parameter             | Description                                                      | Default     |
|-----------------------|------------------------------------------------------------------|-------------|
| Mode                  | Supports various Wi-Fi standards, including 802.11b/g/n.         | 802.11b/g/n |
| SSID                  | The name of the SSID to connect to.                              | welotec     |
| Authentication Method | Security settings must match those of the access point.          | Open type   |
| Encryption            | Encryption settings should align with those of the access point. | None        |

After configuring WLAN settings in either mode, navigate to **Network > WLAN Client** to make any additional adjustments and scan for available networks. Ensure that the settings match the host network for successful connection, and configure WAN settings under **Network > WAN (STA)** if needed.

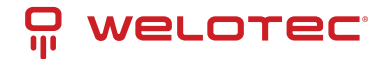

### 5.5.7 Link Backup Configuration

The Link Backup feature ensures continuous communication by automatically switching to a backup connection if the primary link fails.

Navigation: Access this feature by selecting Network > Link Backup in the menu.

#### Link Backup Settings

| Parameter                        | Description                                                                         | Default         |
|----------------------------------|-------------------------------------------------------------------------------------|-----------------|
| Enable                           | Activates the link backup feature.                                                  | Disabled        |
| Backup Mode                      | Choose between hot failover, cold failover, or load balancing for backup operation. | Hot<br>failover |
| Main Link                        | Select the primary connection method (e.g., WAN, dialing interface).                | WAN             |
| ICMP Detection Server            | Specifies the server for ICMP health checks on the connection.                      | N/A             |
| Backup Link                      | Designate a backup connection type (e.g., cellular, WAN).                           | Cellular 1      |
| ICMP Detection Interval          | Time interval between ICMP health checks.                                           | 10 sec-<br>onds |
| ICMP Detection Timeout           | Timeout duration for ICMP checks before considering the connection lost.            | 3 seconds       |
| ICMP Detection Retries           | Maximum retry attempts for ICMP checks before switching to the backup link.         | 3               |
| Restart Interface When<br>Failed | Option to restart the main link interface upon ICMP failure.                        | Disabled        |

#### **Backup Modes Explained**

| Mode              | Description                                                                                                   |
|-------------------|----------------------------------------------------------------------------------------------------|
| Hot Failover      | Both main and backup links are active simultaneously. Switch occurs if the current active link fails.         |
| Cold<br>Failover  | The backup link activates only when the main link fails.                                                      |
| Load Bal-<br>ance | Traffic is distributed between links based on their current load, switching to backup if the main link fails. |

### 5.5.8 VRRP (Virtual Router Redundancy Protocol)

VRRP enhances network reliability by grouping multiple routers to form a single virtual router, using an election mechanism to assign the role of the gateway.

Access: Navigate to Network > VRRP to configure this feature.

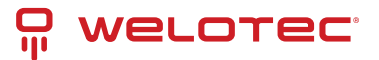

#### **VRRP Settings**

| Parameter                   | Description                                                                                        | Default         |
|-----------------------------|----------------------------------------------------------------------------------------------------|-----------------|
| Enable VRRP-I               | Toggles the VRRP functionality on or off.                                                          | Disabled        |
| Group ID                    | Defines the group ID for the virtual router (range: 1-255).                                        | 1               |
| Priority                    | Sets the priority to determine the primary router in the virtual group (higher values are higher). | 20              |
| Advertisement In-<br>terval | Interval at which the router advertises its status to other routers.                               | 60 sec-<br>onds |
| Virtual IP                  | The IP address used by the virtual router.                                                         | N/A             |
| Authentication<br>Method    | Sets authentication to 'None' or 'Password' for securing VRRP messages.                            | None            |
| Monitor                     | Configures monitoring options to oversee the functionality of the virtual router.                  | N/A             |
| VRRP-II                     | Similar settings as VRRP-I for configuring a secondary virtual router setup.                       | Disabled        |

### 5.5.9 IP Passthrough Configuration

IP Passthrough allows the WAN IP address to be used by a device connected to the router's LAN port, enabling direct external access to this device. Navigate to **Network > IP Passthrough** to configure these settings.

#### **IP Passthrough Details**

| Parameter                | Description                                                                     | Default           |
|--------------------------|---------------------------------------------------------------------------------|-------------------|
| Enable IP<br>Passthrough | Activates the IP Passthrough feature, passing WAN IP to a LAN-connected device. | Disabled          |
| IP Passthrough<br>Mode   | Choose between dynamic DHCP or a fixed MAC address assignment.                  | DHCP Dynamic      |
| Fixed MAC Address        | Specify a MAC address to receive the WAN IP if using DHCP fixed MAC mode.       | 00:00:00:00:00:00 |
| DHCP Lease               | Set the duration for which the IP address will be assigned to the LAN device.   | 120 seconds       |

### 5.5.10 Static Route Management

Static routes are manually specified routes used for directing network traffic between specific destinations.

To configure static routes, navigate to Network > Static Route.

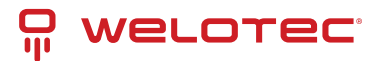

#### **Static Route Settings**

| Parameter            |     | Description                                                                    | Default       |
|----------------------|-----|--------------------------------------------------------------------------------|---------------|
| Destination<br>dress | Ad- | IP address of the destination network or device.                               | 0.0.0.0       |
| Netmask              |     | Subnet mask associated with the destination address.                           | 255.255.255.0 |
| Gateway              |     | The gateway through which the traffic should be routed.                        | N/A           |
| Interface            |     | Select the router interface (LAN, CELLULAR, WAN, WAN(STA)) to apply the route. | N/A           |
| Description          |     | Optional description for the static route, aiding in network management.       | N/A           |

### 5.5.11 OSPF Configuration

Open Shortest Path First (OSPF) is a link-state routing protocol used mainly in large-scale networks to determine the shortest path for data packets.

Process Example: Establish OSPF routes between two routers to enable mutual LAN access.

#### 1. Configure TK500v3\_A:

- Navigate to Network > OSPF.
- Set "Router ID" in a compatible segment with TK500v3\_B.
- Announce routing entries for TK500v3\_A through the "Network" tab.

| Enable                 | ✓        |
|------------------------|----------|
| Router ID              | 10.0.0.1 |
| Route Advanced Options |          |

#### Network

| IP Address  | Netmask       | Area ID |
|-------------|---------------|---------|
| 192.168.2.0 | 255.255.255.0 | 0       |
| 192.168.1.0 | 255.255.255.0 | 0       |
|             |               |         |
|             |               |         |
|             |               | Add     |

#### Interface

| Interface | Network     | Hello Interval | Dead Interval | Retransmit Interval | Transmit Delay |
|-----------|-------------|----------------|---------------|---------------------|----------------|
| WAN       | Broadcast   | 10             | 40            | 5                   | 1              |
| ~         | Broadcast 🗸 | 10             | 40            | 5                   | ][             |
|           |             |                |               |                     | Add            |

#### 2. Configure TK500v3\_B:

• Repeat similar steps to ensure settings align with TK500v3\_A for successful route announcement.

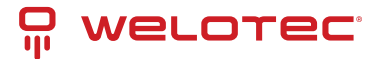

| Enable                 | ✓        |
|------------------------|----------|
| Router ID              | 10.0.0.2 |
| Route Advanced Options |          |

#### Network

| IP Address  | Netmask       | Area ID |
|-------------|---------------|---------|
| 192.168.3.0 | 255.255.255.0 | 0       |
| 192.168.1.0 | 255.255.255.0 | 0       |
|             |               |         |
|             |               | Add     |

#### Interface

| Interface | Network     | Hello Interval | Dead Interval | Retransmit Interval | Transmit Delay |
|-----------|-------------|----------------|---------------|---------------------|----------------|
| WAN       | Broadcast   | 10             | 40            | 5                   | 1              |
| <b>~</b>  | Broadcast 🗸 | 10             | 40            | 5                   | 1              |
|           |             |                |               |                     | Add            |

#### 3. Verification:

• OSPF setup is successful if PC1 and PC2 connected to TK500v3\_A and TK500v3\_B respectively can access each other.

### 5.6 Services Configuration

### 5.6.1 DHCP Service Configuration

DHCP (Dynamic Host Configuration Protocol) operates in a Client/Server mode, where the server allocates IP addresses dynamically to clients, simplifying network management.

To enable and configure DHCP Server:

Navigate to **Services > DHCP Service**.

#### **DHCP Service Details**

| Parameter                     | Description                                                                           | Default               |
|-------------------------------|---------------------------------------------------------------------------------------|-----------------------|
| Enable DHCP                   | Activates the DHCP service to dynamically allocate IP addresses.                      | Enabled               |
| IP Pool Starting Ad-<br>dress | Sets the beginning of the IP range for dynamic allocation.                            | 192.168.2.2           |
| IP Pool Ending Ad-<br>dress   | Sets the end of the IP range for dynamic allocation.                                  | 192.168.2.100         |
| Lease Time                    | Duration for which an IP address is allocated to a device before renewal is required. | 60 minutes            |
| DNS Server                    | Specifies the DNS server address for client devices.                                  | 192.168.2.1           |
| Windows Name<br>Server        | Sets the Windows name server for network name resolution.                             | N/A                   |
| Static DHCP Alloca-<br>tion   | Allows for the assignment of fixed IP addresses to specific MAC ad-<br>dresses.       | Up to 20 en-<br>tries |

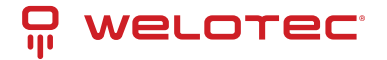

### 5.6.2 DNS Configuration

The Domain Name System (DNS) is crucial for converting user-friendly domain names into IP addresses that networks use to identify and locate computer services and devices. When a static IP is used on the WAN port, setting up DNS manually becomes necessary.

Navigation: Go to Service > Domain Name Service in the navigation tree to manage DNS settings.

#### **DNS Settings Table**

| Parameter               |     | Description                                                                     | Default       |
|-------------------------|-----|---------------------------------------------------------------------------------|---------------|
| Primary DNS             |     | Specifies the primary DNS server IP address that the device should use.         | 0.0.0.0       |
| Secondary DNS           |     | Specifies a secondary DNS server IP address for redundancy.                     | 0.0.0.0       |
| Disable local<br>server | DNS | If enabled, prevents the device from passing the local DNS server ad-<br>dress. | Dis-<br>abled |

### 5.6.3 DNS Relay Configuration

The TK500v3 can function as a DNS Agent, facilitating domain name resolution by relaying DNS requests and responses between DNS Clients and DNS Servers. This service is crucial when hosts are configured to automatically obtain DNS addresses.

Navigation: To configure DNS Relay, select Service > DNS Relay from the navigation menu.

#### DNS Relay Settings Table

| Parameter           | Description                                                                                             | De-<br>fault |
|---------------------|----------------------------------------------------------------------------------------------------|--------------|
| Enable DNS<br>Relay | Activates the DNS Relay function to allow the router to act as an intermediary DNS agent.               | En-<br>abled |
| IP Address          | Specifies the IP address for a designated DNS relay entry.                                              | N/A          |
| Host                | Assigns a domain name to the corresponding IP address in the DNS relay.                                 | N/A          |
| Description         | Provides details or notes about the specific IP address and domain name pairing in the DNS relay setup. | N/A          |

**Note:** Enabling DHCP on the router will automatically activate the DNS Relay. Disabling DNS Relay requires turning off DHCP as well, as indicated in the system configuration. This integration ensures that DNS configurations are streamlined and automatically managed with DHCP settings.

### 5.6.4 DDNS Configuration

Dynamic Domain Name System (DDNS) is a service that maps a user's dynamic IP address to a stable domain name, allowing others to connect using a memorable URL rather than an ever-changing IP address. This service is particularly useful for those hosting servers or remotely accessing systems at a non-static IP address.

Navigation: To configure DDNS, select Service > Dynamic Domain Name from the navigation tree.

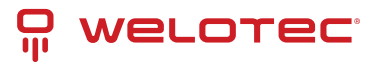

#### **DDNS Settings Overview**

| Parameter    | Description                                                  | Default               |
|--------------|--------------------------------------------------------------|-----------------------|
| Service Type | Specifies the DDNS service provider (e.g., DynDNS, No-IP).   | Disabled              |
| URL          | URL of the DDNS service provider.                            | http://www.no-ip.com/ |
| Username     | Your account username with the DDNS provider.                | N/A                   |
| Password     | Your account password with the DDNS provider.                | N/A                   |
| Host Name    | The domain name registered with the DDNS service.            | N/A                   |
| Wildcard     | Enables wildcard DNS if supported by the provider.           | Disabled              |
| MX           | Specifies the Mail Exchange (MX) records if needed.          | N/A                   |
| Backup MX    | Enables a backup for MX records.                             | Disabled              |
| Force Update | Forces the update of the DDNS record at each check interval. | Disabled              |

### 5.6.5 SNMP Overview

Network devices are often widely distributed across a network, making it challenging for administrators to manage and configure these devices onsite. Moreover, the complexity increases when these devices come from multiple vendors, each with its own set of management interfaces, such as different command line interfaces. Managing these devices in batches can be cumbersome and inefficient with traditional manual configuration methods, which are not only costly but also time-consuming.

To address these challenges, network administrators utilize the Simple Network Management Protocol (SNMP). SNMP enables remote configuration, management, and real-time monitoring of network devices, significantly enhancing operational efficiency.

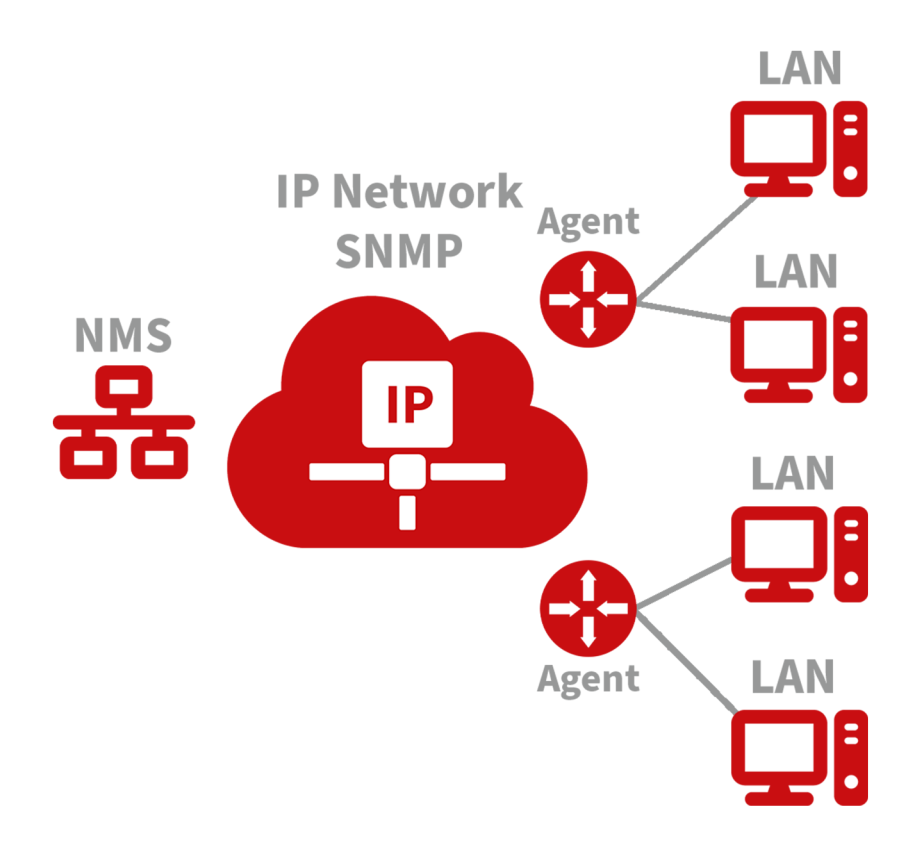

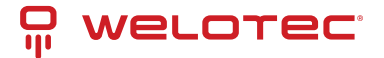

#### Implementing SNMP in Your Network:

- **Configuration:** Set up the Network Management System (NMS) on the management side and configure SNMP agents on the devices to be managed.
- Functionality:
  - **Monitoring:** The NMS can gather status information from devices anywhere in the network at any time, enabling remote control and management.
  - Reporting: SNMP agents can quickly report the current status and any issues of the managed devices back to the NMS.

#### **SNMP Versions:**

- SNMPv1 and SNMPv2c: These versions use community names for authentication, suitable for less complex and less secure environments.
- SNMPv3: Offers enhanced security features, using usernames and passwords for authentication, ideal for networks requiring robust security measures.

To configure SNMP settings, navigate to the "Service>>SNMP" menu in your network management interface.
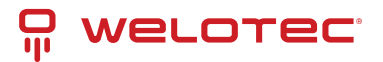

| Pa-<br>ram-<br>eter                         | Description                                                                                                    | De-<br>fault                       |
|---------------------------------------------|----------------------------------------------------------------------------------------------------|------------------------------------|
| En-<br>able                                 | Toggle to activate or deactivate the SNMP service.                                                                                                    | Dis-<br>abled                      |
| Ver-<br>sion                                | Select the SNMP protocol version appropriate for your network's size and security requirements:- SNMPv1: Suitable for small, simple networks with minimal security needs SN-MPv2c: Ideal for medium to large networks with moderate security; offers better performance for dense traffic situations SNMPv3: Recommended for networks requiring high security, supporting encryption and authentication, suitable for critical networks. | v1                                 |
| Con-<br>tact<br>In-<br>for-<br>ma-<br>tion  | Provide the contact details for the person or team managing the SNMP service.                                                                                                    | Empty                              |
| Loca-<br>tion<br>In-<br>for-<br>ma-<br>tion | Specify the physical or logical location of the device within the network.                                                                                                    | Empty                              |
| Com-<br>mu-<br>nity<br>Man-<br>age-<br>ment | Manage community strings which act as passwords for accessing SNMP data, important for ver-<br>sions v1 and v2c.                                                                                                    |                                    |
| Com-<br>mu-<br>nity<br>Name                 | Define custom names for SNMP communities. These names function as passwords in SNMPv1 and SNMPv2c.                                                                                                    | pub-<br>lic<br>and<br>pri-<br>vate |
| Ac-<br>cess<br>Limit                        | Set the access level for the Network Management System (NMS), restricting it to read-only or read-write permissions.                                                                                                    | Read-<br>Only                      |
| MIB<br>View                                 | Choose which Management Information Base (MIB) objects are accessible to the NMS. Currently supports only the default view.                                                                                                    | de-<br>fault-<br>View              |

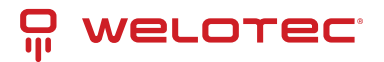

| Parameter                       | Description                                                                                                    | De-<br>fault          |
|---------------------------------|----------------------------------------------------------------------------------------------------|-----------------------|
| User Group<br>Manage-<br>ment   | Manage user groups for SNMP access control.                                                                                                    |                       |
| Group-<br>name                  | Define a unique name for the user group. Names can be up to 32 characters long.                                                                                                    | None                  |
| Security<br>Level               | Set the security level for the group. Options include:- NoAuth/NoPriv (no authentica-<br>tion, no privacy)- Auth/NoPriv (authentication, no privacy)- Auth/Priv (authentication<br>and privacy) | NoAuth/NoPr           |
| Read-only<br>View               | Configure access to allow viewing SNMP data without modification. Supports only the default view currently.                                                                                     | de-<br>fault-<br>View |
| Read-write<br>View              | Allow both viewing and modification of SNMP data. Only the default view is supported currently.                                                                                                 | de-<br>fault-<br>View |
| Inform<br>View                  | Define what SNMP notifications (informs) the group can receive. Currently, only the default view is supported.                                                                                  | de-<br>fault-<br>View |
| Usm Man-<br>agement             | Manage User-based Security Model (USM) settings.                                                                                                    |                       |
| Username                        | Specify a username for SNMPv3 authentication. Usernames can be 1 to 32 characters long.                                                                                                    | None                  |
| Group-<br>name                  | Assign the user to an already configured user group.                                                                                                    | None                  |
| Authentica-<br>tion             | Choose an authentication method for enhanced security:- None (no authentication)-<br>MD5- SHA                                                                                                   | None                  |
| Authen-<br>tication<br>Password | Set a password for authentication. This is required if authentication is not set to 'None'. Passwords must be 8 to 32 characters long.                                                          | None                  |
| Encryption                      | Select an encryption method to secure SNMP communications:- None (no encryption)- AES- DES                                                                                                    | None                  |
| Encryption<br>Password          | Provide a password for encryption, necessary if encryption is enabled. Passwords must be 8 to 32 characters long.                                                                               | None                  |

## 5.6.6 SNMP Trap Configuration

SNMP Trap acts as a proactive notification mechanism within an SNMP-managed network. Unlike the regular polling method where the Network Management System (NMS) requests data from network devices, SNMP Traps allow devices to immediately report anomalies and errors directly to the NMS.

Navigation: To configure SNMP Traps, go to Service > SNMP Trap in the management interface.

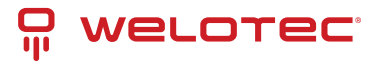

## **SNMP Trap Settings**

| Parameter              | Description                                                                                                    | De-<br>fault |
|------------------------|----------------------------------------------------------------------------------------------------|--------------|
| Trap Signal<br>Level   | Defines the threshold for generating a trap. When this threshold is reached, the device sends a trap to the NMS.     | 10           |
| Destination<br>Address | Specifies the IP address of the NMS to receive the traps.                                                            | None         |
| Security<br>Name       | For SNMPv1 and SNMPv2c, enter the community name. For SNMPv3, enter the user-<br>name. Supports up to 32 characters. | None         |
| UDP Port               | Designates the UDP port through which traps are sent. Valid range is 1 to 65535.                                     | 162          |

# 5.6.7 I/O Configuration

The I/O features of devices like the TK525L-IO-v3 allow for monitoring and controlling various physical inputs and outputs. This functionality is crucial for applications requiring real-time operational adjustments based on physical changes.

Navigation: Access this feature by selecting Service > I/O from the menu.

## I/O Settings

| Parameter                   | Description                                                                              | Default         |
|-----------------------------|------------------------------------------------------------------------------------------|-----------------|
| I/O Mode                    | Sets the mode of the I/O ports, either input or output.                                  | Output          |
| I/O Default Output<br>Level | Defines the default output state (low or high) when the port is configured as an output. | Low             |
| Dry/Wet Contract            | Specifies the input type when the port is set to input mode, either Dry or Wet contact.  | Dry             |
| Input Triggered Re-<br>port | Enables reporting when the input condition is triggered.                                 | Disabled        |
| Trigger Edge                | Sets the sensitivity of the input trigger, either on the rising or falling edge.         | Falling<br>Edge |

# 5.6.8 DTU RS232/RS485 Configuration

The DTU (Data Terminal Unit) functionality allows devices to transmit serial data directly to a server. This feature is available on all models except the TK525L-IO-v3.

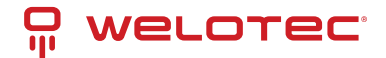

## DTU RS232/RS485 Basic Configuration

| Parameter             | Description                                                      | Default        |
|-----------------------|------------------------------------------------------------------|----------------|
| Enable                | Activates the serial port for data transmission.                 | Disabled       |
| Serial type           | Specifies the type of serial port used, which cannot be altered. | RS232 or RS485 |
| Baudrate              | Configures the baud rate for the serial port.                    | 115200         |
| Data Bits             | Sets the number of data bits in each character.                  | 8              |
| Parity                | Chooses the parity bit setting for error checking.               | None           |
| Stop Bit              | Determines the number of stop bits to end a character.           | 1              |
| Software Flow Control | Enables software control to prevent data loss.                   | Disabled       |

## **DTU Advanced Configuration**

This section allows detailed settings for the protocol and connection specifics between the router and server.

| Parameter                             | Description                                                             | Default                      |
|---------------------------------------|-------------------------------------------------------------------------|------------------------------|
| DTU Protocol                          | Sets the protocol used for transmitting DTU data.                       | Transparent                  |
| Protocol                              | Configures the protocol type for the connection, such as TCP or UDP.    | ТСР                          |
| Mode                                  | Establishes the connection mode, like Client or Server.                 | Client                       |
| Frame Interval                        | Specifies the interval between data frames.                             | 100 ms                       |
| Serial Buffer Frames                  | Sets how many frames are buffered before sending.                       | 4                            |
| Keep Alive Interval                   | Time between signals sent to check the connection's health.             | 60 s                         |
| Keep Alive Retry Time                 | Number of attempts to reconnect after losing connection.                | 5                            |
| Multi-Server Policy                   | Policy for handling connections to multiple servers.                    | Parallel                     |
| Min Reconnect Interval                | Minimum time before attempting to reconnect.                            | 15 s                         |
| Max Reconnect Interval                | Maximum time before attempting to reconnect.                            | 180 s                        |
| DTU ID                                | Unique identifier for the router in server communica-<br>tions.         | N/A                          |
| Source IP                             | Specifies the IP address the router uses when connecting to the server. | Uses WAN IP if blank         |
| Source Port                           | Specifies the port the router uses for outbound connec-<br>tions.       | Uses random port if<br>blank |
| DTU ID Report Interval                | Sets how often the DTU ID is reported to the server.                    | 0                            |
| DTU Serial Port Traffic<br>Statistics | Reports serial port traffic data to the monitoring interface.           | Disabled                     |

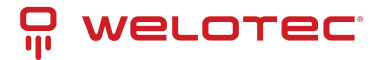

## **Multi Server Configuration**

Allows for data transmission to multiple servers, enhancing redundancy and reliability of data communication.

| Parameter      | Description                                            | Default |
|----------------|--------------------------------------------------------|---------|
| Server Address | IP address or hostname of the server to receive data.  | N/A     |
| Server Port    | Network port on the server designated to receive data. | N/A     |

# 5.6.9 SMS Configuration

SMS functionality enables remote management of the device through text commands, such as rebooting the device or manually dialing and disconnecting network connections. Set permissions for specific phone numbers and apply changes to activate this service.

Navigation: Access this feature by selecting Service > SMS from the navigation menu.

### **SMS Settings Overview**

| Parameter    | Description                                                                         | Default       |
|--------------|-------------------------------------------------------------------------------------|---------------|
| Enable       | Activates the SMS-based management features for the router.                         | Dis-<br>abled |
| Status Query | Defines the command text for querying the current operational status of the router. | N/A           |
| Reboot       | Sets the command text to remotely reboot the router via SMS.                        | N/A           |

### **SMS Access Control Settings**

Manage which phone numbers can interact with the router via SMS and define the actions these numbers are authorized to perform.

| Parameter           | Description                                                                                                | De-<br>fault |
|---------------------|----------------------------------------------------------------------------------------------------|--------------|
| Default Pol-<br>icy | Sets how incoming commands from unlisted numbers are handled (Accept or Block).                            | Ac-<br>cept  |
| Phone Num-<br>ber   | Specifies a mobile number authorized to send SMS commands to the router.                                   | N/A          |
| Action              | Determines whether to accept or block SMS commands from the specified phone number.                        | Ac-<br>cept  |
| Description         | Provides details about the rules set for SMS control, explaining the purpose or restric-<br>tions applied. |              |

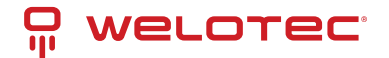

# 5.6.10 Traffic Manager Configuration

The Traffic Manager is a crucial tool for monitoring and controlling data usage on the cellular interface of a router. This function is especially valuable for ensuring data limits are not exceeded, and requires the NTP function to be enabled for accurate timing.

Navigation: To access and configure the Traffic Manager, go to Services > Traffic Manager.

## **Overview of Traffic Manager Settings**

| Parameter                           | Description                                                                                                    | Default                |
|-------------------------------------|----------------------------------------------------------------------------------------------------|------------------------|
| Enable                              | Activates the Traffic Manager to monitor and manage cellular data usage.                                                                     | Dis-<br>abled          |
| Start Day                           | Specifies the day each month when data usage tracking will begin.                                                                            | 1                      |
| Monthly Thresh-<br>old              | Sets a data usage limit for each month. If set to 0MB, no limit is enforced but data usage is still tracked.                                 | 0MB                    |
| When Over<br>Monthly Thresh-<br>old | Determines the router's response when monthly data usage exceeds the threshold:- Only Reporting- Block Except Management- Shutdown Interface | Only<br>Report-<br>ing |
| Last 24-Hours<br>Threshold          | Sets a daily data usage limit for the past 24 hours.                                                                                         | 0KB                    |
| When Over 24-<br>Hours Threshold    | Specifies actions when data usage exceeds the 24-hour threshold.                                                                             | Only<br>Report-<br>ing |
| Advance                             | Enables advanced settings for custom tracking and operations over specified durations.                                                       | Dis-<br>abled          |

## 5.6.11 Alarm Settings

Alarm settings in the router ensure timely notifications in case of network anomalies. The router is capable of reporting alarms in various scenarios including system service faults, memory shortages, and connectivity changes across WAN, LAN, and cellular interfaces, among others. These settings help in proactive network management and troubleshooting.

Navigation: To configure alarms, go to Services > Alarm Manager.

## **Configuration Overview**

- Alarm Input: Select the types of alarms you want to monitor.
- Alarm Output: Choose how you want to be notified about the alarms, such as via console notifications.

# 5.7 Firewall Configuration

The firewall in the router manages and controls data flow both inbound (from the Internet to the LAN) and outbound (from LAN to the Internet) based on various parameters like protocol type, IP addresses, etc. This is crucial for ensuring the security of both the router and the devices within the network.

**Navigation:** For basic firewall settings, go to **Firewall > Basic Setup**.

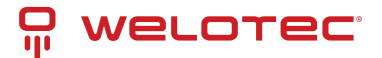

# 5.7.1 Basic Setup of Firewall

| Parameter                              | Description                                                                                   | De-<br>fault |
|----------------------------------------|-----------------------------------------------------------------------------------------------|--------------|
| Default Filter Policy                  | Choose whether to accept or block incoming and outgoing traffic by default.                   | Ac-<br>cept  |
| Filter PING Detection from<br>Internet | Enable or disable filtering of PING requests from the Internet to enhance security.           | Dis-<br>able |
| Filter Multicast                       | Toggle to allow or block multicast traffic, which can optimize network performance.           | En-<br>able  |
| Defend DoS Attack                      | Activate protection against Denial of Service attacks to safeguard net-<br>work integrity.    | En-<br>able  |
| SIP ALG                                | Enable or disable the Application Layer Gateway for SIP protocol to assist in traversing NAT. | Dis-<br>able |

## 5.7.2 Network Data Filtering

Network data filtering allows for the customization of rules to control the data flows permitted or denied by the router.

Navigation: To configure data filtering, go to Firewall > Filtering on the navigation menu.

## **Access Control Settings**

| Parameter                | Description                                                                             | Default            |
|--------------------------|-----------------------------------------------------------------------------------------|--------------------|
| Enable                   | Toggle to activate or deactivate filtering.                                             | Enable             |
| Protocol                 | Choose the protocol for filtering: All, TCP, UDP, or ICMP.                              | ALL                |
| Source Address           | Specify the originating IP address for the rule.                                        | 0.0.0/0            |
| Source Port              | Define the source port range for the rule.                                              | Not avail-<br>able |
| Destination Ad-<br>dress | Enter the destination IP address for the rule.                                          | N/A                |
| Destination Port         | Set the destination port range for the rule.                                            | Not avail-<br>able |
| Action                   | Decide whether to accept or block packets based on the rule.                            | Accept             |
| Log                      | Enable logging to record events related to this access control rule in the system logs. | Disable            |
| Description              | Provide a description for the rule, useful for later reference.                         | N/A                |

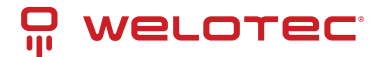

# 5.7.3 Device Access Filtering

Customize rules to manage data and access to the router more effectively.

Navigation: Access this feature by selecting Firewall > Device Access Filtering.

## **Device Access Control Settings**

| Parameter           | Description                                                                          | Default            |  |
|---------------------|--------------------------------------------------------------------------------------|--------------------|--|
| Enable              | Activate this feature to start filtering device access based on specified rules.     | Enable             |  |
| Protocol            | Select the protocol to filter: All, TCP, UDP, or ICMP.                               | ALL                |  |
| Source              | Set the source IP address from which access is being controlled.                     | 0.0.0/0            |  |
| Source Port         | Specify the source port from which the traffic originates.                           | Not avail-<br>able |  |
| Destination         | Define the destination IP address for the traffic.                                   | N/A                |  |
| Destination<br>Port | Set the destination port for incoming traffic.                                       | Not avail-<br>able |  |
| Interface           | Choose the network interface through which the traffic will be filtered.             | All WANs           |  |
| Action              | Determine whether to accept or block traffic based on the specified condi-<br>tions. | Accept             |  |
| Log                 | Enable logging for actions taken based on the device access rules.                   | Disable            |  |
| Description         | Add a description for the rule to help in identifying the purpose of the rule.       | N/A                |  |

# 5.7.4 Content Filtering Configuration

Content filtering allows for the restriction of access to specific URLs, ensuring network safety and compliance with organizational policies.

**Navigation:** Access this feature by selecting **Firewall > Content Filtering** from the navigation menu.

## **Content Filtering Settings**

| Parameter        | Description                                                                                   | De-<br>fault |
|------------------|-----------------------------------------------------------------------------------------------|--------------|
| Enable           | Activates the content filtering function.                                                     | Enable       |
| URL              | Specifies the URL to be blocked or restricted.                                                | N/A          |
| Action           | Determines whether to block or allow access to the specified URL.                             | Block        |
| Log              | Enables logging of actions taken based on content filtering rules for audit and review.       | Dis-<br>able |
| Descrip-<br>tion | Provides a brief explanation or note about the specific content filtering rule for reference. | N/A          |

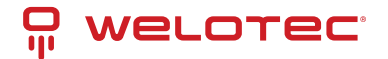

# 5.7.5 Port Mapping Configuration

Port mapping, also known as virtual server setting, allows external hosts to access services on private network hosts through specific ports.

Navigation: To configure port mapping, go to Firewall > Port Mapping.

## **Port Mapping Settings**

| Parameter               | Description                                                                               | Default   |
|-------------------------|-------------------------------------------------------------------------------------------|-----------|
| Enable                  | Enables the port mapping function to forward specific external traffic to internal hosts. | Enable    |
| Protocol                | Selects the protocol type for the mapping (TCP, UDP, or both).                            | ТСР       |
| Source                  | Specifies the allowed source IP address range for incoming connections.                   | 0.0.0.0/0 |
| Service Port            | Defines the external port number through which traffic is received.                       | 8080      |
| Internal Address        | Specifies the IP address of the internal host that will receive the traffic.              | N/A       |
| Internal Port           | The port on the internal host that the service runs on.                                   | 8080      |
| Log                     | Activates logging for the port mapping configuration to track usage and access.           | Disable   |
| External Inter-<br>face | (Optional) Sets a specific external network interface for the mapping.                    | N/A       |
| External Ad-<br>dress   | (Optional) Designates a specific external IP address or tunnel for the mapping.           | N/A       |
| Description             | Allows for a detailed description of what the port mapping rule is intended for.          | N/A       |

# 5.7.6 Virtual IP Mapping Configuration

Virtual IP Mapping allows both the router and the internal host to correspond with a virtual IP, facilitating external access to internal hosts without changing the internal IP configuration. This is particularly useful in conjunction with VPN setups.

Navigation: Access this setting by selecting Firewall > Virtual IP Mapping.

## **Virtual IP Mapping Settings**

| Parameter                    | Description                                                                                          | De-<br>fault |
|------------------------------|----------------------------------------------------------------------------------------------------|--------------|
| Enable                       | Activates the Virtual IP Mapping feature.                                                            | En-<br>able  |
| Virtual IP Address           | Sets the virtual IP that will represent the internal host externally.                                | N/A          |
| Real IP                      | Specifies the actual internal IP address corresponding to the virtual IP.                            | N/A          |
| Range of Source Ad-<br>dress | Defines the allowable external IP address range that can access this mapping.                        | N/A          |
| Log                          | Enables logging of activities related to the virtual IP for monitoring and troubleshooting purposes. | Dis-<br>able |
| Description                  | Provides a brief explanation of the virtual IP setup for easy reference.                             | N/A          |

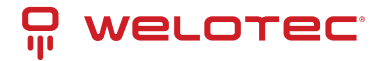

# 5.7.7 DMZ Configuration

The DMZ (Demilitarized Zone) allows external systems to access all ports on an internal device, ideal for hosting servers that need to be accessible from the internet.

Navigation: To configure DMZ settings, go to Firewall > DMZ.

### **DMZ Settings**

| Parameter               | Description                                                                                   | De-<br>fault |
|-------------------------|-----------------------------------------------------------------------------------------------|--------------|
| Enable DMZ              | Enables or disables the DMZ functionality.                                                    | Dis-<br>able |
| DMZ Host                | Specifies the internal IP address of the host that all inbound connections should be sent to. | N/A          |
| Source Address<br>Range | Defines the range of external IP addresses allowed to interact with the DMZ host.             | N/A          |
| Interface               | Selects the external interface through which DMZ traffic will be routed.                      | N/A          |

## 5.7.8 MAC-IP Binding

MAC-IP Binding ensures that only specified devices can access the network, enhancing security by linking MAC addresses to specific IP addresses.

Navigation: Configure this by selecting Firewall > MAC-IP Binding.

## **MAC-IP Binding Settings**

| Parameter        | Description                                                                                   | Default           |
|------------------|-----------------------------------------------------------------------------------------------|-------------------|
| MAC Ad-<br>dress | Specifies the MAC address to bind.                                                            | 00:00:00:00:00:00 |
| IP Address       | Assigns a specific IP address to the MAC address specified.                                   | 192.168.2.2       |
| Descrip-<br>tion | Allows for a description to keep track of the purpose and details of the MAC-IP binding rule. | N/A               |

# 5.7.9 NAT Configuration

NAT (Network Address Translation) allows private IP addresses to be translated into public IP addresses, enabling devices on a local network to access the internet or external networks.

**Navigation:** To configure NAT, go to **Firewall > NAT** in the navigation menu.

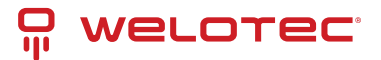

### **NAT Settings**

| Parameter          | Description                                                           | Default   |
|--------------------|-----------------------------------------------------------------------|-----------|
| Enable             | Enables or disables NAT functionality.                                | Enable    |
| Туре               | Selects the type of NAT: SNAT (Source NAT) or DNAT (Destination NAT). | SNAT      |
| Protocol           | Specifies the protocol used (TCP, UDP, etc.).                         | ТСР       |
| Source IP          | Defines the source IP range that NAT will apply to.                   | 0.0.0.0/0 |
| Source Port        | Sets the source port range for the NAT rule.                          | N/A       |
| Destination        | Specifies the destination IP for the NAT rule.                        | 0.0.0.0/0 |
| Destination Port   | Sets the destination port range for the NAT rule.                     | N/A       |
| Interface          | Indicates the network interface used for NAT.                         | N/A       |
| Translated Address | Defines the new IP address to translate to when the rule matches.     | 0.0.0.0   |
| Translated Port    | Sets the new port to translate to when the rule matches.              | N/A       |

# 5.8 QoS and Bandwidth Management

QoS (Quality of Service) manages and prioritizes network traffic, ensuring that critical applications receive the bandwidth they need.

Navigation: Access this feature by selecting QoS > Bandwidth Control.

## 5.8.1 IP Bandwidth Limit Settings

| Parameter                | Description                                                 | Default    |
|--------------------------|-------------------------------------------------------------|------------|
| Enable                   | Activates bandwidth control.                                | Disable    |
| Download bandwidth       | Sets the total available download bandwidth.                | 1000kbit/s |
| Upload bandwidth         | Sets the total available upload bandwidth.                  | 1000kbit/s |
| Control port of flow     | Chooses the interface for bandwidth control (CELLULAR/WAN). | CELLULAR   |
| Host Download Bandwidth  | Enables individual download bandwidth settings per IP.      | Enable     |
| IP Address               | Specifies the IP address to which the rule applies.         | N/A        |
| Guaranteed Rate (kbit/s) | Sets the guaranteed bandwidth rate for the specified IP.    | 1000kbit/s |
| Priority                 | Assigns a priority level (Low, Medium, High).               | Medium     |
| Description              | Provides details about the bandwidth control setting.       | N/A        |

# 5.9 VPN Configuration

VPN (Virtual Private Network) serves as a method to establish a private network across a public network, enabling secure and private data communication.

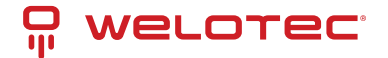

## 5.9.1 Core Attributes of VPN:

- **Private**: VPNs provide an exclusive environment for their users. This privacy means that data within the VPN is safeguarded against unauthorized access, ensuring that only authorized users can view or interact with the network.
- Virtual: Despite utilizing the public internet, a VPN maintains the characteristics of a private network. This setup allows users to operate as if they are connected to a private network, enhancing security over potentially insecure public networks.

VPNs are instrumental in securely connecting remote users, branch offices, and partners to an organization's main network. This setup facilitates the secure and reliable transmission of sensitive data across internet connections.

The diagram below illustrates the concept of a VPN, showing how remote connections can securely tap into central network resources through encrypted communications that traverse public networks.

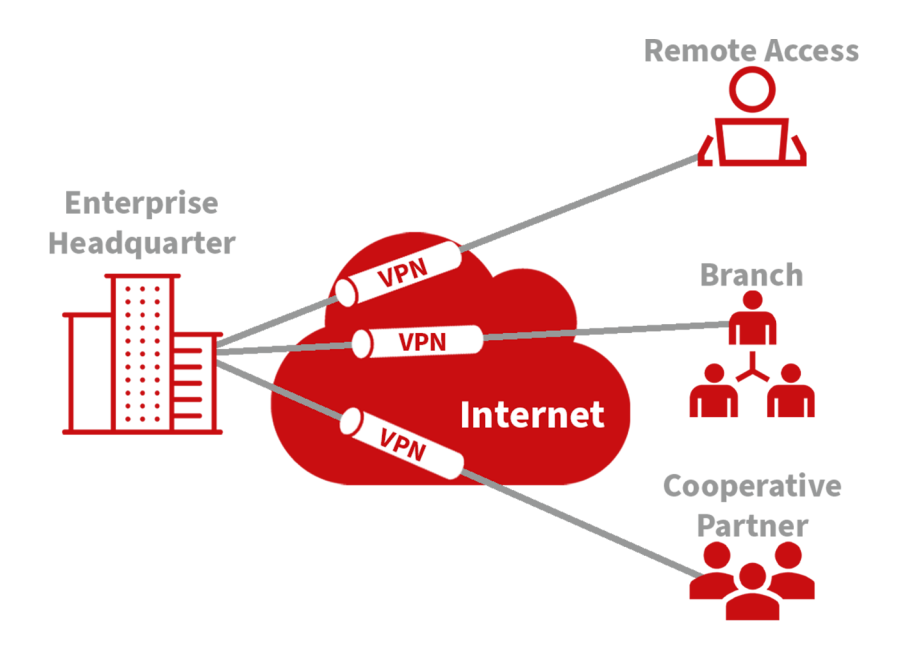

#### **Fundamental Principle of VPN**

The fundamental principle of a VPN (Virtual Private Network) is based on tunneling technology, which encapsulates VPN messages within a tunnel to establish a private data transmission channel over a public network. This setup enables secure and transparent message transmission across the VPN backbone.

Tunneling involves wrapping one protocol's message within another protocol. The encapsulation protocol can also be nested within additional encapsulation protocols. For users, the VPN tunnel functions like a logical extension of a traditional PSTN or ISDN link, mimicking the behavior of a physical network connection. This method allows for secure communications as if they were occurring over a private, dedicated line, despite traversing a public infrastructure.

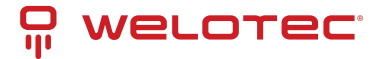

# 5.9.2 IPSec Settings

The majority of online data is transmitted in plaintext, exposing sensitive information such as passwords and banking details to potential theft, tampering, and malicious cyber attacks. Implementing IPSec enhances network security by protecting data transmissions and reducing the risk of information exposure.

IPSec, developed by the Internet Engineering Task Force (IETF), is a suite of protocols designed to secure internet communications at the IP level. It ensures data authenticity, encrypts communications, maintains data integrity, and provides anti-replay functions, effectively safeguarding data against unauthorized access and leaks.

This protocol suite includes Authentication Headers (AH), Encapsulating Security Payloads (ESP), and Internet Key Exchange (IKE), which collectively secure data flows between various entities such as hosts, gateways, and between host and gateway. AH and ESP protocols provide essential security features, while IKE facilitates the exchange of cryptographic keys.

IPSec enables the establishment of bi-directional security associations through IPSec peer pairs, creating secure, interoperable tunnels for safe data transmission across the internet.

To configure IPSec settings:

- Navigate to the VPN>>IPSec Settings section of the system menu.
- You can adjust the logging level to monitor the IPSec activities effectively:
  - Normal: Logs key events only.
  - Debug: Provides detailed logs useful for debugging.
  - Data: Logs all IPSec activities for comprehensive monitoring.

## 5.9.3 IPSec Tunnels Configuration

Navigate to the VPN>>IPSec Tunnels section in the menu to add and configure IPSec tunnels, ensuring secure data transmission between specified networks.

| IPSec Tunnels            |                                                                                    |       |
|--------------------------|------------------------------------------------------------------------------------|-------|
|                          | Function Description: Configure IPSec tunnels for secure communication channels.   |       |
| Parameters               | Description                                                                        | Defa  |
| Show Advanced Options    | Toggle to reveal advanced configuration options.                                   | Disa  |
| Tunnel Name              | Assign a custom name to the tunnel.                                                | IPSe  |
| Destination Address      | Specify the endpoint IP address or domain name.                                    | 0.0.0 |
| IKE Version              | Choose between IKEv1 or IKEv2 based on compatibility.                              | IKEv  |
| Startup Modes            | Define how the tunnel initiates: automatically, on-demand, passively, or manually. | Auto  |
| Restart WAN when failed  | Auto-restart the WAN interface if the tunnel fails.                                | Enal  |
| Negotiation Mode (IKEv1) | Choose between Main Mode and Aggressive Mode.                                      | Mair  |
| IPSec Protocol           | Select either ESP or AH protocol for security.                                     | ESP   |
| IPSec Mode               | Opt between Tunnel Mode or Transport Mode.                                         | Tunr  |
| VPN over IPSec           | Configure for additional security layers like L2TP or GRE over IPSec.              | Non   |
| Tunnel Type              | Set the connection type, e.g., Host-Host, Host-Subnet, etc.                        | Subi  |
| Local Subnet Address     | Local network address to include in the tunnel.                                    | 192.  |
| Local Subnet Mask        | Network mask for the local subnet.                                                 | 255.  |
| Peer Subnet Address      | Address of the remote subnet involved in the tunnel.                               | 0.0.0 |
| Peer Subnet Mask         | Network mask for the remote subnet.                                                | 255.  |

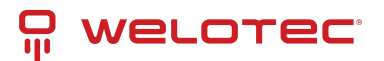

| <b>T</b> 1 1 | -1 |             | <i>c</i> |          |      |
|--------------|----|-------------|----------|----------|------|
| Lable        |    | - continued | trom     | previous | nage |
| rubic        | -  | continued   |          | previous | Pubu |

| IPSec Tunnels                 |                                                                                         |       |
|-------------------------------|-----------------------------------------------------------------------------------------|-------|
| IKE Policy                    | Define encryption and hash algorithms for Phase I.                                      | 3DES  |
| IKE Lifetime                  | Duration before re-establishing the IKE connection.                                     | 8640  |
| Local ID Type                 | Identity type for the local endpoint (IP Address, User FQDN).                           | IP Ac |
| Remote ID Type                | Identity type for the remote endpoint.                                                  | IP Ac |
| Authentication Type           | Choose between a pre-shared key or a digital certificate.                               | Shar  |
| Кеу                           | Specify the encryption key if using a pre-shared key.                                   | N/A   |
| XAUTH Mode                    | Enable or disable Extended Authentication (XAUTH).                                      | Disa  |
| Phase II Parameters           | Settings for the secure exchange of data during the second phase of IPSec negotiations. |       |
| IPSec Policy                  | Set policies for data integrity and encryption for Phase II.                            | 3DES  |
| IPSec Lifetime                | Time before the IPSec tunnel re-establishes.                                            | 3600  |
| Perfect Forward Secrecy (PFS) | Enable PFS to enhance security by generating a unique new key for each session.         | Disa  |
| Link Detection Parameters     | Configure settings to detect link status and health.                                    |       |
| DPD Interval                  | Duration between "Dead Peer Detection" signals.                                         | 60 se |
| DPD Timeout                   | Time to consider the connection dead after a missed DPD.                                | 180 9 |
| ICMP Detection Server         | Set a server to use for ICMP-based link detection.                                      | N/A   |
| ICMP Detection Interval       | Time between ICMP echo requests used for link monitoring.                               | 60 se |
| ICMP Detection Timeout        | Timeout for ICMP detection to consider the link down.                                   | 5 sec |
| ICMP Detection Retries        | Number of retry attempts for ICMP detection before considering the link failed.         | 10    |

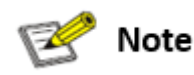

The security levels of encryption algorithms AES, 3DES, and DES increase respectively. AES provides the highest security but has more complex implementation and slower computational speeds. 3DES offers a balance between security and speed, while DES, though less secure, meets basic security needs and operates faster.

## 5.9.4 GRE Tunnels

Generic Routing Encapsulation (GRE) is a protocol that encapsulates various network layer protocols within a virtual tunnel. This tunneling protocol is often utilized in Virtual Private Networks (VPNs) to create a secure channel for data transmission, allowing for the seamless transfer of encapsulated data packets across diverse network environments. Essentially, GRE facilitates the creation of private communication channels over public networks by encapsulating a wide range of protocol packet types inside IP tunnels. This encapsulation and the subsequent decapsulation occur at the endpoints of the GRE tunnel. The concept of GRE tunneling is illustrated in the diagram below, which demonstrates how GRE provides a transparent and protected data pathway across networks.

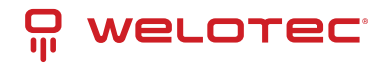

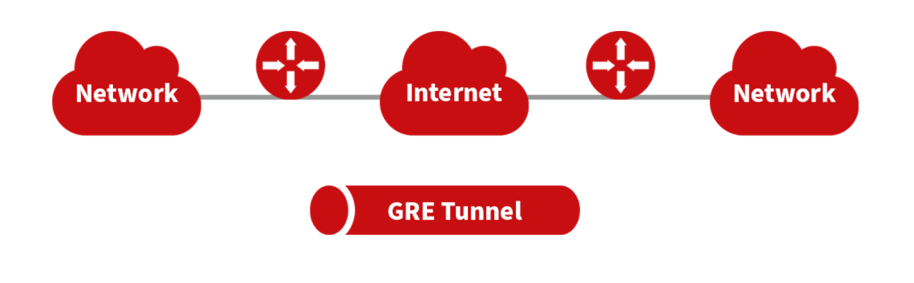

With the widespread use of IPv4, GRE (Generic Routing Encapsulation) is utilized to transmit network layer protocol messages over an IPv4 network by encapsulating these messages. This approach effectively addresses the challenges of transmitting data between different network types.

GRE Tunnel Usage Scenarios:

- Multicast Data Transmission: GRE tunnels can transmit multicast data packets as if they were being sent over a standard network interface. This capability is significant because IPSec alone cannot encrypt multicast data.
- Routing Unsupported Protocols: When a specific protocol does not support routing, GRE tunnels can be used to encapsulate and transport these protocols across different network segments.
- Connecting Disparate Networks: GRE tunnels are ideal for connecting two similar network segments that operate under different IP addresses, facilitating seamless data exchange.

**Application of GRE with IPSec for Multicast Data Security:** GRE is adept at encapsulating multicast data for tunnel transmission. However, since IPSec cannot directly encrypt multicast data due to its design to protect only unicast transmissions, GRE tunnels can be first established to encapsulate the multicast data. Afterward, the encapsulated data can be encrypted using IPSec. This method ensures the secure transmission of multicast data across an IPSec tunnel. This technique combines GRE's flexibility in handling different data types with IPSec's robust security features, thus providing a comprehensive security solution.

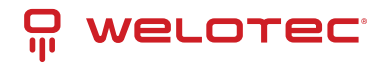

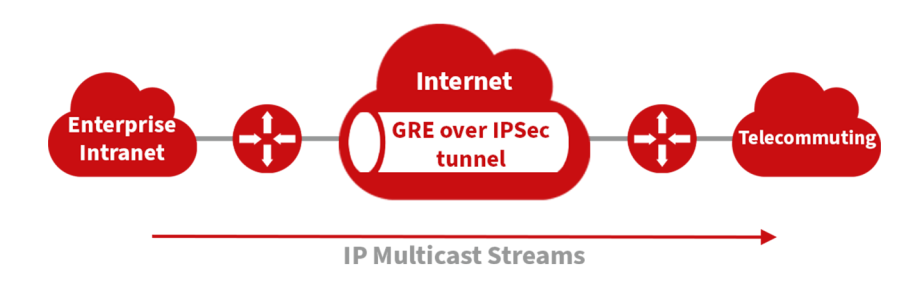

### From the navigation menu, select **VPN > GRE Tunnels** to access the "GRE Tunnels" configuration page.

| GRE Tunnels              |                                                                                                    |                         |
|--------------------------|----------------------------------------------------------------------------------------------------|-------------------------|
|                          | <b>Function Description:</b> Set up GRE tunnels for network encapsulation and secure data transport. |                         |
| Parameters               | Description                                                                                          | Default                 |
| Enable                   | Activate GRE tunneling.                                                                              | Enabled                 |
| Name                     | Assign a name for the GRE tunnel.                                                                    | tun0                    |
| Local Virtual IP         | Specify the local virtual IP address.                                                                | Configured IP           |
| Destination Ad-<br>dress | Enter the IP address of the remote endpoint.                                                         | Configured IP           |
| Peer Virtual IP          | Define the virtual IP address of the peer.                                                           | Configured IP           |
| Peer Subnet Ad-<br>dress | Set the IP address of the peer subnet.                                                               | Configured<br>Subnet    |
| Peer Subnet<br>Mask      | Specify the subnet mask for the peer network.                                                        | 255.255.255.0           |
| Кеу                      | Enter a key for authentication in the GRE tunnel.                                                    | Specified Key           |
| NAT                      | Enable Network Address Translation if required.                                                      | Disabled                |
| Description              | Provide a description for the GRE tunnel configuration.                                              | Custom de-<br>scription |

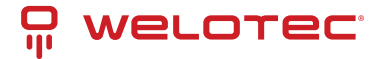

# 5.9.5 L2TP Client

L2TP, a pivotal VPN technology, extends the functionality of PPP by allowing remote access to corporate networks. It is particularly useful for branch offices and traveling employees to connect securely to the main corporate network.

Using L2TP, remote users can establish a tunnel from their location to the enterprise headquarters over the internet, using the PPP framework to manage the connection. This tunnel allows for secure, encrypted communications between the remote user and the corporate network. L2TP itself does not include encryption mechanisms, so it is typically paired with IPsec to ensure data security.

**Primary Use:** Allows employees at branch offices or on the road to securely access corporate network resources via a virtual tunnel established over public networks.

The typical setup involves establishing an L2TP tunnel that encapsulates PPP frames, with IPsec providing the necessary encryption. This setup ensures that remote connections to the corporate network are secure and private.

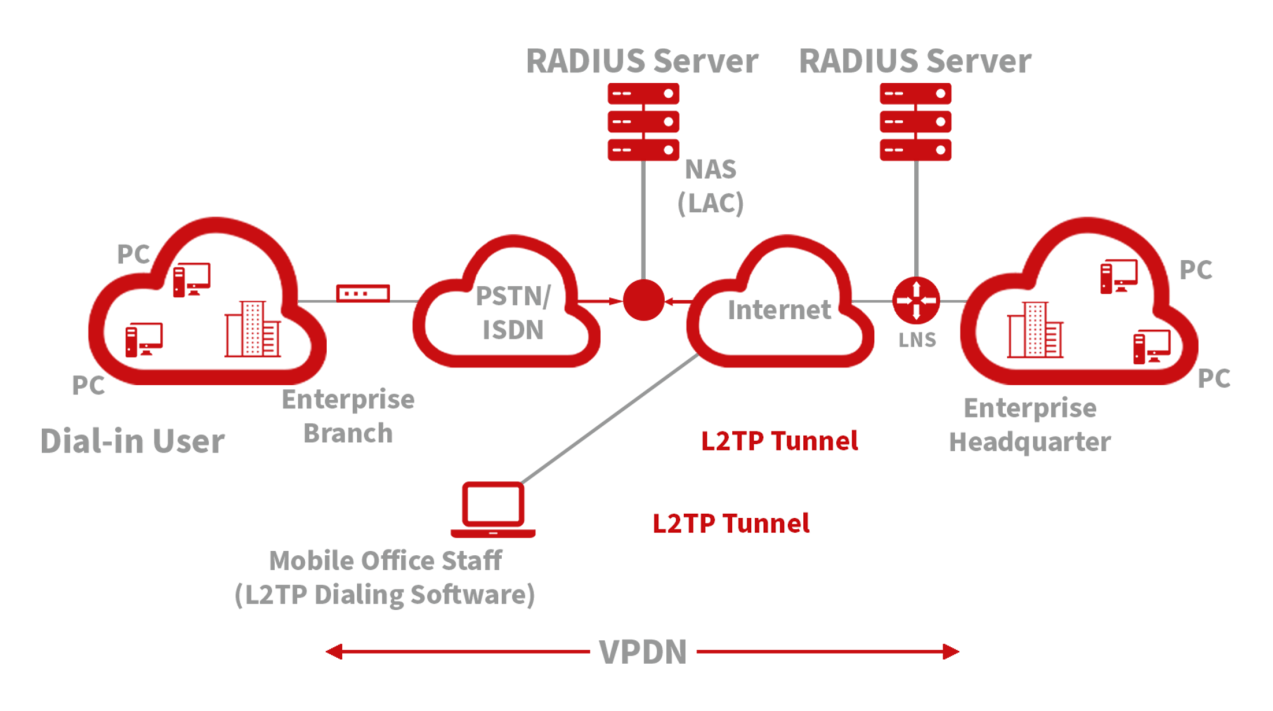

To access the L2TP Client configuration, go to the VPN section in the navigation tree, select "L2TP Client," and click "add."

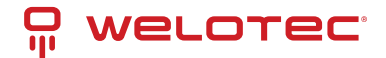

# 5.9.6 L2TP Client Configuration

| Field                               | Description                                                            | Default Set-<br>ting |
|-------------------------------------|------------------------------------------------------------------------|----------------------|
| Enable                              | Toggle to activate the L2TP client.                                    | Disabled             |
| Tunnel Name                         | Assign a descriptive name to the L2TP client tunnel.                   | L2TP_tunnel_1        |
| L2TP Server                         | Enter the address of the L2TP server.                                  | None                 |
| Username                            | Specify the username required for server authentication.               | None                 |
| Password                            | Input the password corresponding to the username.                      | None                 |
| Server Name                         | Provide the name of the server.                                        | l2tpserver           |
| Startup Modes                       | Choose how the tunnel initiates: automatically, manually, etc.         | Auto Acti-<br>vated  |
| Authentication Method               | Select the protocol for authentication, such as CHAP or PAP.           | СНАР                 |
| Enable Challenge Secrets            | Enable additional security measures if required.                       | Disabled             |
| Challenge Secret                    | Enter the challenge secret if the above option is enabled.             | None                 |
| Local IP Address                    | Assign a local IP address for the connection if required.              | None                 |
| Remote IP Address                   | Specify the remote IP address you are connecting to.                   | None                 |
| Remote Subnet                       | Define the remote subnet address.                                      | None                 |
| Remote Netmask                      | Set the subnet mask for the remote network.                            | 255.255.255.0        |
| Link Detection Interval             | Set the interval for checking the link status.                         | 60 seconds           |
| Max Retries for Link Detec-<br>tion | Determine the maximum retry attempts for link detection.               | 5                    |
| Enable NAT                          | Toggle Network Address Translation if needed for this connec-<br>tion. | Disabled             |
| MTU                                 | Set the maximum transmission unit size.                                | 1500 bytes           |
| MRU                                 | Set the maximum receive unit size.                                     | 1500 bytes           |
| Enable Debug                        | Activate debug mode to capture detailed system logs.                   | Disabled             |
| Expert Option                       | Advanced settings not recommended for typical users.                   | None                 |

To configure the PPTP Client, navigate to the VPN section in the navigation tree, select "PPTP Client," and click "add."

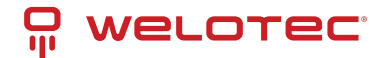

## 5.9.7 PPTP Client Configuration

| Field                                | Description                                                                  | Default Set-<br>ting |
|--------------------------------------|------------------------------------------------------------------------------|----------------------|
| Enable                               | Toggle to activate the PPTP client.                                          | Disabled             |
| Tunnel Name                          | Assign a name for the PPTP tunnel.                                           | PPTP_tunnel_1        |
| PPTP Server                          | Specify the server address for the PPTP connection.                          | None                 |
| Username                             | Enter the username for server authentication.                                | None                 |
| Password                             | Input the password for server access.                                        | None                 |
| Startup Modes                        | Choose how the tunnel initiates (automatically, manually, etc.).             | Auto Acti-<br>vated  |
| Authentication Method                | Select the authentication protocol to be used (CHAP, PAP, etc.).             | Auto                 |
| Local IP Address                     | Set a local IP address for the connection.                                   | None                 |
| Remote IP Address                    | Specify the remote IP address for the connection.                            | None                 |
| Remote Subnet                        | Define the remote subnet address.                                            | None                 |
| Remote Netmask                       | Set the subnet mask for the remote network.                                  | 255.255.255.0        |
| Link Detection Interval              | Configure the interval for checking the connection status.                   | 60 seconds           |
| Max. Retries for Link De-<br>tection | Determine the maximum retry attempts for link detection.                     | 5                    |
| Enable NAT                           | Toggle Network Address Translation for this connection.                      | Disabled             |
| MTU                                  | Set the maximum transmission unit size.                                      | 1500 bytes           |
| MRU                                  | Set the maximum receive unit size.                                           | 1500 bytes           |
| Enable Debug                         | Activate debug mode to capture detailed logs.                                | Disabled             |
| Set Expert Option                    | Access advanced settings (not generally recommended for typ-<br>ical users). | None                 |

# 5.9.8 OpenVPN Overview

OpenVPN supports various methods for verifying user identities during VPN setup, including the use of preset private keys, third-party certificates, or username/password combinations. It leverages the OpenSSL encryption library and SSLv3/TLSv1 protocols extensively to ensure robust security.

When using OpenVPN, if a user needs to connect to a remote virtual address compatible with a virtual network card, the operating system routes either data packets (in TUN mode) or data frames (in TAP mode) to the virtual network card. Once received, the OpenVPN service processes this data and sends it across the internet using a socket connection. This data is then received by a corresponding service program at the destination, processed, and sent on to the destination virtual network card. This process enables application software to receive and handle data, allowing for secure bidirectional data transmission.

To configure or modify OpenVPN settings, navigate to "VPN>>OpenVPN" on your system's navigation tree, enter the "OpenVPN" page, and click "Add" to start the setup process.

Here's a refined version of the OpenVPN configuration table, improving clarity and usability:

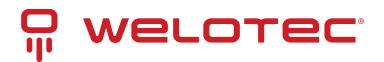

| OpenVPN Con-<br>figuration              | Description                                                                                                    | Default<br>Settings          |
|-----------------------------------------|----------------------------------------------------------------------------------------------------|------------------------------|
| Tunnel Name                             | Designate a unique name for the OpenVPN tunnel. Cannot be altered by the system.                                                                                            | Open-<br>VPN_T_1             |
| Enable                                  | Toggle to activate or deactivate the OpenVPN tunnel.                                                                                                    | Enabled                      |
| Mode                                    | Specify the operational mode: Client or Server.                                                                                                    | Client                       |
| Protocol                                | Choose the communication protocol: UDP or ICMP.                                                                                                    | UDP                          |
| Port                                    | Assign the port for OpenVPN traffic.                                                                                                    | 1194                         |
| OpenVPN<br>Server                       | Enter the address of the OpenVPN server.                                                                                                    | Not ap-<br>plicable<br>(N/A) |
| Authentication<br>Method                | Select the method of authentication: Pre-shared key, Username/Password, Digital Certificate, or Multiple Client Digital Certificates combined with Username Authentication. | Not ap-<br>plicable<br>(N/A) |
| Local IP Address                        | Set the local IP address for the VPN connection.                                                                                                    | Not ap-<br>plicable<br>(N/A) |
| Remote IP Ad-<br>dress                  | Specify the remote IP address for the VPN connection.                                                                                                    | Not ap-<br>plicable<br>(N/A) |
| Remote Subnet                           | Define the remote subnet address for networking.                                                                                                    | Not ap-<br>plicable<br>(N/A) |
| Remote Net-<br>mask                     | Set the netmask for the remote subnet.                                                                                                    | 255.255.255                  |
| Link Detection<br>Interval              | Configure the interval for checking the VPN link's status.                                                                                                    | 60 sec-<br>onds              |
| Link Detection<br>Timeout               | Set the timeout period for link detection.                                                                                                    | 315 sec-<br>onds             |
| Enable NAT                              | Toggle to enable or disable Network Address Translation (NAT).                                                                                                    | Enabled                      |
| Enable LZO<br>Compression               | Toggle to enable or disable LZO compression for data efficiency.                                                                                                    | Enabled                      |
| Encryption<br>Algorithms                | Choose the encryption algorithm: Blowfish (128), DES (128), 3DES (192), AES (128, 192, 256).                                                                                | Blowfish<br>(128)            |
| MTU (Maximum<br>Transmission<br>Unit)   | Set the maximum size of data packets transmitted.                                                                                                    | 1500<br>bytes                |
| Maximum Frag-<br>ment Size              | Define the maximum size for fragmented data packets.                                                                                                    | Not ap-<br>plicable<br>(N/A) |
| Debug Level                             | Set the verbosity of logs: Error, Warning, Information, or Debug.                                                                                                    | Warning                      |
| Interface Type                          | Choose the type of virtual network interface: TUN (network layer) or TAP (link layer).                                                                                      | TUN                          |
| Expert Option<br>(not recom-<br>mended) | Set advanced options that are not typically recommended for general users.                                                                                                  | Not ap-<br>plicable<br>(N/A) |

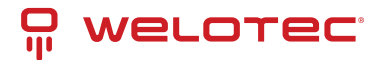

# 5.9.9 OpenVPN Advanced Configuration

Navigate through the menu by selecting "VPN > OpenVPN Advanced" to access the OpenVPN Advanced settings interface.

| OpenVPN Advanced Settings                     | Description                                               | Default Setting         |
|-----------------------------------------------|-----------------------------------------------------------|-------------------------|
| Enable Client-to-Client (Server Mode<br>Only) | Toggle to allow direct client-to-client connec-<br>tions  | Disabled                |
| Client Management                             |                                                           |                         |
| Enable Client Management                      | Activate management of client connections                 | Enabled                 |
| Tunnel Name                                   | Specify the name of the tunnel                            | OpenVPN_T_1             |
| Username/CommonName                           | Enter the username or common name for authen-<br>tication | Not Applicable<br>(N/A) |
| Password                                      | Set a password for client authentication                  | Not Applicable<br>(N/A) |
| Client IP (4th byte must be 4n+1)             | Assign a static IP address for the client                 | Not Applicable<br>(N/A) |
| Local Static Route                            | Define static routes on the local network                 | Not Applicable<br>(N/A) |
| Remote Static Route                           | Set static routes on the remote network                   | Not Applicable<br>(N/A) |

## 5.9.10 WireGuard Tunnels

WireGuard represents the next generation of VPN technology, emphasizing superior efficiency and enhanced security through advanced encryption.

To set up a WireGuard tunnel, navigate to the VPN section and select "WireGuard Tunnels" from the navigation tree. There, you can manage the configuration and monitor the VPN status.

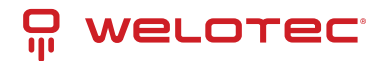

| WireGuard Tun-<br>nels       | Description                                                                                                    | Default<br>Setting   |
|------------------------------|----------------------------------------------------------------------------------------------------|----------------------|
| Tunnel Name                  | Designate a unique name for the WireGuard tunnel.                                                                                   | Wire-<br>Guard_tun_1 |
| Enable                       | Toggle to activate or deactivate the tunnel.                                                                                        | Enabled              |
| Address                      | Specify the local virtual IP address and subnet mask in CIDR format, e.g., 192.168.2.1/24.                                          | Not Appli-<br>cable  |
| Shared Connec-<br>tion (NAT) | Choose whether local devices can access the Internet through this tunnel: Enabled allows access, Disabled blocks access.            | Enabled              |
| Listening Port               | Specify the listening port for the VPN. If left blank, the default port (51820) is used. Ensure unique ports for different tunnels. | 51820                |
| Private Key                  | Enter the private key generated by WireGuard.                                                                                       | Not Appli-<br>cable  |
| MTU                          | Set the Maximum Transmission Unit for VPN packets.                                                                                  | 1500                 |
| Peer Parame-<br>ters         |                                                                                                    |                      |
| Name                         | Assign a name to the VPN peer.                                                                                                    | Not Appli-<br>cable  |
| End Point                    | Define the remote peer's IP address and port, e.g., 1.2.3.4:51820.                                                                  | Not Appli-<br>cable  |
| Allowed IPs                  | Restrict which local addresses can route through this tunnel.                                                                       | 0.0.0.0/0<br>(all)   |
| Public Key                   | Enter the public key generated by WireGuard corresponding to the local private key.                                                 | Not Appli-<br>cable  |
| Pre-shared Key<br>(Optional) | Additional security can be provided by entering a pre-shared key generated by WireGuard.                                            | Not Appli-<br>cable  |
| Persistent<br>Keepalive      | Set an interval for sending keepalive packets if NAT is enabled; setting it to 0 disables this feature.                             | 25                   |

### WireGuard Key Generator

Utilize the Generate button to create private keys, public keys, or pre-shared keys directly in WireGuard. Input a private key to generate its corresponding public key. Private keys are used in local tunnel settings, whereas public keys are used in peer settings.

## 5.9.11 ZeroTier VPN

ZeroTier VPN enables users to establish a network that connects all client devices, allowing seamless inter-device communication. ZeroTier supports two types of networks: planet and moon. To use a planet network, users must first register and create a VPN network at ZeroTier's official website. A moon network, on the other hand, is a private VPN network created and managed by the user.

Navigate through the VPN section and select "ZeroTier VPN" from the navigation tree to access the configuration page.

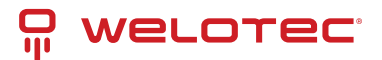

| Parameters   | Description                                               | Default        |
|--------------|-----------------------------------------------------------|----------------|
| Enable       | Toggle to activate or deactivate ZeroTier VPN.            | Disabled       |
| Tunnel Name  | Assign a name to the local VPN tunnel for identification. | Not Applicable |
| Network Type | Choose between a 'planet' or 'moon' network type.         | Planet         |
| Network ID   | Enter the 16-character network ID to connect to the VPN.  | Not Applicable |

# 5.9.12 Certificate Management

Navigate through the VPN section and select "Certificate Management" from the navigation tree to access the certificate management interface.

| Parameters                                              | Description                                                                                | Default                       |
|---------------------------------------------------------|--------------------------------------------------------------------------------------------|-------------------------------|
| Enable SCEP (Simple Certificate<br>Enrollment Protocol) | Toggle to activate SCEP.                                                                   | Disabled                      |
| Protect Key                                             | Enter a protection key for certificate security.                                           | Not Applicable                |
| Confirm Protect Key                                     | Re-enter the protection key to confirm.                                                    | Not Applicable                |
| Force Re-enrollment                                     | Enable to force certificate re-enrollment.                                                 | Disabled                      |
| Request Status                                          | Displays the current status of certificate enrollment.<br>Cannot be modified.              | Ready to refile an enrollment |
| Server URL                                              | Enter the URL of the SCEP server.                                                          | Not Applicable                |
| Common Name                                             | Set the common name for the certificate.                                                   | Not Applicable                |
| FQDN (Fully Qualified Domain Name)                      | Enter the fully qualified domain name.                                                     | Not Applicable                |
| Organizational Units                                    | Specify organizational units, such as 'Unit 1' and 'Unit 2'.                               | Not Applicable                |
| Domain                                                  | Define the domain name associated with the certificate.                                    | Not Applicable                |
| Serial Number                                           | Assign a serial number to the certificate.                                                 | Not Applicable                |
| Challenge                                               | Set a challenge password for additional security dur-<br>ing certificate enrollment.       | Not Applicable                |
| Confirm Challenge                                       | Confirm the challenge password.                                                            | Not Applicable                |
| RSA Key Length                                          | Choose the RSA key length, e.g., 1024 bits.                                                | 1024                          |
| Poll Interval                                           | Set the frequency at which the system checks for cer-<br>tificate status updates.          | 60 seconds                    |
| Poll Timeout                                            | Define how long the system should wait for a response during the certificate status check. | 3600 seconds                  |
| Import/Export Certificate                               | Manage certificate files by importing or exporting to and from the router.                 |                               |
| Import CA Certificate                                   | Import a CA certificate directly to the router.                                            | Not Applicable                |
| Export CA Certificate                                   | Export the CA certificate from the router to a local computer.                             | Not Applicable                |
| Import/Export Other Certifi-<br>cates                   | Manage other types of certificates such as public keys, private keys, and CRLs.            | Not Applicable                |

Note: Ensure the router's clock is synchronized with real-time to prevent issues with certificate validation.

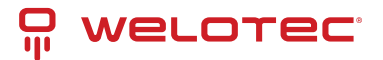

# 5.10 Tools

# 5.10.1 Ping Tool Configuration

To perform a network ping test, navigate to Tools >> Ping Detection in the navigation menu and access the "Ping Detection" page.

| Parameters       | Description                                         | Default        |
|------------------|-----------------------------------------------------|----------------|
| Host Address     | Enter the IP address or hostname for the ping test. | Not Applicable |
| Ping Count       | Specify the number of ping requests to send.        | 4              |
| Packet Size      | Define the size of each ping packet in bytes.       | 32 bytes       |
| Advanced Options | Access additional ping parameters.                  | Not Applicable |

## 5.10.2 Traceroute Configuration

To conduct a traceroute analysis, navigate through the menu to Tools >> Traceroute, and access the "Traceroute" page.

| Parameters       | Description                                                        | Default        |
|------------------|--------------------------------------------------------------------|----------------|
| Host Address     | Specify the IP address or hostname for the traceroute destination. | Not Applicable |
| Maximum Hops     | Determine the maximum number of hops traceroute will follow.       | 20             |
| Timeout          | Set the timeout duration for each traceroute packet.               | 3 seconds      |
| Protocol         | Choose between ICMP or UDP for the traceroute queries.             | UDP            |
| Advanced Options | Access additional settings for the traceroute command.             | Not Applicable |

# 5.10.3 Link Speed Test

Navigate through the menu by selecting "Tools>>Link Speed Test" to access the "Link Speed Test" page. Here you can test your network connection speed by uploading or downloading a file and viewing the results in the log.

## 5.10.4 **TCPDUMP**

For network packet analysis, go to "Tools>>TCPDUMP" on the navigation menu to reach the TCP dump interface.

| Parameters       | Description                                      | Default        |
|------------------|--------------------------------------------------|----------------|
| Interface        | Choose the network interface for packet capture. | ANY            |
| Capture Count    | Number of packets to capture before stopping.    | 10             |
| Advanced Options | Access additional settings for packet capture.   | Not Applicable |

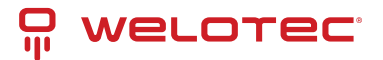

# 5.11 Application

# 5.11.1 SMART EMS Configuration

Navigate to Application >> Smart-EMS on the interface to access the "Smart-EMS" configuration page. This section allows you to set up router onboarding to SMART EMS.

| Parameters          | Description                                           | Default        |
|---------------------|-------------------------------------------------------|----------------|
| Server URL          | Specify the server URL for SMART EMS.                 | Not Applicable |
| Username            | Enter the username for server access.                 | Not Applicable |
| Password            | Enter the password for server access.                 | Not Applicable |
| Contact Interval    | Set the interval for communication checks.            | Not Applicable |
| Send Running Config | Toggle the sending of current configuration settings. | Disabled       |
| Write Startup       | Enable saving configurations to be run at startup.    | Disabled       |

# 5.12 Status Overview

## 5.12.1 System Status

Navigate to the "System" page by selecting Status >> System from the navigation tree. This page offers detailed system statistics, including the router's name, model, serial number, description, current firmware version, boot-loader version, router and PC time, uptime, CPU load, and memory usage. For time synchronization with the host system, use the button, as discussed in the setup section.

# 5.12.2 Modem Information

For modem details, go to Status >> Modem. This section provides essential information about the modem's operation, including connection status, signal strength, registration status, and identifiers such as the IMEI (ESN) code, IMSI code, LAC, and cell ID. You can also configure modem parameters from this page.

# 5.12.3 Traffic Statistics

Access the "Traffic Statistics" page by selecting Status >> Traffic Statistics. It displays comprehensive traffic data on the dial-up interface, detailing traffic received and transmitted over various periods—last month, yesterday, and the last hour.

# 5.12.4 DTU Status

This function is available only for TK500v3 serial type devices. To check the status of serial connections, navigate to Status >> DTU.

# 5.12.5 Alarm Monitoring

Visit the "Alarm" page by selecting Status >> Alarm. This page allows you to view, clear, or acknowledge alarms since the device was powered on. Alarms are presented with their current state (Raised, Confirmed) and are categorized by severity levels:

- EMERG: Critical errors causing system reboot.
- CRIT: Unrecoverable errors affecting device operation.
- WARN: Issues affecting system functionality.

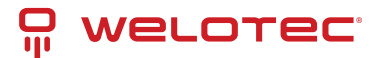

- NOTICE: Situations impacting system performance.
- INFO: Logs of normal operational events.

# 5.13 System Status Overview

## 5.13.1 WLAN Connection Status

To view the WLAN connection status, navigate to Status >> WLAN. This page provides detailed information on the wireless network, including the channel, SSID, BSSID, security settings, signal strength (as a percentage), operational mode, and current status. This overview helps you monitor and troubleshoot your wireless connections effectively.

## 5.13.2 Network Connections

Access network connections details by selecting Status >> Network Connections. This section displays comprehensive data for various network interfaces, including WAN, dial-up, and LAN connections. Information such as MAC address, connection type, IP address, netmask, gateway, DNS settings, MTU, and status are available, providing a complete snapshot of network connectivity.

## 5.13.3 Route Table

Navigate to Status >> Route Table to examine the router's route table. This section lists active routing information, showing routes by destination, netmask, gateway, metric, and the interface used. This is crucial for network administrators to understand how data is routed through the network.

# 5.13.4 Device List

To review connected devices, select Status >> Device List. The displayed list includes details such as interface, MAC address, IP address, host name, and DHCP lease information. Clicking on a MAC address links to the IEEE database for validation, offering a quick way to verify device authenticity.

## 5.13.5 System Logs

For system logs, go to Status >> Log. This page allows you to view logs by specifying the number of lines, log level (information, debug, warning), time, module, and log content. Functionalities to clear logs, download log files, and download system diagnostics records are available, with adjustable refresh rates to suit monitoring needs.

# 5.13.6 Third Party Software Notices

Check the software licenses and notices for third-party software used in the router by navigating to Status >> Third Party Software Notices. This section ensures transparency and legal compliance by detailing the third-party components integrated within the router's system.

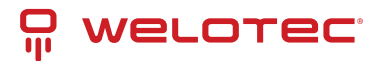

# 6 Appendix A: FAQ

Here are answers to common issues and how to resolve them:

### 1. Router not connecting to the internet?

- Ensure the router is equipped with a functioning SIM card.
- Verify data services are active and the SIM card is not suspended due to overdue charges.
- Check if APN settings and other dial-up parameters are correctly configured.
- Confirm the PC's IP address is on the same subnet as the router.

### 2. Experiencing packet loss when pinging the router?

• Inspect the network cable to ensure it's in good condition.

### 3. Router settings forgotten after IP address change?

- Connect via serial cable and use the console for configuration, or
- Reset to factory settings using the Restore button shortly after powering on.

### 4. Router frequently restarting?

- Check the SIM card and data services.
- Ensure the signal is strong and power supply is stable.

### 5. Firmware upgrade failures?

- For local upgrades, make sure the PC and router are on the same network.
- For remote upgrades, ensure the router has internet access.
- 6. VPN connection issues?
  - If the PC can connect to the server but not vice versa, disable the PC's firewall.
  - For connection issues to the server, enable "Shared Connection" in the router's WAN or Dialup settings.

### 7. Power or Network LEDs not lighting up?

- Check the router's power supply and cable connections.
- Ensure network cables are intact and properly connected.

### 8. Cannot ping the router even though the Network LED is lit?

- Verify that the PC's IP and the router's IP are in the same subnet.
- 9. Web interface is inaccessible?
  - Confirm the PC's IP is on the same subnet as the router.
  - Check the PC's firewall settings and disable any conflicting browser plugins.

### 10. Persistent dial-up failures?

• Reset the router to factory settings and reconfigure.

These steps should help troubleshoot and resolve common issues with your TK500v3 Router. For persistent problems, consulting the user manual or technical support may be necessary.

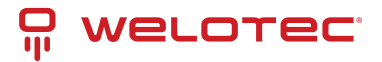

# 7 Appendix B: Command Line Instructions

# 7.1 Help Command

You can access help instructions anytime in the console by entering help or the ? key. The ? key can be used during any stage of command input to retrieve guidance on the current command or its parameters. When there's only one possible command or parameter, the system can automatically complete it for you.

## 7.1.1 Help

Command: Help [cmd]

Function: Retrieve command assistance.

Applicable Views: All views

### Parameters:

• cmd: Name of the command for which help is needed.

### Examples:

- Input help to display a list of all available commands.
- Input help show to see all options for the 'show' command, including detailed usage instructions.

# 7.2 View Switchover Command

## 7.2.1 Enable

[Command] Enable [15 [password]]

[Function] Switches to privileged user level.

[View] Ordinary user view.

### [Parameter]

- 15: User right limit level, currently supports only level 15 for super users.
- password: Optional. Corresponds to the privileged user level. If omitted, a prompt for password entry will appear.

### [Example]

• From ordinary user view, enter:

enable 123456

Switches to super user status using the password '123456'.

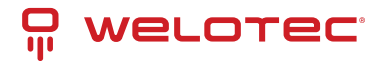

# 7.2.2 Disable

[Command] Disable

[Function] Exits the privileged user level.

[View] Super user view, configuration view.

[Parameter] None

### [Example]

• From super user view, enter:

disable

Returns to the ordinary user view.

## 7.2.3 End

[Command] End or !

[Function] Exits the current view and returns to the previous view.

[View] Configuration view.

[Parameter] None

### [Example]

• From configuration view, enter:

end

Returns to the super user view.

## 7.2.4 Exit

### [Command] Exit

[Function] Exits the current view and returns to the previous view. In the ordinary user view, it exits the console.

[View] All views.

[Parameter] None

[Example]

• From configuration view, enter:

exit

Returns to the super user view.

• From ordinary user view, enter:

exit

Exits the console.

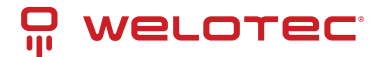

# 7.3 System State Commands

## 7.3.1 Show Version

[Command] Show version

[Function] Displays the router's software type and version.

[View] All views

[Parameter] None

### [Example]

• Enter:

show version

- Output includes:
  - Type: Displays the current factory type of equipment
  - Serial number: Displays the current factory serial number
  - Description: Displays the router type
  - Current version: Displays the software version
  - Bootloader version: Displays the bootloader version

## 7.3.2 Show System

[Command] Show system

[Function] Displays the router system's information.

[View] All views

[Parameter] None

### [Example]

• Enter:

show system

• Output includes system uptime, load average.

## 7.3.3 Show Clock

[Command] Show clock

[Function] Displays the system time of the router.

[View] All views

[Parameter] None

### [Example]

• Enter:

show clock

• Output example: Sat Jan 1 00:01:28 UTC 2000

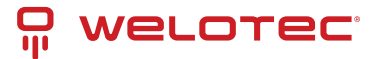

# 7.3.4 Show Modem

[Command] Show modem

[Function] Displays the state of the router's modem.

[View] All views

[Parameter] None

[Example]

• Enter:

show modem

• Output includes modem type, state, manufacturer, product name, signal level, registration state, IMSI number, network type.

## 7.3.5 Show Log

[Command] Show log [lines n]

[Function] Displays the system log of the router. Defaults to the latest 100 log entries.

[View] All views

### [Parameter]

• Lines n: Limits the number of displayed log entries. Positive values show the latest logs, negative values show the earliest logs, zero displays all logs.

[Example]

• Enter:

show log

• Displays the latest 100 log records.

## 7.3.6 Show Users

[Command] Show users

[Function] Displays the list of users logged into the router.

[View] All views

[Parameter] None

[Example]

• Enter:

show users

• Output includes a list of system users, with super users marked by an asterisk.

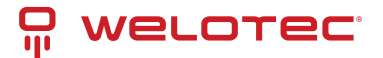

# 7.3.7 Show Startup-config

[Command] Show startup-config[Function] Displays the router's startup configuration.[View] Super user view and configuration view

[Parameter] None

[Example]

• Enter:

show startup-config

• Displays the system's startup configuration settings.

# 7.3.8 Show Running-config

[Command] Show running-config

[Function] Displays the router's operational configuration.

[View] Super user view and configuration view

[Parameter] None

[Example]

• Enter:

show running-config

• Displays the operational configuration settings of the system.

# 7.4 Network Status Commands

## 7.4.1 Show Interface

[Command] Show interface

[Function] Displays information about the router's port statuses.

[View] All views

[Parameter] None

[Example]

• Enter:

show interface

• Displays the status of all ports.

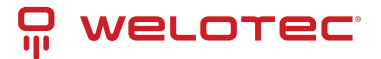

## 7.4.2 Show IP

[Command] Show ip

[Function] Displays the IP configuration of the router.

[View] All views

[Parameter] None

[Example]

• Enter:

show ip

• Shows the system's IP status.

## 7.4.3 Show Route

[Command] Show route

[Function] Displays the router's routing table.

[View] All views

[Parameter] None

[Example]

• Enter:

show route

• Shows the routing table of the system.

## 7.4.4 Show ARP

[Command] Show arp

[Function] Displays the ARP table of the router.

[View] All views

[Parameter] None

[Example]

• Enter:

show arp

• Displays the ARP table of the system.

# 7.5 Internet Testing Commands

## 7.5.1 Ping

[Command] Ping hostname [count n] [size n] [source ip]

[Function] Conducts an ICMP test on the specified host.

[View] All views

#### [Parameter]

Welotec GmbH Zum Hagenbach 7 48366 Laer www.welotec.com info@welotec.com +49 2554 9130 00

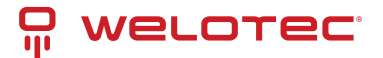

- hostname: Address or domain name to test.
- count: Number of ICMP echo requests to send.
- size: Size of the ping packet in bytes.
- source: Source IP address for the ping.

[Example]

• Enter:

```
ping www.example.com
```

• Tests connectivity to www.example.com and displays the results.

## 7.5.2 Telnet

[Command] Telnet hostname [port] [source ip]

[Function] Connects to a specified host via Telnet.

[View] All views

[Parameter]

- hostname: Address or domain name of the host.
- port: Port number to connect to.
- source: Source IP address for the connection.

#### [Example]

• Enter:

```
telnet 192.168.2.2
```

• Logs into the host at 192.168.2.2 via Telnet.

## 7.5.3 Traceroute

[Command] Traceroute hostname [maxhopsn] [timeoutn]

[Function] Traces the route packets take to a specified host.

[View] All views

[Parameter]

- hostname: Address or domain name of the destination.
- maxhops: Maximum number of hops before stopping.
- timeout: Timeout for each probe.

#### [Example]

• Enter:

```
traceroute www.example.com
```

• Displays the route to www.example.com and the results of the trace.

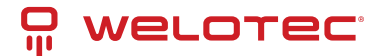

# 7.6 Configuration Command

# 7.6.1 Configure Terminal

[Command] Configure terminal

[Function] Switches to configuration view to manage settings from the terminal.

[View] Super user view

[Parameter] None

### [Example]

• Enter in super user view:

configure terminal

Switches to configuration view.

## 7.6.2 Hostname

[Command] Hostname [hostname]

[Function] Sets or displays the router's hostname.

[View] Configuration view.

[Parameter]

• hostname: New hostname for the router.

### [Example]

• To display the current hostname:

hostname

• To set a new hostname:

hostname MyRouter

• To reset to the default hostname:

default hostname

## 7.6.3 Clock Timezone

[Command] Clock timezone timezone n

[Function] Sets the router's time zone.

[View] Configuration view.

### [Parameter]

- timezone: Time zone abbreviation.
- n: Time zone offset from UTC.

### [Example]

• Set timezone to CST with an offset of -8:

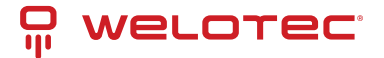

clock timezone CST -8

• Reset timezone to the default setting:

```
default clock timezone
```

## 7.6.4 NTP Server

[Command] Ntp server hostname

[Function] Configures the router to synchronize time with an NTP server.

[View] Configuration view.

[Parameter]

• hostname: IP address or domain name of the NTP server.

[Example]

• Set the NTP server:

ntp server pool.ntp.org

• Remove the NTP server setting:

no ntp server

• Reset to the default NTP server:

default ntp server

## 7.6.5 Config Export

[Command] Config export

[Function] Exports the current configuration settings.

[View] Configuration view.

[Parameter] None

[Example]

• Export the current configuration:

config export

# 7.6.6 Config Import

[Command] Config import

[Function] Imports configuration settings.

[View] Configuration view.

[Parameter] None

[Example]

• Import configuration:
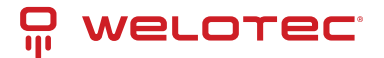

config import

### 7.7 System Management Commands 7.7.1 Reboot

#### [Command] Reboot

[Function] Restarts the system.

[View] Super user view and configuration view

[Parameter] None

[Example]

reboot

Initiates a system restart.

### 7.7.2 Enable Username

[Command] Enable username [name]

[Function] Changes the super user's username.

[View] Configuration view.

#### [Parameter]

• name: New super user username.

#### [Example]

enable username admin

Changes the super user's username to admin.

### 7.7.3 Enable Password

[Command] Enable password [password]

[Function] Changes the super user's password.

[View] Configuration view.

[Parameter]

• password: New super user password.

#### [Example]

enable password newpassword

Updates the super user's password to "newpassword".

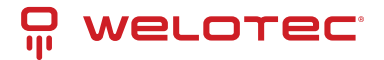

### 7.7.4 Username

[Command] Username name [password [password]]

[Function] Manages user credentials.

[View] Configure view.

#### [Parameter]

- name: Username to add or modify.
- password: Password for the username.

#### [Example]

• To add or update a user:

username abc password 123

Adds or updates the user "abc" with the password "123".

• To remove a user:

no username abc

Removes the user "abc".

• To reset to default settings:

default username

Resets all user settings to default, removing custom configurations.

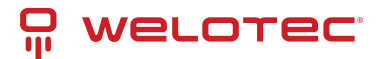

# 8 **OSS Clearings**

The copyrights for certain portions of the Software may be owned or licensed by other third parties ("Third Party Software") and used and distributed under license. The Third Party Notices includes the acknowledgements, notices and licenses for the Third Party Software. The Third Party Notices can be viewed via the Web Interface. The Third Party Software is licensed according to the applicable Third Party Software license notwithstanding anything to the contrary in this Agreement. The Third Party Software contains copyrighted software that is licensed under the GPL/LGPL or other copyleft licenses. Copies of those licenses are included in the Third Party Notices.Welotec's warranty and liability for Welotec's modifications come along with. It is described in your contract with Welotec (including General Terms and Conditions) for the product. You may obtain the complete Corresponding Source code from us for a period of three years after our last shipment of the Software by sending a request letter to:

Welotec GmbH, Zum Hagenbach 7, 48366 Laer, Germany

Please include "Source for Welotec TK500" and the version number of the software in the request letter. This offer is valid to anyone in receipt of this information.

bridge-utils

V1.0.4

Copyright (C) 2000 Lennert Buytenhek

This program is free software; you can redistribute it and/or modify it under the terms of the GNU General Public License as published by the Free Software Foundation, version 2 of the License. This program is distributed by the holder of the Copyright in the hope that it will be useful, but WITHOUT ANY WARRANTY by the holder of the Copyright; without even the implied warranty of MERCHANTABILITY or FITNESS FOR A PARTICULAR PURPOSE. See the GNU General Public License for more details.

License: GPLv2 (See below)

#### Busybox

V1.26.2

Copyright (C) 1998-2017 Erik Andersen, Rob Landley, Denys Vlasenkoand others.

This program is free software; you can redistribute it and/or modify it under the terms of the GNU General Public License as published by the Free Software Foundation, version 2 of the License. This program is distributed by the holder of the Copyright in the hope that it will be useful, but WITHOUT ANY WARRANTY by the holder of the Copyright; without even the implied warranty of MERCHANTABILITY or FITNESS FOR A PARTICULAR PURPOSE. See the GNU General Public License for more details.

License: GPLv2 (See below)

c-ares

V1.16.0

Copyright 1998 by the Massachusetts Institute of Technology.

Permission is hereby granted, free of charge, to any person obtaining a copy of this software and associated documentation files (the "Software"), to deal in the Software without restriction, including without limitation the rights to use, copy, modify, merge, publish, distribute, sublicense, and/or sell copies of the Software, and to permit persons to whom the Software is furnished to do so, subject to the following conditions:

The above copyright notice and this permission notice shall be included in all copies or substantial portions of the Software.

THE SOFTWARE IS PROVIDED "AS IS", WITHOUT WARRANTY OF ANY KIND, EXPRESS OR IMPLIED, INCLUDING BUT

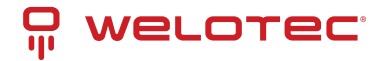

NOT LIMITED TO THE WARRANTIES OF MERCHANTABILITY, FITNESS FOR A PARTICULAR PURPOSE AND NONIN-FRINGEMENT. IN NO EVENT SHALL THE AUTHORS OR COPYRIGHT HOLDERS BE LIABLE FOR ANY CLAIM, DAMAGES OR OTHER LIABILITY, WHETHER IN AN ACTION OF CONTRACT, TORT OR OTHERWISE, ARISING FROM, OUT OF OR IN CONNECTION WITH THE SOFTWARE OR THE USE OR OTHER DEALINGS IN THE SOFTWARE.

License: MIT (See below)

#### conntrack-tools

V1.0.0

Copyright © 2008 Pablo Neira Ayuso

This program is free software; you can redistribute it and/or modify it under the terms of the GNU General Public License as published by the Free Software Foundation, version 2 of the License. This program is distributed by the holder of the Copyright in the hope that it will be useful, but WITHOUT ANY WARRANTY by the holder of the Copyright; without even the implied warranty of MERCHANTABILITY or FITNESS FOR A PARTICULAR PURPOSE. See the GNU General Public License for more details.

License: GPLv2 (See below)

#### libnetfilter\_conntrack

V0.9.1

Copyright (C) 2005-2010 Pablo Neira Ayuso

This program is free software; you can redistribute it and/or modify it under the terms of the GNU General Public License as published by the Free Software Foundation, version 2 of the License. This program is distributed by the holder of the Copyright in the hope that it will be useful, but WITHOUT ANY WARRANTY by the holder of the Copyright; without even the implied warranty of MERCHANTABILITY or FITNESS FOR A PARTICULAR PURPOSE. See the GNU General Public License for more details.

License: GPLv2 (See below)

#### libnfnetlink

V1.0.0

Copyright (C) (C) 2001-2005 Netfilter Core Team

This program is free software; you can redistribute it and/or modify it under the terms of the GNU General Public License as published by the Free Software Foundation, version 2 of the License. This program is distributed by the holder of the Copyright in the hope that it will be useful, but WITHOUT ANY WARRANTY by the holder of the Copyright; without even the implied warranty of MERCHANTABILITY or FITNESS FOR A PARTICULAR PURPOSE. See the GNU General Public License for more details.

License: GPLv2 (See below)

curl

V7.63.0

Copyright (c) 1996 - 2018, Daniel Stenberg, <daniel@haxx.se>.

License: CURL (See below)

#### dnsmasq

V2.81

Copyright (c) 2000-2020 Simon Kelley

This program is free software; you can redistribute it and/or modify it under the terms of the GNU General Public License as published by the Free Software Foundation, version 2 of the License. This program is distributed by the holder of the Copyright in the hope that it will be useful, but WITHOUT ANY WARRANTY by the holder of the Copyright; without even the implied warranty of MERCHANTABILITY or FITNESS FOR A PARTICULAR PURPOSE. See the GNU General Public License for more details.

#### License: GPLv2 (See below)

#### dropbear

V2020.81

Copyright (c) 2002,2003 Matt Johnston

Permission is hereby granted, free of charge, to any person obtaining a copy of this software and associated documentation files (the "Software"), to deal in the Software without restriction, including without limitation the rights to use, copy, modify, merge, publish, distribute, sublicense, and/or sell copies of the Software, and to permit persons to whom the Software is furnished to do so, subject to the following conditions:

The above copyright notice and this permission notice shall be included in all copies or substantial portions of the Software.

THE SOFTWARE IS PROVIDED "AS IS", WITHOUT WARRANTY OF ANY KIND, EXPRESS OR IMPLIED, INCLUDING BUT NOT LIMITED TO THE WARRANTIES OF MERCHANTABILITY, FITNESS FOR A PARTICULAR PURPOSE AND NONIN-FRINGEMENT. IN NO EVENT SHALL THE AUTHORS OR COPYRIGHT HOLDERS BE LIABLE FOR ANY CLAIM, DAMAGES OR OTHER LIABILITY, WHETHER IN AN ACTION OF CONTRACT, TORT OR OTHERWISE, ARISING FROM, OUT OF OR IN CONNECTION WITH THE SOFTWARE OR THE USE OR OTHER DEALINGS IN THE SOFTWARE.

License: MIT (See below)

#### ez-ipupdate

V3.0.11b7

Copyright (C) 1998 Angus Mackay.

This program is free software; you can redistribute it and/or modify it under the terms of the GNU General Public License as published by the Free Software Foundation, version 2 of the License. This program is distributed by the holder of the Copyright in the hope that it will be useful, but WITHOUT ANY WARRANTY by the holder of the Copyright; without even the implied warranty of MERCHANTABILITY or FITNESS FOR A PARTICULAR PURPOSE. See the GNU General Public License for more details.

License: GPLv2 (See below)

#### iproute2

V2.6.11

Copyright (C) 2004 by Harald Welte <laforge@gnumonks.org>

Copyright 2001 by Robert Olsson <robert.olsson@its.uu.se>

Copyright (C)2005 USAGI/WIDE Project

Copyright (c) 1996 by Internet Software Consortium

This program is free software; you can redistribute it and/or modify it under the terms of the GNU General Public License as published by the Free Software Foundation, version 2 of the License. This program is distributed by the holder of the Copyright in the hope that it will be useful, but WITHOUT ANY WARRANTY by the holder of the Copyright; without even the implied warranty of MERCHANTABILITY or FITNESS FOR A PARTICULAR PURPOSE. See the GNU General Public License for more details.

License: GPLv2 (See below)

#### iptables

V1.6.2

Copyright (c) 2000-2001 Netfilter Core Team

This program is free software; you can redistribute it and/or modify it under the terms of the GNU General Public License as published by the Free Software Foundation, version 2 of the License. This program is distributed by the holder of the Copyright in the hope that it will be useful, but WITHOUT ANY WARRANTY by the holder of the Copyright; without even the implied warranty of MERCHANTABILITY or FITNESS FOR A PARTICULAR PURPOSE. See the GNU General Public License for more details.

velotec

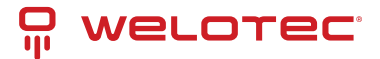

#### License: GPLv2 (See below)

#### ebtables

V2.0.10-4

Copyright (C) 1999 Paul Rusty Russell & Michael J. Neuling

This program is free software; you can redistribute it and/or modify it under the terms of the GNU General Public License as published by the Free Software Foundation, version 2 of the License. This program is distributed by the holder of the Copyright in the hope that it will be useful, but WITHOUT ANY WARRANTY by the holder of the Copyright; without even the implied warranty of MERCHANTABILITY or FITNESS FOR A PARTICULAR PURPOSE. See the GNU General Public License for more details.

License: GPLv2 (See below)

#### jansson

V2.12

Copyright (c) 2009-2016 Petri Lehtinen <petri@digip.org>

Permission is hereby granted, free of charge, to any person obtaining a copy of this software and associated documentation files (the "Software"), to deal in the Software without restriction, including without limitation the rights to use, copy, modify, merge, publish, distribute, sublicense, and/or sell copies of the Software, and to permit persons to whom the Software is furnished to do so, subject to the following conditions:

The above copyright notice and this permission notice shall be included in all copies or substantial portions of the Software.

THE SOFTWARE IS PROVIDED "AS IS", WITHOUT WARRANTY OF ANY KIND, EXPRESS OR IMPLIED, INCLUDING BUT NOT LIMITED TO THE WARRANTIES OF MERCHANTABILITY, FITNESS FOR A PARTICULAR PURPOSE AND NONIN-FRINGEMENT. IN NO EVENT SHALL THE AUTHORS OR COPYRIGHT HOLDERS BE LIABLE FOR ANY CLAIM, DAMAGES OR OTHER LIABILITY, WHETHER IN AN ACTION OF CONTRACT, TORT OR OTHERWISE, ARISING FROM, OUT OF OR IN CONNECTION WITH THE SOFTWARE OR THE USE OR OTHER DEALINGS IN THE SOFTWARE.

License: MIT (See below)

#### libevent

V2.1.8

Copyright (c) 2000-2007 Niels Provos <provos@citi.umich.edu>

Copyright (c) 2007-2012 Niels Provos and Nick Mathewson

THIS SOFTWARE IS PROVIDED "AS IS" AND WITHOUT ANY EXPRESS OR IMPLIED WARRANTIES, INCLUDING, WITHOUT LIMITATION, THE IMPLIED WARRANTIES OF MERCHANTABILITY AND FITNESS FOR A PARTICULAR PURPOSE.

License: BSD (See below)

#### libpcap\_noring

V0.9.4

Copyright (C) The Internet Society (2004).

Copyright (c) 2000 Torsten Landschoff <torsten@debian.org>

THIS SOFTWARE IS PROVIDED "AS IS" AND WITHOUT ANY EXPRESS OR IMPLIED WARRANTIES, INCLUDING, WITHOUT LIMITATION, THE IMPLIED WARRANTIES OF MERCHANTABILITY AND FITNESS FOR A PARTICULAR PURPOSE.

License: BSD (See below)

linux

V3.10.14

Copyright (C) 1991 - 2013 Linus Torvalds and others

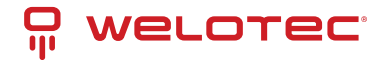

This program is free software; you can redistribute it and/or modify it under the terms of the GNU General Public License as published by the Free Software Foundation, version 2 of the License. This program is distributed by the holder of the Copyright in the hope that it will be useful, but WITHOUT ANY WARRANTY by the holder of the Copyright; without even the implied warranty of MERCHANTABILITY or FITNESS FOR A PARTICULAR PURPOSE. See the GNU General Public License for more details.

License: GPLv2 (See below)

matrixssl

V3.8.7b-OPEN

Copyright (c) 2013-2016 INSIDE Secure Corporation

Copyright (c) PeerSec Networks, 2002-2011

This program is free software; you can redistribute it and/or modify it under the terms of the GNU General Public License as published by the Free Software Foundation, version 2 of the License. This program is distributed by the holder of the Copyright in the hope that it will be useful, but WITHOUT ANY WARRANTY by the holder of the Copyright; without even the implied warranty of MERCHANTABILITY or FITNESS FOR A PARTICULAR PURPOSE. See the GNU General Public License for more details.

License: GPLv2 (See below)

ncurses

V5.6

Copyright 2001 by Pradeep Padala

Permission is hereby granted, free of charge, to any person obtaining a copy of this software and associated documentation files (the "Software"), to deal in the Software without restriction, including without limitation the rights to use, copy, modify, merge, publish, distribute, distribute with modifications, sublicense, and/or sell copies of the Software, and to permit persons to whom the Software is furnished to do so, subject to the following conditions: The above copyright notice and this permission notice shall be included in all copies or substantial portions of the Software.

THE SOFTWARE IS PROVIDED "AS IS", WITHOUT WARRANTY OF ANY KIND, EXPRESS OR IMPLIED, INCLUDING BUT NOT LIMITED TO THE WARRANTIES OF MERCHANTABILITY, FITNESS FOR A PARTICULAR PURPOSE AND NONIN-FRINGEMENT. IN NO EVENT SHALL THE ABOVE COPYRIGHT HOLDERS BE LIABLE FOR ANY CLAIM, DAMAGES OR OTHER LIABILITY, WHETHER IN AN ACTION OF CONTRACT, TORT OR OTHERWISE, ARISING FROM, OUT OF OR IN CONNECTION WITH THE SOFTWARE OR THE USE OR OTHER DEALINGS IN THE SOFTWARE.

Except as contained in this notice, the name(s) of the above copyright holders shall not be used in advertising or otherwise to promote the sale, use or other dealings in this Software without prior written authorization.

License: MIT-X11 (See below)

#### net-snmp

V5.4.1

Copyright 1989, 1991, 1992 by Carnegie Mellon University

Copyright 1996, 1998-2000 The Regents of the University of California

Copyright (c) 2001-2003, Networks Associates Technology, Inc

Copyright 2003 Sun Microsystems, Inc., 4150 Network Circle, Santa Clara,

Copyright (c) 2003-2006, Sparta, Inc

Copyright (c) 2004, Cisco, Inc and Information Network

Copyright (c) Fabasoft R&D Software GmbH & Co KG, 2003

Various copyrights apply to this package, listed in various separate parts below. Please make sure that you read all the parts.

--- Part 1: CMU/UCD copyright notice: (BSD like) ---

www.welotec.com info@welotec.com +49 2554 9130 00

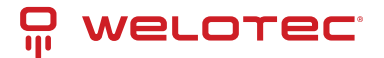

Copyright 1989, 1991, 1992 by Carnegie Mellon University Derivative Work - 1996, 1998-2000

Copyright 1996, 1998-2000 The Regents of the University of California

All Rights Reserved

Permission to use, copy, modify and distribute this software and its documentation for any purpose and without fee is hereby granted, provided that the above copyright notice appears in all copies and that both that copyright notice and this permission notice appear in supporting documentation, and that the name of CMU and The Regents of the University of California not be used in advertising or publicity pertaining to distribution of the software without specific written permission.

CMU AND THE REGENTS OF THE UNIVERSITY OF CALIFORNIA DISCLAIM ALL WARRANTIES WITH REGARD TO THIS SOFTWARE, INCLUDING ALL IMPLIED WARRANTIES OF MERCHANTABILITY AND FITNESS. IN NO EVENT SHALL CMU OR THE REGENTS OF THE UNIVERSITY OF CALIFORNIA BE LIABLE FOR ANY SPECIAL, INDIRECT OR CONSEQUENTIAL DAMAGES OR ANY DAMAGES WHATSOEVER RESULTING FROM THE LOSS OF USE, DATA OR PROFITS, WHETHER IN AN ACTION OF CONTRACT, NEGLIGENCE OR OTHER TORTIOUS ACTION, ARISING OUT OF OR IN CONNECTION WITH THE USE OR PERFORMANCE OF THIS SOFTWARE.

--- Part 2: Networks Associates Technology, Inc copyright notice (BSD) ---

Copyright (c) 2001-2003, Networks Associates Technology, Inc

All rights reserved.

Redistribution and use in source and binary forms, with or without modification, are permitted provided that the following conditions are met:

\* Redistributions of source code must retain the above copyright notice, this list of conditions and the following disclaimer.

\* Redistributions in binary form must reproduce the above copyright notice, this list of conditions and the following disclaimer in the documentation and/or other materials provided with the distribution.

\* Neither the name of the Networks Associates Technology, Inc nor the names of its contributors may be used to endorse or promote products derived from this software without specific prior written permission.

THIS SOFTWARE IS PROVIDED BY THE COPYRIGHT HOLDERS AND CONTRIBUTORS "AS IS" AND ANY EXPRESS OR IM-PLIED WARRANTIES, INCLUDING, BUT NOT LIMITED TO, THE IMPLIED WARRANTIES OF MERCHANTABILITY AND FIT-NESS FOR A PARTICULAR PURPOSE ARE DISCLAIMED. IN NO EVENT SHALL THE COPYRIGHT HOLDERS OR CONTRIB-UTORS BE LIABLE FOR ANY DIRECT, INDIRECT, INCIDENTAL, SPECIAL, EXEMPLARY, OR CONSEQUENTIAL DAMAGES (INCLUDING, BUT NOT LIMITED TO, PROCUREMENT OF SUBSTITUTE GOODS OR SERVICES; LOSS OF USE, DATA, OR PROFITS; OR BUSINESS INTERRUPTION) HOWEVER CAUSED AND ON ANY THEORY OF LIABILITY, WHETHER IN CON-TRACT, STRICT LIABILITY, OR TORT (INCLUDING NEGLIGENCE OR OTHERWISE) ARISING IN ANY WAY OUT OF THE USE OF THIS SOFTWARE, EVEN IF ADVISED OF THE POSSIBILITY OF SUCH DAMAGE.

--- Part 3: Cambridge Broadband Ltd. copyright notice (BSD) ---

Portions of this code are copyright (c) 2001-2003, Cambridge Broadband Ltd.

All rights reserved.

Redistribution and use in source and binary forms, with or without modification, are permitted provided that the following conditions are met:

\* Redistributions of source code must retain the above copyright notice, this list of conditions and the following disclaimer.

\* Redistributions in binary form must reproduce the above copyright notice, this list of conditions and the following disclaimer in the documentation and/or other materials provided with the distribution.

\* The name of Cambridge Broadband Ltd. may not be used to endorse or promote products derived from this software without specific prior written permission.

THIS SOFTWARE IS PROVIDED BY THE COPYRIGHT HOLDER "AS IS" AND ANY EXPRESS OR IMPLIED WARRANTIES, INCLUDING, BUT NOT LIMITED TO, THE IMPLIED WARRANTIES OF MERCHANTABILITY AND FITNESS FOR A PARTIC-ULAR PURPOSE ARE DISCLAIMED. IN NO EVENT SHALL THE COPYRIGHT HOLDER BE LIABLE FOR ANY DIRECT, IN-DIRECT, INCIDENTAL, SPECIAL, EXEMPLARY, OR CONSEQUENTIAL DAMAGES (INCLUDING, BUT NOT LIMITED TO, PROCUREMENT OF SUBSTITUTE GOODS OR SERVICES; LOSS OF USE, DATA, OR PROFITS; OR BUSINESS INTERRUP-TION) HOWEVER CAUSED AND ON ANY THEORY OF LIABILITY, WHETHER IN CONTRACT, STRICT LIABILITY, OR TORT (INCLUDING NEGLIGENCE OR OTHERWISE) ARISING IN ANY WAY OUT OF THE USE OF THIS SOFTWARE, EVEN IF AD-VISED OF THE POSSIBILITY OF SUCH DAMAGE.

--- Part 4: Sun Microsystems, Inc. copyright notice (BSD) ---

Copyright © 2003 Sun Microsystems, Inc., 4150 Network Circle, Santa Clara, California 95054, U.S.A. All rights reserved.

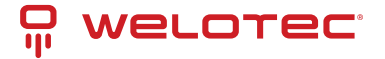

Use is subject to license terms below.

This distribution may include materials developed by third parties.

Sun, Sun Microsystems, the Sun logo and Solaris are trademarks or registered trademarks of Sun Microsystems, Inc. in the U.S. and other countries.

Redistribution and use in source and binary forms, with or without modification, are permitted provided that the following conditions are met:

\* Redistributions of source code must retain the above copyright notice, this list of conditions and the following disclaimer.

\* Redistributions in binary form must reproduce the above copyright notice, this list of conditions and the following disclaimer in the documentation and/or other materials provided with the distribution.

\* Neither the name of the Sun Microsystems, Inc. nor the names of its contributors may be used to endorse or promote products derived from this software without specific prior written permission.

THIS SOFTWARE IS PROVIDED BY THE COPYRIGHT HOLDERS AND CONTRIBUTORS "AS IS" AND ANY EXPRESS OR IM-PLIED WARRANTIES, INCLUDING, BUT NOT LIMITED TO, THE IMPLIED WARRANTIES OF MERCHANTABILITY AND FIT-NESS FOR A PARTICULAR PURPOSE ARE DISCLAIMED. IN NO EVENT SHALL THE COPYRIGHT HOLDERS OR CONTRIB-UTORS BE LIABLE FOR ANY DIRECT, INDIRECT, INCIDENTAL, SPECIAL, EXEMPLARY, OR CONSEQUENTIAL DAMAGES (INCLUDING, BUT NOT LIMITED TO, PROCUREMENT OF SUBSTITUTE GOODS OR SERVICES; LOSS OF USE, DATA, OR PROFITS; OR BUSINESS INTERRUPTION) HOWEVER CAUSED AND ON ANY THEORY OF LIABILITY, WHETHER IN CON-TRACT, STRICT LIABILITY, OR TORT (INCLUDING NEGLIGENCE OR OTHERWISE) ARISING IN ANY WAY OUT OF THE USE OF THIS SOFTWARE, EVEN IF ADVISED OF THE POSSIBILITY OF SUCH DAMAGE.

--- Part 5: Sparta, Inc copyright notice (BSD) ---

Copyright (c) 2003-2009, Sparta, Inc

All rights reserved.

Redistribution and use in source and binary forms, with or without modification, are permitted provided that the following conditions are met:

\* Redistributions of source code must retain the above copyright notice, this list of conditions and the following disclaimer.

\* Redistributions in binary form must reproduce the above copyright notice, this list of conditions and the following disclaimer in the documentation and/or other materials provided with the distribution.

\* Neither the name of Sparta, Inc nor the names of its contributors may be used to endorse or promote products derived from this software without specific prior written permission.

THIS SOFTWARE IS PROVIDED BY THE COPYRIGHT HOLDERS AND CONTRIBUTORS "AS IS" AND ANY EXPRESS OR IM-PLIED WARRANTIES, INCLUDING, BUT NOT LIMITED TO, THE IMPLIED WARRANTIES OF MERCHANTABILITY AND FIT-NESS FOR A PARTICULAR PURPOSE ARE DISCLAIMED. IN NO EVENT SHALL THE COPYRIGHT HOLDERS OR CONTRIB-UTORS BE LIABLE FOR ANY DIRECT, INDIRECT, INCIDENTAL, SPECIAL, EXEMPLARY, OR CONSEQUENTIAL DAMAGES (INCLUDING, BUT NOT LIMITED TO, PROCUREMENT OF SUBSTITUTE GOODS OR SERVICES; LOSS OF USE, DATA, OR PROFITS; OR BUSINESS INTERRUPTION) HOWEVER CAUSED AND ON ANY THEORY OF LIABILITY, WHETHER IN CON-TRACT, STRICT LIABILITY, OR TORT (INCLUDING NEGLIGENCE OR OTHERWISE) ARISING IN ANY WAY OUT OF THE USE OF THIS SOFTWARE, EVEN IF ADVISED OF THE POSSIBILITY OF SUCH DAMAGE.

--- Part 6: Cisco/BUPTNIC copyright notice (BSD) ---

Copyright (c) 2004, Cisco, Inc and Information Network Center of Beijing University of Posts and Telecommunications.

All rights reserved.

Redistribution and use in source and binary forms, with or without modification, are permitted provided that the following conditions are met:

\* Redistributions of source code must retain the above copyright notice, this list of conditions and the following disclaimer.

\* Redistributions in binary form must reproduce the above copyright notice, this list of conditions and the following disclaimer in the documentation and/or other materials provided with the distribution.

\* Neither the name of Cisco, Inc, Beijing University of Posts and Telecommunications, nor the names of their contributors may be used to endorse or promote products derived from this software without specific prior written permission.

THIS SOFTWARE IS PROVIDED BY THE COPYRIGHT HOLDERS AND CONTRIBUTORS "AS IS" AND ANY EXPRESS OR IM-PLIED WARRANTIES, INCLUDING, BUT NOT LIMITED TO, THE IMPLIED WARRANTIES OF MERCHANTABILITY AND FIT-NESS FOR A PARTICULAR PURPOSE ARE DISCLAIMED. IN NO EVENT SHALL THE COPYRIGHT HOLDERS OR CONTRIB-UTORS BE LIABLE FOR ANY DIRECT, INDIRECT, INCIDENTAL, SPECIAL, EXEMPLARY, OR CONSEQUENTIAL DAMAGES

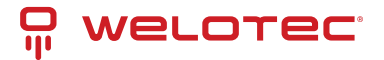

(INCLUDING, BUT NOT LIMITED TO, PROCUREMENT OF SUBSTITUTE GOODS OR SERVICES; LOSS OF USE, DATA, OR PROFITS; OR BUSINESS INTERRUPTION) HOWEVER CAUSED AND ON ANY THEORY OF LIABILITY, WHETHER IN CON-TRACT, STRICT LIABILITY, OR TORT (INCLUDING NEGLIGENCE OR OTHERWISE) ARISING IN ANY WAY OUT OF THE USE OF THIS SOFTWARE, EVEN IF ADVISED OF THE POSSIBILITY OF SUCH DAMAGE.

--- Part 7: Fabasoft R&D Software GmbH & Co KG copyright notice (BSD) ---

Copyright (c) Fabasoft R&D Software GmbH & Co KG, 2003 oss@fabasoft.com Author: Bernhard Penz

Redistribution and use in source and binary forms, with or without modification, are permitted provided that the following conditions are met:

\* Redistributions of source code must retain the above copyright notice, this list of conditions and the following disclaimer.

\* Redistributions in binary form must reproduce the above copyright notice, this list of conditions and the following disclaimer in the documentation and/or other materials provided with the distribution.

\* The name of Fabasoft R&D Software GmbH & Co KG or any of its subsidiaries, brand or product names may not be used to endorse or promote products derived from this software without specific prior written permission.

THIS SOFTWARE IS PROVIDED BY THE COPYRIGHT HOLDER "AS IS" AND ANY EXPRESS OR IMPLIED WARRANTIES, INCLUDING, BUT NOT LIMITED TO, THE IMPLIED WARRANTIES OF MERCHANTABILITY AND FITNESS FOR A PARTIC-ULAR PURPOSE ARE DISCLAIMED. IN NO EVENT SHALL THE COPYRIGHT HOLDER BE LIABLE FOR ANY DIRECT, IN-DIRECT, INCIDENTAL, SPECIAL, EXEMPLARY, OR CONSEQUENTIAL DAMAGES (INCLUDING, BUT NOT LIMITED TO, PROCUREMENT OF SUBSTITUTE GOODS OR SERVICES; LOSS OF USE, DATA, OR PROFITS; OR BUSINESS INTERRUP-TION) HOWEVER CAUSED AND ON ANY THEORY OF LIABILITY, WHETHER IN CONTRACT, STRICT LIABILITY, OR TORT (INCLUDING NEGLIGENCE OR OTHERWISE) ARISING IN ANY WAY OUT OF THE USE OF THIS SOFTWARE, EVEN IF AD-VISED OF THE POSSIBILITY OF SUCH DAMAGE.

--- Part 8: Apple Inc. copyright notice (BSD) ---

Copyright (c) 2007 Apple Inc. All rights reserved.

Redistribution and use in source and binary forms, with or without modification, are permitted provided that the following conditions are met:

1. Redistributions of source code must retain the above copyright notice, this list of conditions and the following disclaimer.

2. Redistributions in binary form must reproduce the above copyright notice, this list of conditions and the following disclaimer in the documentation and/or other materials provided with the distribution.

3. Neither the name of Apple Inc. ("Apple") nor the names of its contributors may be used to endorse or promote products derived from this software without specific prior written permission.

THIS SOFTWARE IS PROVIDED BY APPLE AND ITS CONTRIBUTORS "AS IS" AND ANY EXPRESS OR IMPLIED WAR-RANTIES, INCLUDING, BUT NOT LIMITED TO, THE IMPLIED WARRANTIES OF MERCHANTABILITY AND FITNESS FOR A PARTICULAR PURPOSE ARE DISCLAIMED. IN NO EVENT SHALL APPLE OR ITS CONTRIBUTORS BE LIABLE FOR ANY DIRECT, INDIRECT, INCIDENTAL, SPECIAL, EXEMPLARY, OR CONSEQUENTIAL DAMAGES (INCLUDING, BUT NOT LIM-ITED TO, PROCUREMENT OF SUBSTITUTE GOODS OR SERVICES; LOSS OF USE, DATA, OR PROFITS; OR BUSINESS INTERRUPTION) HOWEVER CAUSED AND ON ANY THEORY OF LIABILITY, WHETHER IN CONTRACT, STRICT LIABIL-ITY, OR TORT (INCLUDING NEGLIGENCE OR OTHERWISE) ARISING IN ANY WAY OUT OF THE USE OF THIS SOFTWARE, EVEN IF ADVISED OF THE POSSIBILITY OF SUCH DAMAGE.

--- Part 9: ScienceLogic, LLC copyright notice (BSD) ---

Copyright (c) 2009, ScienceLogic, LLC

All rights reserved.

Redistribution and use in source and binary forms, with or without modification, are permitted provided that the following conditions are met:

\* Redistributions of source code must retain the above copyright notice, this list of conditions and the following disclaimer.

\* Redistributions in binary form must reproduce the above copyright notice, this list of conditions and the following disclaimer in the documentation and/or other materials provided with the distribution.

\* Neither the name of ScienceLogic, LLC nor the names of its contributors may be used to endorse or promote products derived from this software without specific prior written permission.

THIS SOFTWARE IS PROVIDED BY THE COPYRIGHT HOLDERS AND CONTRIBUTORS "AS IS" AND ANY EXPRESS OR IM-PLIED WARRANTIES, INCLUDING, BUT NOT LIMITED TO, THE IMPLIED WARRANTIES OF MERCHANTABILITY AND FIT-NESS FOR A PARTICULAR PURPOSE ARE DISCLAIMED. IN NO EVENT SHALL THE COPYRIGHT HOLDERS OR CONTRIB-UTORS BE LIABLE FOR ANY DIRECT, INDIRECT, INCIDENTAL, SPECIAL, EXEMPLARY, OR CONSEQUENTIAL DAMAGES

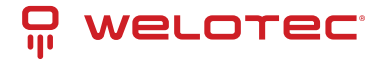

(INCLUDING, BUT NOT LIMITED TO, PROCUREMENT OF SUBSTITUTE GOODS OR SERVICES; LOSS OF USE, DATA, OR PROFITS; OR BUSINESS INTERRUPTION) HOWEVER CAUSED AND ON ANY THEORY OF LIABILITY, WHETHER IN CONTRACT, STRICT LIABILITY, OR TORT (INCLUDING NEGLIGENCE OR OTHERWISE) ARISING IN ANY WAY OUT OF THE USE OF THIS SOFTWARE, EVEN IF ADVISED OF THE POSSIBILITY OF SUCH DAMAGE.

License: BSD (See below)

#### openssl

V1.0.2u

Copyright (c) 1998-2017 The OpenSSL Project

Copyright (c) 1995-1998 Eric A. Young, Tim J. Hudson

THIS SOFTWARE IS PROVIDED BY THE OPENSSL PROJECT "AS IS" AND ANY EXPRESSED OR IMPLIED WARRANTIES, INCLUDING, BUT NOT LIMITED TO, THE IMPLIED WARRANTIES OF MERCHANTABILITY AND FITNESS FOR A PARTICU-LAR PURPOSE ARE DISCLAIMED. IN NO EVENT SHALL THE OPENSSL PROJECT OR ITS CONTRIBUTORS BE LIABLE FOR ANY DIRECT, INDIRECT, INCIDENTAL, SPECIAL, EXEMPLARY, OR CONSEQUENTIAL DAMAGES (INCLUDING, BUT NOT LIMITED TO, PROCUREMENT OF SUBSTITUTE GOODS OR SERVICES; LOSS OF USE, DATA, OR PROFITS; OR BUSINESS INTERRUPTION) HOWEVER CAUSED AND ON ANY THEORY OF LIABILITY, WHETHER IN CONTRACT, STRICT LIABIL-ITY, OR TORT (INCLUDING NEGLIGENCE OR OTHERWISE) ARISING IN ANY WAY OUT OF THE USE OF THIS SOFTWARE, EVEN IF ADVISED OF THE POSSIBILITY OF SUCH DAMAGE.

License: OpenSSL (See below)

#### strongswan

V5.9.0

Copyright (C) 1994-2017 Free Software Foundation, Inc

This program is free software; you can redistribute it and/or modify it under the terms of the GNU General Public License as published by the Free Software Foundation, version 2 of the License. This program is distributed by the holder of the Copyright in the hope that it will be useful, but WITHOUT ANY WARRANTY by the holder of the Copyright; without even the implied warranty of MERCHANTABILITY or FITNESS FOR A PARTICULAR PURPOSE. See the GNU General Public License for more details.

License: GPLv2 (See below)

#### openvpn

V2.5.2

Copyright (C) 2002-2010 OpenVPN Technologies, Inc. <sales@openvpn.net>

This program is free software; you can redistribute it and/or modify it under the terms of the GNU General Public License as published by the Free Software Foundation, version 2 of the License. This program is distributed by the holder of the Copyright in the hope that it will be useful, but WITHOUT ANY WARRANTY by the holder of the Copyright; without even the implied warranty of MERCHANTABILITY or FITNESS FOR A PARTICULAR PURPOSE. See the GNU General Public License for more details.

License: GPLv2 (See below)

#### WireGuard for Linux

V1.0.20220627

Copyright (C) 2015-2019 Jason A. Donenfeld . All Rights Reserved.

This program is free software; you can redistribute it and/or modify it under the terms of the GNU General Public License as published by the Free Software Foundation, version 2 of the License. This program is distributed by the holder of the Copyright in the hope that it will be useful, but WITHOUT ANY WARRANTY by the holder of the Copyright; without even the implied warranty of MERCHANTABILITY or FITNESS FOR A PARTICULAR PURPOSE. See the GNU General Public License for more details.

License: GPLv2 (See below)

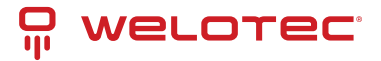

#### pppd

V2.4.7

Copyright  ${\ensuremath{\mathbb C}}$  1984-2000 Carnegie Mellon University. All rights reserved.

Copyright © 1993-2004 Paul Mackerras. All rights reserved.

Copyright © 1995 Pedro Roque Marques. All rights reserved.

Copyright © 1995 Eric Rosenquist. All rights reserved.

Copyright © 1999 Tommi Komulainen. All rights reserved.

Copyright © Andrew Tridgell 1999

Copyright © 2000 by Sun Microsystems, Inc. All rights reserved.

Copyright © 2001 by Sun Microsystems, Inc. All rights reserved.

Copyright © 2002 Google, Inc. All rights reserved.

The copyright notices contain the following statements.

Redistribution and use in source and binary forms, with or without modification, are permitted provided that the following conditions are met:

1. Redistributions of source code must retain the above copyright notice, this list of conditions and the following disclaimer.

2. Redistributions in binary form must reproduce the above copyright notice, this list of conditions and the following disclaimer in the documentation and/or other materials provided with the distribution.

3. The name "Carnegie Mellon University" must not be used to endorse or promote

products derived from this software without

prior written permission. For permission or any legal

details, please contact

Office of Technology Transfer

Carnegie Mellon University

5000 Forbes Avenue

Pittsburgh, PA 15213-3890

(412) 268-4387, fax: (412) 268-7395

tech-transfer@andrew.cmu.edu

3b. The name(s) of the authors of this software must not be used to endorse or promote products derived from this software without prior written permission.

4. Redistributions of any form whatsoever must retain the following acknowledgments:

"This product includes software developed by Computing Services at Carnegie Mellon University (http://www.cmu.edu/computing/)."

"This product includes software developed by Paul Mackerras".

"This product includes software developed by Pedro Roque Marques".

"This product includes software developed by Tommi Komulainen".

CARNEGIE MELLON UNIVERSITY DISCLAIMS ALL WARRANTIES WITH REGARD TO THIS SOFTWARE, INCLUDING ALL IMPLIED WARRANTIES OF MERCHANTABILITY AND FITNESS, IN NO EVENT SHALL CARNEGIE MELLON UNIVERSITY BE LIABLE FOR ANY SPECIAL, INDIRECT OR CONSEQUENTIAL DAMAGES OR ANY DAMAGES WHATSOEVER RESULTING FROM LOSS OF USE, DATA OR PROFITS, WHETHER IN AN ACTION OF CONTRACT, NEGLIGENCE OR OTHER TORTIOUS ACTION, ARISING OUT OF OR IN CONNECTION WITH THE USE OR PERFORMANCE OF THIS SOFTWARE.

THE AUTHORS OF THIS SOFTWARE DISCLAIM ALL WARRANTIES WITH REGARD TO THIS SOFTWARE, INCLUDING ALL IMPLIED WARRANTIES OF MERCHANTABILITY AND FITNESS, IN NO EVENT SHALL THE AUTHORS BE LIABLE FOR ANY SPECIAL, INDIRECT OR CONSEQUENTIAL DAMAGES OR ANY DAMAGES WHATSOEVER RESULTING FROM LOSS OF USE, DATA OR PROFITS, WHETHER IN AN ACTION OF CONTRACT, NEGLIGENCE OR OTHER TORTIOUS ACTION, ARISING OUT OF OR IN CONNECTION WITH THE USE OR PERFORMANCE OF THIS SOFTWARE.

License: BSD (See below)

#### rp-pppoe

V3.8

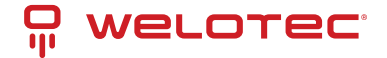

Copyright (C) 2001-2006 Roaring Penguin Software Inc.

This program is free software; you can redistribute it and/or modify it under the terms of the GNU General Public License as published by the Free Software Foundation, version 2 of the License. This program is distributed by the holder of the Copyright in the hope that it will be useful, but WITHOUT ANY WARRANTY by the holder of the Copyright; without even the implied warranty of MERCHANTABILITY or FITNESS FOR A PARTICULAR PURPOSE. See the GNU General Public License for more details.

License: GPLv2 (See below)

#### telnetcpcd

V1.09

Copyright (c) 2002,2003 Thomas J Pinkl

THIS SOFTWARE IS PROVIDED "AS IS" AND ANY EXPRESSED OR IMPLIED WARRANTIES, INCLUDING, BUT NOT LIM-ITED TO, THE IMPLIED WARRANTIES OF MERCHANTABILITY AND FITNESS FOR A PARTICULAR PURPOSE ARE DIS-CLAIMED. IN NO EVENT SHALL Thomas J Pinkl OR HIS CONTRIBUTORS BE LIABLE FOR ANY DIRECT, INDIRECT, INCI-DENTAL, SPECIAL, EXEMPLARY, OR CONSEQUENTIAL DAMAGES (INCLUDING, BUT NOT LIMITED TO, PROCUREMENT OF SUBSTITUTE GOODS OR SERVICES; LOSS OF USE, DATA, OR PROFITS; OR BUSINESS INTERRUPTION) HOWEVER CAUSED AND ON ANY THEORY OF LIABILITY, WHETHER IN CONTRACT, STRICT LIABILITY, OR TORT (INCLUDING NEG-LIGENCE OR OTHERWISE) ARISING IN ANY WAY OUT OF THE USE OF THIS SOFTWARE, EVEN IF ADVISED OF THE POSSIBILITY OF SUCH DAMAGE.

License: Telnetcpcd Public License, Version 1.0 (See below)

uboot

V1.1.3

This program is free software; you can redistribute it and/or modify it under the terms of the GNU General Public License as published by the Free Software Foundation, version 2 of the License. This program is distributed by the holder of the Copyright in the hope that it will be useful, but WITHOUT ANY WARRANTY by the holder of the Copyright; without even the implied warranty of MERCHANTABILITY or FITNESS FOR A PARTICULAR PURPOSE. See the GNU General Public License for more details.

License: GPLv2 (See below)

vrrpd

V0.4

Copyright (C) The Internet Society (1998).

This program is free software; you can redistribute it and/or modify it under the terms of the GNU General Public License as published by the Free Software Foundation, version 2 of the License. This program is distributed by the holder of the Copyright in the hope that it will be useful, but WITHOUT ANY WARRANTY by the holder of the Copyright; without even the implied warranty of MERCHANTABILITY or FITNESS FOR A PARTICULAR PURPOSE. See the GNU General Public License for more details.

#### xl2tpd

V1.3.10

Copyright (C)1998 Adtran, Inc.

Copyright (C) 2002 Jeff McAdams

This program is free software; you can redistribute it and/or modify it under the terms of the GNU General Public License as published by the Free Software Foundation, version 2 of the License. This program is distributed by the holder of the Copyright in the hope that it will be useful, but WITHOUT ANY WARRANTY by the holder of the Copyright; without even the implied warranty of MERCHANTABILITY or FITNESS FOR A PARTICULAR PURPOSE. See the GNU General Public License for more details.

License: GPLv2 (See below)

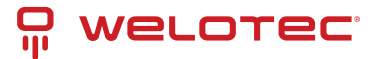

zlib

V1.2.11

Copyright (C) 1995-2003 Mark Adler

Copyright (C) 1995-2017 Jean-loup Gailly & Mark Adler.

This software is provided 'as-is', without any express or implied warranty. In no event will the authors be held liable for any damages arising from the use of this software.

#### netcat

V0.7.1

Copyright (C) 2002 - 2004 Giovanni Giacobbi

This program is free software; you can redistribute it and/or modify it under the terms of the GNU General Public License as published by the Free Software Foundation, version 2 of the License. This program is distributed by the holder of the Copyright in the hope that it will be useful, but WITHOUT ANY WARRANTY by the holder of the Copyright; without even the implied warranty of MERCHANTABILITY or FITNESS FOR A PARTICULAR PURPOSE. See the GNU General Public License for more details.

License: GPLv2 (See below)

#### libexecinfo

V0.7.1

Copyright (c) 2003 Maxim Sobolev

THIS SOFTWARE IS PROVIDED "AS IS" AND WITHOUT ANY EXPRESS OR IMPLIED WARRANTIES, INCLUDING, WITHOUT LIMITATION, THE IMPLIED WARRANTIES OF MERCHANTABILITY AND FITNESS FOR A PARTICULAR PURPOSE.

License: BSD (See below)

masscan

V1.0.6

Copyright (c) 2013 Robert David Graham

This program is free software; you can redistribute it and/or modify it under the terms of the GNU General Public License as published by the Free Software Foundation, version 3 of the License. This program is distributed by the holder of the Copyright in the hope that it will be useful, but WITHOUT ANY WARRANTY by the holder of the Copyright; without even the implied warranty of MERCHANTABILITY or FITNESS FOR A PARTICULAR PURPOSE. See the GNU General Public License for more details.

License: GPLv3 (See below)

#### tcpdump

V4.9.3

Copyright (c) 2001 Seth Webster and others

THIS SOFTWARE IS PROVIDED "AS IS" AND WITHOUT ANY EXPRESS OR IMPLIED WARRANTIES, INCLUDING, WITHOUT LIMITATION, THE IMPLIED WARRANTIES OF MERCHANTABILITY AND FITNESS FOR A PARTICULAR PURPOSE.

License: BSD (See below)

#### mosquitto

V1.6.9

Copyright (c) 2009-2020 Roger Light

License: EPLv1.0EDLv1.0 (See below)

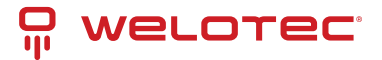

gdbm

V1.14.1

Copyright (c) 2016 - 2018 Sergey Poznyakoff <gray@gnu.org>

This program is free software; you can redistribute it and/or modify it under the terms of the GNU General Public License as published by the Free Software Foundation, version 3 of the License. This program is distributed by the holder of the Copyright in the hope that it will be useful, but WITHOUT ANY WARRANTY by the holder of the Copyright; without even the implied warranty of MERCHANTABILITY or FITNESS FOR A PARTICULAR PURPOSE. See the GNU General Public License for more details.

License: GPLv3 (See below)

gmp

V6.2.0

Copyright 1991, 1993-2016, 2018 Free Software Foundation, Inc.

This program is free software; you can redistribute it and/or modify it under the terms of the GNU General Public License as published by the Free Software Foundation, version 3 of the License. This program is distributed by the holder of the Copyright in the hope that it will be useful, but WITHOUT ANY WARRANTY by the holder of the Copyright; without even the implied warranty of MERCHANTABILITY or FITNESS FOR A PARTICULAR PURPOSE. See the GNU General Public License for more details.

License: GPLv3 (See below)

### 8.1 MIT License

Permission is hereby granted, free of charge, to any person obtaining a copy of this software and associated documentation files (the "Software"), to deal in the Software without restriction, including without limitation the rights to use, modify, merge, publish, distribute, sublicense, and/or sell copies of the Software, and to permit persons to whom the Software is furnished to do so, subject to the The above copyright notice and this permission notice shall be included in all copies or substantial portions of the Software.

THE SOFTWARE IS PROVIDED "AS IS", WITHOUT WARRANTY OF ANY EXPRESS OR IMPLIED, INCLUDING BUT NOT LIM-ITED TO THE WARRANTIES OF MERCHANTABILITY, FITNESS FOR A PARTICULAR PURPOSE AND NONINFRINGEMENT. IN NO EVENT SHALL THE AUTHORS OR COPYRIGHT HOLDERS BE LIABLE FOR ANY CLAIM, DAMAGES OR OTHER LIA-BILITY, WHETHER IN AN ACTION OF CONTRACT, TORT OR OTHERWISE, ARISING FROM, OUT OF OR IN CONNECTION WITH THE SOFTWARE OR THE USE OR OTHER DEALINGS IN THE SOFTWARE.

### 8.2 BSD 3-Clause License

Redistribution and use in source and binary forms, with or without modification, are permitted provided that the following conditions are met:

1) Redistributions of source code must retain the above copyright notice, this list of conditions and the following disclaimer.

2) Redistributions in binary form must reproduce the above copyright notice, this list of conditions and the following disclaimer in the documentation and/or other materials provided with the distribution.

3) Neither the name of the ORGANIZATION nor the names of its contributors may be used to endorse or promote products derived from this software without specific prior written permission.

THIS SOFTWARE IS PROVIDED BY THE COPYRIGHT HOLDERS AND CONTRIBUTORS "AS IS" AND ANY EXPRESS OR IM-PLIED WARRANTIES, INCLUDING, BUT NOT LIMITED TO, THE IMPLIED WARRANTIES OF MERCHANTABILITY AND FIT-NESS FOR A PARTICULAR PURPOSE ARE DISCLAIMED. IN NO EVENT SHALL THE COPYRIGHT HOLDER OR CONTRIB-UTORS BE LIABLE FOR ANY DIRECT, INDIRECT, INCIDENTAL, SPECIAL, EXEMPLARY, OR CONSEQUENTIAL DAMAGES (INCLUDING, BUT NOT LIMITED TO, PROCUREMENT OF SUBSTITUTE GOODS OR SERVICES; LOSS OF USE, DATA, OR PROFITS; OR BUSINESS INTERRUPTION) HOWEVER CAUSED AND ON ANY THEORY OF LIABILITY, WHETHER IN CON-TRACT, STRICT LIABILITY, OR TORT (INCLUDING NEGLIGENCE OR OTHERWISE) ARISING IN ANY WAY OUT OF THE USE OF THIS SOFTWARE, EVEN IF ADVISED OF THE POSSIBILITY OF SUCH DAMAGE.

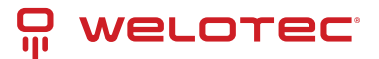

# 8.3 GPLv2 License

GNU GENERAL PUBLIC LICENSE

Version 2, June 1991

Copyright (C) 1989, 1991 Free Software Foundation, Inc.

51 Franklin Street, Fifth Floor, Boston, MA 02110-1301, USA

Everyone is permitted to copy and distribute verbatim copies of this license document, but changing it is not allowed.

#### Preamble

The licenses for most software are designed to take away your freedom to share and change it. By contrast, the GNU General Public License is intended to guarantee your freedom to share and change free software-to make sure the software is free for all its users. This General Public License applies to most of the Free Software Foundation's software and to any other program whose authors commit to using it. (Some other Free Software Foundation software is covered by the GNU Lesser General Public License instead.) You can apply it to your programs, too.

When we speak of free software, we are referring to freedom, not price. Our General Public Licenses are designed to make sure that you have the freedom to distribute copies of free software (and charge for this service if you wish), that you receive source code or can get it if you want it, that you can change the software or use pieces of it in new free programs; and that you know you can do these things.

To protect your rights, we need to make restrictions that forbid anyone to deny you these rights or to ask you to surrender the rights. These restrictions translate to certain responsibilities for you if you distribute copies of the software, or if you modify it.

For example, if you distribute copies of such a program, whether gratis or for a fee, you must give the recipients all the rights that you have. You must make sure that they, too, receive or can get the source code. And you must show them these terms so they know their rights.

We protect your rights with two steps: (1) copyright the software, and (2) offer you this license which gives you legal permission to copy, distribute and/or modify the software.

Also, for each author's protection and ours, we want to make certain that everyone understands that there is no warranty for this free software. If the software is modified by someone else and passed on, we want its recipients to know that what they have is not the original, so that any problems introduced by others will not reflect on the original authors' reputations.

Finally, any free program is threatened constantly by software patents. We wish to avoid the danger that redistributors of a free program will individually obtain patent licenses, in effect making the program proprietary. To prevent this, we have made it clear that any patent must be licensed for everyone's free use or not licensed at all.

The precise terms and conditions for copying, distribution and modification follow.

TERMS AND CONDITIONS FOR COPYING, DISTRIBUTION AND MODIFICATION

0. This License applies to any program or other work which contains a notice placed by the copyright holder saying it may be distributed under the terms of this General Public License. The "Program", below, refers to any such program or work, and a "work based on the Program" means either the Program or any derivative work under copyright law: that is to say, a work containing the Program or a portion of it, either verbatim or with modifications and/or translated into another language. (Hereinafter, translation is included without limitation in the term "modification".) Each licensee is addressed as "you".

Activities other than copying, distribution and modification are not covered by this License; they are outside its scope. The act of running the Program is not restricted, and the output from the Program is covered only if its contents constitute a work based on the Program (independent of having been made by running the Program). Whether that is true depends on what the Program does.

1. You may copy and distribute verbatim copies of the Program's source code as you receive it, in any medium, provided that you conspicuously and appropriately publish on each copy an appropriate copyright notice and disclaimer of warranty; keep intact all the notices that refer to this License and to the absence of any warranty; and give any other recipients of the Program a copy of this License along with the Program.

You may charge a fee for the physical act of transferring a copy, and you may at your option offer warranty protection in exchange for a fee.

2. You may modify your copy or copies of the Program or any portion of it, thus forming a work based on the Program, and copy and distribute such modifications or work under the terms of Section 1 above, provided that you also meet all of these conditions:

a) You must cause the modified files to carry prominent notices stating that you changed the files and the date of any change.

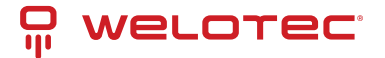

b) You must cause any work that you distribute or publish, that in whole or in part contains or is derived from the Program or any part thereof, to be licensed as a whole at no charge to all third parties under the terms of this License.

c) If the modified program normally reads commands interactively when run, you must cause it, when started running for such interactive use in the most ordinary way, to print or display an announcement including an appropriate copyright notice and a notice that there is no warranty (or else, saying that you provide a warranty) and that users may redistribute the program under these conditions, and telling the user how to view a copy of this License. (Exception: if the Program itself is interactive but does not normally print such an announcement, your work based on the Program is not required to print an announcement.)

These requirements apply to the modified work as a whole. If identifiable sections of that work are not derived from the Program, and can be reasonably considered independent and separate works in themselves, then this License, and its terms, do not apply to those sections when you distribute them as separate works. But when you distribute the same sections as part of a whole which is a work based on the Program, the distribution of the whole must be on the terms of this License, whose permissions for other licensees extend to the entire whole, and thus to each and every part regardless of who wrote it.

Thus, it is not the intent of this section to claim rights or contest your rights to work written entirely by you; rather, the intent is to exercise the right to control the distribution of derivative or collective works based on the Program. In addition, mere aggregation of another work not based on the Program with the Program (or with a work based on the Program) on a volume of a storage or distribution medium does not bring the other work under the scope of this License.

3. You may copy and distribute the Program (or a work based on it, under Section 2) in object code or executable form under the terms of Sections 1 and 2 above provided that you also do one of the following:

a) Accompany it with the complete corresponding machine-readable source code, which must be distributed under the terms of Sections 1 and 2 above on a medium customarily used for software interchange; or,

b) Accompany it with a written offer, valid for at least three years, to give any third party, for a charge no more than your cost of physically performing source distribution, a complete machine-readable copy of the corresponding source code, to be distributed under the terms of Sections 1 and 2 above on a medium customarily used for software interchange; or,

c) Accompany it with the information you received as to the offer to distribute corresponding source code. (This alternative is allowed only for noncommercial distribution and only if you received the program in object code or executable form with such an offer, in accord with Subsection b above.)

The source code for a work means the preferred form of the work for making modifications to it. For an executable work, complete source code means all the source code for all modules it contains, plus any associated interface definition files, plus the scripts used to control compilation and installation of the executable. However, as a special exception, the source code distributed need not include anything that is normally distributed (in either source or binary form) with the major components (compiler, kernel, and so on) of the operating system on which the executable runs, unless that component itself accompanies the executable.

If distribution of executable or object code is made by offering access to copy from a designated place, then offering equivalent access to copy the source code from the same place counts as distribution of the source code, even though third parties are not compelled to copy the source along with the object code.

4. You may not copy, modify, sublicense, or distribute the Program except as expressly provided under this License. Any attempt otherwise to copy, modify, sublicense or distribute the Program is void, and will automatically terminate your rights under this License. However, parties who have received copies, or rights, from you under this License will not have their licenses terminated so long as such parties remain in full compliance.

5. You are not required to accept this License, since you have not signed it. However, nothing else grants you permission to modify or distribute the Program or its derivative works. These actions are prohibited by law if you do not accept this License. Therefore, by modifying or distributing the Program (or any work based on the Program), you indicate your acceptance of this License to do so, and all its terms and conditions for copying, distributing or modifying the Program or works based on it.

6. Each time you redistribute the Program (or any work based on the Program), the recipient automatically receives a license from the original licensor to copy, distribute or modify the Program subject to these terms and conditions. You may not impose any further restrictions on the recipients' exercise of the rights granted herein. You are not responsible for enforcing compliance by third parties to this License.

7. If, as a consequence of a court judgment or allegation of patent infringement or for any other reason (not limited to patent issues), conditions are imposed on you (whether by court order, agreement or otherwise) that contradict the conditions of this License, they do not excuse you from the conditions of this License. If you cannot distribute

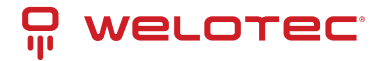

so as to satisfy simultaneously your obligations under this License and any other pertinent obligations, then as a consequence you may not distribute the Program at all. For example, if a patent license would not permit royalty-free redistribution of the Program by all those who receive copies directly or indirectly through you, then the only way you could satisfy both it and this License would be to refrain entirely from distribution of the Program.

If any portion of this section is held invalid or unenforceable under any particular circumstance, the balance of the section is intended to apply and the section as a whole is intended to apply in other circumstances.

It is not the purpose of this section to induce you to infringe any patents or other property right claims or to contest validity of any such claims; this section has the sole purpose of protecting the integrity of the free software distribution system, which is implemented by public license practices. Many people have made generous contributions to the wide range of software distributed through that system in reliance on consistent application of that system; it is up to the author/donor to decide if he or she is willing to distribute software through any other system and a licensee cannot impose that choice.

This section is intended to make thoroughly clear what is believed to be a consequence of the rest of this License. 8. If the distribution and/or use of the Program is restricted in certain countries either by patents or by copyrighted interfaces, the original copyright holder who places the Program under this License may add an explicit geographical distribution limitation excluding those countries, so that distribution is permitted only in or among countries not thus excluded. In such case, this License incorporates the limitation as if written in the body of this License.

9. The Free Software Foundation may publish revised and/or new versions of the General Public License from time to time. Such new versions will be similar in spirit to the present version, but may differ in detail to address new problems or concerns.

Each version is given a distinguishing version number. If the Program specifies a version number of this License which applies to it and "any later version", you have the option of following the terms and conditions either of that version or of any later version published by the Free Software Foundation. If the Program does not specify a version number of this License, you may choose any version ever published by the Free Software Foundation.

10. If you wish to incorporate parts of the Program into other free programs whose distribution conditions are different, write to the author to ask for permission. For software which is copyrighted by the Free Software Foundation, write to the Free Software Foundation; we sometimes make exceptions for this. Our decision will be guided by the two goals of preserving the free status of all derivatives of our free software and of promoting the sharing and reuse of software generally.

#### NO WARRANTY

11. BECAUSE THE PROGRAM IS LICENSED FREE OF CHARGE, THERE IS NO WARRANTY FOR THE PROGRAM, TO THE EXTENT PERMITTED BY APPLICABLE LAW. EXCEPT WHEN OTHERWISE STATED IN WRITING THE COPYRIGHT HOLDERS AND/OR OTHER PARTIES PROVIDE THE PROGRAM "AS IS" WITHOUT WARRANTY OF ANY KIND, EITHER EXPRESSED OR IMPLIED, INCLUDING, BUT NOT LIMITED TO, THE IMPLIED WARRANTIES OF MERCHANTABILITY AND FITNESS FOR A PARTICULAR PURPOSE. THE ENTIRE RISK AS TO THE QUALITY AND PERFORMANCE OF THE PRO-GRAM IS WITH YOU. SHOULD THE PROGRAM PROVE DEFECTIVE, YOU ASSUME THE COST OF ALL NECESSARY SERVICING, REPAIR OR CORRECTION.

12. IN NO EVENT UNLESS REQUIRED BY APPLICABLE LAW OR AGREED TO IN WRITING WILL ANY COPYRIGHT HOLDER, OR ANY OTHER PARTY WHO MAY MODIFY AND/OR REDISTRIBUTE THE PROGRAM AS PERMITTED ABOVE, BE LIABLE TO YOU FOR DAMAGES, INCLUDING ANY GENERAL, SPECIAL, INCIDENTAL OR CONSEQUENTIAL DAMAGES ARISING OUT OF THE USE OR INABILITY TO USE THE PROGRAM (INCLUDING BUT NOT LIMITED TO LOSS OF DATA OR DATA BEING RENDERED INACCURATE OR LOSSES SUSTAINED BY YOU OR THIRD PARTIES OR A FAILURE OF THE PROGRAM TO OPERATE WITH ANY OTHER PROGRAMS), EVEN IF SUCH HOLDER OR OTHER PARTY HAS BEEN AD-VISED OF THE POSSIBILITY OF SUCH DAMAGES.

END OF TERMS AND CONDITIONS

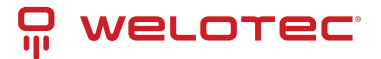

## 8.4 GPLv3 License

GNU GENERAL PUBLIC LICENSE Version 3, 29 June 2007 Copyright (C) 2007 Free Software Foundation, Inc. <https://fsf.org/> 51 Franklin Street, Fifth Floor, Boston, MA 02110-1301, USA Everyone is permitted to copy and distribute verbatim copies of this license document, but changing it is not allowed.. Preamble

The GNU General Public License is a free, copyleft license for software and other kinds of works.

The licenses for most software and other practical works are designed to take away your freedom to share and change the works. By contrast, the GNU General Public License is intended to guarantee your freedom to share and change all versions of a program-to make sure it remains free software for all its users. We, the Free Software Foundation, use the GNU General Public License for most of our software; it applies also to any other work released this way by its authors. You can apply it to your programs, too.

When we speak of free software, we are referring to freedom, not price. Our General Public Licenses are designed to make sure that you have the freedom to distribute copies of free software (and charge for them if you wish), that you receive source code or can get it if you want it, that you can change the software or use pieces of it in new free programs, and that you know you can do these things.

To protect your rights, we need to prevent others from denying you these rights or asking you to surrender the rights. Therefore, you have certain responsibilities if you distribute copies of the software, or if you modify it: responsibilities to respect the freedom of others.

For example, if you distribute copies of such a program, whether gratis or for a fee, you must pass on to the recipients the same freedoms that you received. You must make sure that they, too, receive or can get the source code. And you must show them these terms so they know their rights.

Developers that use the GNU GPL protect your rights with two steps: (1) assert copyright on the software, and (2) offer you this License giving you legal permission to copy, distribute and/or modify it.

For the developers' and authors' protection, the GPL clearly explains that there is no warranty for this free software. For both users' and authors' sake, the GPL requires that modified versions be marked as changed, so that their problems will not be attributed erroneously to authors of previous versions.

Some devices are designed to deny users access to install or run modified versions of the software inside them, although the manufacturer can do so. This is fundamentally incompatible with the aim of protecting users' freedom to change the software. The systematic pattern of such abuse occurs in the area of products for individuals to use, which is precisely where it is most unacceptable. Therefore, we have designed this version of the GPL to prohibit the practice for those products. If such problems arise substantially in other domains, we stand ready to extend this provision to those domains in future versions of the GPL, as needed to protect the freedom of users.

Finally, every program is threatened constantly by software patents. States should not allow patents to restrict development and use of software on general-purpose computers, but in those that do, we wish to avoid the special danger that patents applied to a free program could make it effectively proprietary. To prevent this, the GPL assures that patents cannot be used to render the program non-free.

The precise terms and conditions for copying, distribution and modification follow.

TERMS AND CONDITIONS

0. Definitions.

"This License" refers to version 3 of the GNU General Public License.

"Copyright" also means copyright-like laws that apply to other kinds of works, such as semiconductor masks.

"The Program" refers to any copyrightable work licensed under this License. Each licensee is addressed as "you". "Licensees" and "recipients" may be individuals or organizations.

To "modify" a work means to copy from or adapt all or part of the work in a fashion requiring copyright permission, other than the making of an exact copy. The resulting work is called a "modified version" of the earlier work or a work "based on" the earlier work.

A "covered work" means either the unmodified Program or a work based on the Program.

To "propagate" a work means to do anything with it that, without permission, would make you directly or secondarily liable for infringement under applicable copyright law, except executing it on a computer or modifying a private copy. Propagation includes copying, distribution (with or without modification), making available to the public, and in some countries other activities as well.

To "convey" a work means any kind of propagation that enables other parties to make or receive copies. Mere in-

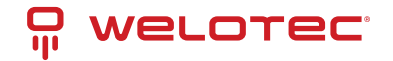

teraction with a user through a computer network, with no transfer of a copy, is not conveying.

An interactive user interface displays "Appropriate Legal Notices" to the extent that it includes a convenient and prominently visible feature that (1) displays an appropriate copyright notice, and (2) tells the user that there is no warranty for the work (except to the extent that warranties are provided), that licensees may convey the work under this License, and how to view a copy of this License. If the interface presents a list of user commands or options, such as a menu, a prominent item in the list meets this criterion.

1. Source Code.

The "source code" for a work means the preferred form of the work for making modifications to it. "Object code" means any non-source form of a work.

A "Standard Interface" means an interface that either is an official standard defined by a recognized standards body, or, in the case of interfaces specified for a particular programming language, one that is widely used among developers working in that language.

The "System Libraries" of an executable work include anything, other than the work as a whole, that (a) is included in the normal form of packaging a Major Component, but which is not part of that Major Component, and (b) serves only to enable use of the work with that Major Component, or to implement a Standard Interface for which an implementation is available to the public in source code form. A "Major Component", in this context, means a major essential component (kernel, window system, and so on) of the specific operating system (if any) on which the executable work runs, or a compiler used to produce the work, or an object code interpreter used to run it.

The "Corresponding Source" for a work in object code form means all the source code needed to generate, install, and (for an executable work) run the object code and to modify the work, including scripts to control those activities. However, it does not include the work's System Libraries, or general-purpose tools or generally available free programs which are used unmodified in performing those activities but which are not part of the work. For example, Corresponding Source includes interface definition files associated with source files for the work, and the source code for shared libraries and dynamically linked subprograms that the work is specifically designed to require, such as by intimate data communication or control flow between those subprograms and other parts of the work.

The Corresponding Source need not include anything that users can regenerate automatically from other parts of the Corresponding Source.

The Corresponding Source for a work in source code form is that same work.

2. Basic Permissions.

All rights granted under this License are granted for the term of copyright on the Program, and are irrevocable provided the stated conditions are met. This License explicitly affirms your unlimited permission to run the unmodified Program. The output from running a covered work is covered by this License only if the output, given its content, constitutes a covered work. This License acknowledges your rights of fair use or other equivalent, as provided by copyright law.

You may make, run and propagate covered works that you do not convey, without conditions so long as your license otherwise remains in force. You may convey covered works to others for the sole purpose of having them make modifications exclusively for you, or provide you with facilities for running those works, provided that you comply with the terms of this License in conveying all material for which you do not control copyright. Those thus making or running the covered works for you must do so exclusively on your behalf, under your direction and control, on terms that prohibit them from making any copies of your copyrighted material outside their relationship with you.

Conveying under any other circumstances is permitted solely under the conditions stated below. Sublicensing is not allowed; section 10 makes it unnecessary.

3. Protecting Users' Legal Rights From Anti-Circumvention Law.

No covered work shall be deemed part of an effective technological measure under any applicable law fulfilling obligations under article 11 of the WIPO copyright treaty adopted on 20 December 1996, or similar laws prohibiting or restricting circumvention of such measures.

When you convey a covered work, you waive any legal power to forbid circumvention of technological measures to the extent such circumvention is effected by exercising rights under this License with respect to the covered work, and you disclaim any intention to limit operation or modification of the work as a means of enforcing, against the work's users, your or third parties' legal rights to forbid circumvention of technological measures.

4. Conveying Verbatim Copies.

You may convey verbatim copies of the Program's source code as you receive it, in any medium, provided that you conspicuously and appropriately publish on each copy an appropriate copyright notice; keep intact all notices stating that this License and any non-permissive terms added in accord with section 7 apply to the code; keep intact

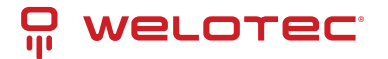

all notices of the absence of any warranty; and give all recipients a copy of this License along with the Program. You may charge any price or no price for each copy that you convey, and you may offer support or warranty protection for a fee.

5. Conveying Modified Source Versions.

You may convey a work based on the Program, or the modifications to produce it from the Program, in the form of source code under the terms of section 4, provided that you also meet all of these conditions:

a) The work must carry prominent notices stating that you modified it, and giving a relevant date.

b) The work must carry prominent notices stating that it is released under this License and any conditions added under section 7. This requirement modifies the requirement in section 4 to "keep intact all notices".

c) You must license the entire work, as a whole, under this License to anyone who comes into possession of a copy. This License will therefore apply, along with any applicable section 7 additional terms, to the whole of the work, and all its parts, regardless of how they are packaged. This License gives no permission to license the work in any other way, but it does not invalidate such permission if you have separately received it.

d) If the work has interactive user interfaces, each must display Appropriate Legal Notices; however, if the Program has interactive interfaces that do not display Appropriate Legal Notices, your work need not make them do so.

A compilation of a covered work with other separate and independent works, which are not by their nature extensions of the covered work, and which are not combined with it such as to form a larger program, in or on a volume of a storage or distribution medium, is called an "aggregate" if the compilation and its resulting copyright are not used to limit the access or legal rights of the compilation's users beyond what the individual works permit. Inclusion of a covered work in an aggregate does not cause this License to apply to the other parts of the aggregate. 6. Conveying Non-Source Forms.

You may convey a covered work in object code form under the terms of sections 4 and 5, provided that you also convey the machine-readable Corresponding Source under the terms of this License, in one of these ways:

a) Convey the object code in, or embodied in, a physical product (including a physical distribution medium), accompanied by the Corresponding Source fixed on a durable physical medium customarily used for software interchange.

b) Convey the object code in, or embodied in, a physical product (including a physical distribution medium), accompanied by a written offer, valid for at least three years and valid for as long as you offer spare parts or customer support for that product model, to give anyone who possesses the object code either (1) a copy of the Corresponding Source for all the software in the product that is covered by this License, on a durable physical medium customarily used for software interchange, for a price no more than your reasonable cost of physically performing this conveying of source, or (2) access to copy the Corresponding Source from a network server at no charge.

c) Convey individual copies of the object code with a copy of the written offer to provide the Corresponding Source. This alternative is allowed only occasionally and noncommercially, and only if you received the object code with such an offer, in accord with subsection 6b.

d) Convey the object code by offering access from a designated place (gratis or for a charge), and offer equivalent access to the Corresponding Source in the same way through the same place at no further charge. You need not require recipients to copy the Corresponding Source along with the object code. If the place to copy the object code is a network server, the Corresponding Source may be on a different server (operated by you or a third party) that supports equivalent copying facilities, provided you maintain clear directions next to the object code saying where to find the Corresponding Source. Regardless of what server hosts the Corresponding Source, you remain obligated to ensure that it is available for as long as needed to satisfy these requirements.

e) Convey the object code using peer-to-peer transmission, provided you inform other peers where the object code and Corresponding Source of the work are being offered to the general public at no charge under subsection 6d.

A separable portion of the object code, whose source code is excluded from the Corresponding Source as a System Library, need not be included in conveying the object code work.

A "User Product" is either (1) a "consumer product", which means any tangible personal property which is normally used for personal, family, or household purposes, or (2) anything designed or sold for incorporation into a dwelling. In determining whether a product is a consumer product, doubtful cases shall be resolved in favor of coverage. For a particular product received by a particular user, "normally used" refers to a typical or common use of that class of product, regardless of the status of the particular user or of the way in which the particular user actually uses, or expects or is expected to use, the product. A product is a consumer product regardless of whether the product has substantial commercial, industrial or non-consumer uses, unless such uses represent the only significant mode of use of the product.

"Installation Information" for a User Product means any methods, procedures, authorization keys, or other information required to install and execute modified versions of a covered work in that User Product from a modified

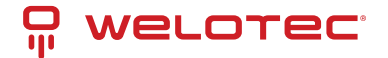

version of its Corresponding Source. The information must suffice to ensure that the continued functioning of the modified object code is in no case prevented or interfered with solely because modification has been made.

If you convey an object code work under this section in, or with, or specifically for use in, a User Product, and the conveying occurs as part of a transaction in which the right of possession and use of the User Product is transferred to the recipient in perpetuity or for a fixed term (regardless of how the transaction is characterized), the Corresponding Source conveyed under this section must be accompanied by the Installation Information. But this requirement does not apply if neither you nor any third party retains the ability to install modified object code on the User Product (for example, the work has been installed in ROM).

The requirement to provide Installation Information does not include a requirement to continue to provide support service, warranty, or updates for a work that has been modified or installed by the recipient, or for the User Product in which it has been modified or installed. Access to a network may be denied when the modification itself materially and adversely affects the operation of the network or violates the rules and protocols for communication across the network.

Corresponding Source conveyed, and Installation Information provided, in accord with this section must be in a format that is publicly documented (and with an implementation available to the public in source code form), and must require no special password or key for unpacking, reading or copying.

#### 7. Additional Terms.

"Additional permissions" are terms that supplement the terms of this License by making exceptions from one or more of its conditions. Additional permissions that are applicable to the entire Program shall be treated as though they were included in this License, to the extent that they are valid under applicable law. If additional permissions apply only to part of the Program, that part may be used separately under those permissions, but the entire Program remains governed by this License without regard to the additional permissions.

When you convey a copy of a covered work, you may at your option remove any additional permissions from that copy, or from any part of it. (Additional permissions may be written to require their own removal in certain cases when you modify the work.) You may place additional permissions on material, added by you to a covered work, for which you have or can give appropriate copyright permission.

Notwithstanding any other provision of this License, for material you add to a covered work, you may (if authorized by the copyright holders of that material) supplement the terms of this License with terms:

a) Disclaiming warranty or limiting liability differently from the terms of sections 15 and 16 of this License; or

b) Requiring preservation of specified reasonable legal notices or author attributions in that material or in the Appropriate Legal Notices displayed by works containing it; or

c) Prohibiting misrepresentation of the origin of that material, or requiring that modified versions of such material be marked in reasonable ways as different from the original version; or

d) Limiting the use for publicity purposes of names of licensors or authors of the material; or

e) Declining to grant rights under trademark law for use of some trade names, trademarks, or service marks; or f) Requiring indemnification of licensors and authors of that material by anyone who conveys the material (or modified versions of it) with contractual assumptions of liability to the recipient, for any liability that these contractual assumptions directly impose on those licensors and authors.

All other non-permissive additional terms are considered "further restrictions" within the meaning of section 10. If the Program as you received it, or any part of it, contains a notice stating that it is governed by this License along with a term that is a further restriction, you may remove that term. If a license document contains a further restriction but permits relicensing or conveying under this License, you may add to a covered work material governed by the terms of that license document, provided that the further restriction does not survive such relicensing or conveying.

If you add terms to a covered work in accord with this section, you must place, in the relevant source files, a statement of the additional terms that apply to those files, or a notice indicating where to find the applicable terms. Additional terms, permissive or non-permissive, may be stated in the form of a separately written license, or stated

as exceptions; the above requirements apply either way.

8. Termination.

You may not propagate or modify a covered work except as expressly provided under this License. Any attempt otherwise to propagate or modify it is void, and will automatically terminate your rights under this License (including any patent licenses granted under the third paragraph of section 11).

However, if you cease all violation of this License, then your license from a particular copyright holder is reinstated (a) provisionally, unless and until the copyright holder explicitly and finally terminates your license, and (b) permanently, if the copyright holder fails to notify you of the violation by some reasonable means prior to 60 days after the cessation.

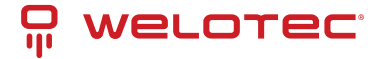

Moreover, your license from a particular copyright holder is reinstated permanently if the copyright holder notifies you of the violation by some reasonable means, this is the first time you have received notice of violation of this License (for any work) from that copyright holder, and you cure the violation prior to 30 days after your receipt of the notice.

Termination of your rights under this section does not terminate the licenses of parties who have received copies or rights from you under this License. If your rights have been terminated and not permanently reinstated, you do not qualify to receive new licenses for the same material under section 10.

9. Acceptance Not Required for Having Copies.

You are not required to accept this License in order to receive or run a copy of the Program. Ancillary propagation of a covered work occurring solely as a consequence of using peer-to-peer transmission to receive a copy likewise does not require acceptance. However, nothing other than this License grants you permission to propagate or modify any covered work. These actions infringe copyright if you do not accept this License. Therefore, by modifying or propagating a covered work, you indicate your acceptance of this License to do so.

10. Automatic Licensing of Downstream Recipients.

Each time you convey a covered work, the recipient automatically receives a license from the original licensors, to run, modify and propagate that work, subject to this License. You are not responsible for enforcing compliance by third parties with this License.

An "entity transaction" is a transaction transferring control of an organization, or substantially all assets of one, or subdividing an organization, or merging organizations. If propagation of a covered work results from an entity transaction, each party to that transaction who receives a copy of the work also receives whatever licenses to the work the party's predecessor in interest had or could give under the previous paragraph, plus a right to possession of the Corresponding Source of the work from the predecessor in interest, if the predecessor has it or can get it with reasonable efforts.

You may not impose any further restrictions on the exercise of the rights granted or affirmed under this License. For example, you may not impose a license fee, royalty, or other charge for exercise of rights granted under this License, and you may not initiate litigation (including a cross-claim or counterclaim in a lawsuit) alleging that any patent claim is infringed by making, using, selling, offering for sale, or importing the Program or any portion of it. 11. Patents.

A "contributo" is a copyright holder who authorizes use under this License of the Program or a work on which the Program is based. The work thus licensed is called the contributor's "contributor version".

A contributor's "essential patent claim" are all patent claims owned or controlled by the contributor, whether already acquired or hereafter acquired, that would be infringed by some manner, permitted by this License, of making, using, or selling its contributor version, but do not include claims that would be infringed only as a consequence of further modification of the contributor version. For purposes of this definition, "control" includes the right to grant patent sublicenses in a manner consistent with the requirements of this License.

Each contributor grants you a non-exclusive, worldwide, royalty-free patent license under the contributor's essential patent claims, to make, use, sell, offer for sale, import and otherwise run, modify and propagate the contents of its contributor version.

In the following three paragraphs, a "patent license" is any express agreement or commitment, however denominated, not to enforce a patent (such as an express permission to practice a patent or covenant not to sue for patent infringement). To "grant" such a patent license to a party means to make such an agreement or commitment not to enforce a patent against the party.

If you convey a covered work, knowingly relying on a patent license, and the Corresponding Source of the work is not available for anyone to copy, free of charge and under the terms of this License, through a publicly available network server or other readily accessible means, then you must either (1) cause the Corresponding Source to be so available, or (2) arrange to deprive yourself of the benefit of the patent license for this particular work, or (3) arrange, in a manner consistent with the requirements of this License, to extend the patent license to downstream recipients. "Knowingly relying" means you have actual knowledge that, but for the patent license, your conveying the covered work in a country, or your recipient's use of the covered work in a country, would infringe one or more identifiable patents in that country that you have reason to believe are valid.

If, pursuant to or in connection with a single transaction or arrangement, you convey, or propagate by procuring conveyance of, a covered work, and grant a patent license to some of the parties receiving the covered work authorizing them to use, propagate, modify or convey a specific copy of the covered work, then the patent license you grant is automatically extended to all recipients of the covered work and works based on it.

A patent license is "discriminator" if it does not include within the scope of its coverage, prohibits the exercise of, or is conditioned on the non-exercise of one or more of the rights that are specifically granted under this License.

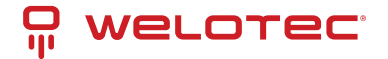

You may not convey a covered work if you are a party to an arrangement with a third party that is in the business of distributing software, under which you make payment to the third party based on the extent of your activity of conveying the work, and under which the third party grants, to any of the parties who would receive the covered work from you, a discriminatory patent license (a) in connection with copies of the covered work conveyed by you (or copies made from those copies), or (b) primarily for and in connection with specific products or compilations that contain the covered work, unless you entered into that arrangement, or that patent license was granted, prior to 28 March 2007.

Nothing in this License shall be construed as excluding or limiting any implied license or other defenses to infringement that may otherwise be available to you under applicable patent law.

12. No Surrender of Others' Freedom.

If conditions are imposed on you (whether by court order, agreement or otherwise) that contradict the conditions of this License, they do not excuse you from the conditions of this License. If you cannot convey a covered work so as to satisfy simultaneously your obligations under this License and any other pertinent obligations, then as a consequence you may not convey it at all. For example, if you agree to terms that obligate you to collect a royalty for further conveying from those to whom you convey the Program, the only way you could satisfy both those terms and this License would be to refrain entirely from conveying the Program.

13. Use with the GNU Affero General Public License.

Notwithstanding any other provision of this License, you have permission to link or combine any covered work with a work licensed under version 3 of the GNU Affero General Public License into a single combined work, and to convey the resulting work. The terms of this License will continue to apply to the part which is the covered work, but the special requirements of the GNU Affero General Public License, section 13, concerning interaction through a network will apply to the combination as such.

14. Revised Versions of this License.

The Free Software Foundation may publish revised and/or new versions of the GNU General Public License from time to time. Such new versions will be similar in spirit to the present version, but may differ in detail to address new problems or concerns.

Each version is given a distinguishing version number. If the Program specifies that a certain numbered version of the GNU General Public License "or any later version" applies to it, you have the option of following the terms and conditions either of that numbered version or of any later version published by the Free Software Foundation. If the Program does not specify a version number of the GNU General Public License, you may choose any version ever published by the Free Software Foundation.

If the Program specifies that a proxy can decide which future versions of the GNU General Public License can be used, that proxy's public statement of acceptance of a version permanently authorizes you to choose that version for the Program.

Later license versions may give you additional or different permissions. However, no additional obligations are imposed on any author or copyright holder as a result of your choosing to follow a later version. 15. Disclaimer of Warranty.

THERE IS NO WARRANTY FOR THE PROGRAM, TO THE EXTENT PERMITTED BY APPLICABLE LAW. EXCEPT WHEN OTHERWISE STATED IN WRITING THE COPYRIGHT HOLDERS AND/OR OTHER PARTIES PROVIDE THE PROGRAM "AS IS"; WITHOUT WARRANTY OF ANY KIND, EITHER EXPRESSED OR IMPLIED, INCLUDING, BUT NOT LIMITED TO, THE IMPLIED WARRANTIES OF MERCHANTABILITY AND FITNESS FOR A PARTICULAR PURPOSE. THE ENTIRE RISK AS TO THE QUALITY AND PERFORMANCE OF THE PROGRAM IS WITH YOU. SHOULD THE PROGRAM PROVE DEFECTIVE, YOU ASSUME THE COST OF ALL NECESSARY SERVICING, REPAIR OR CORRECTION.

16. Limitation of Liability.

IN NO EVENT UNLESS REQUIRED BY APPLICABLE LAW OR AGREED TO IN WRITING WILL ANY COPYRIGHT HOLDER, OR ANY OTHER PARTY WHO MODIFIES AND/OR CONVEYS THE PROGRAM AS PERMITTED ABOVE, BE LIABLE TO YOU FOR DAMAGES, INCLUDING ANY GENERAL, SPECIAL, INCIDENTAL OR CONSEQUENTIAL DAMAGES ARISING OUT OF THE USE OR INABILITY TO USE THE PROGRAM (INCLUDING BUT NOT LIMITED TO LOSS OF DATA OR DATA BEING RENDERED INACCURATE OR LOSSES SUSTAINED BY YOU OR THIRD PARTIES OR A FAILURE OF THE PROGRAM TO OPERATE WITH ANY OTHER PROGRAMS), EVEN IF SUCH HOLDER OR OTHER PARTY HAS BEEN ADVISED OF THE POSSIBILITY OF SUCH DAMAGES.

17. Interpretation of Sections 15 and 16.

If the disclaimer of warranty and limitation of liability provided above cannot be given local legal effect according to their terms, reviewing courts shall apply local law that most closely approximates an absolute waiver of all civil liability in connection with the Program, unless a warranty or assumption of liability accompanies a copy of the Program in return for a fee.

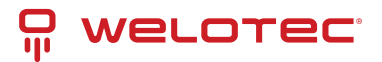

END OF TERMS AND CONDITIONS

# 8.5 PSF License

https://docs.python.org/2/license.html

### 8.6 Zlib License

/\*

zlib.h – interface of the 'zlib' general purpose compression library version 1.2.5, April 19th, 2010

Copyright (C) 1995-2010 Jean-loup Gailly and Mark Adler

This software is provided 'as-is', without any express or implied warranty. In no event will the authors be held liable for any damages arising from the use of this software.

Permission is granted to anyone to use this software for any purpose, including commercial applications, and to alter it and redistribute it freely, subject to the following restrictions:

1. The origin of this software must not be misrepresented; you must not claim that you wrote the original software. If you use this software in a product, an acknowledgment in the product documentation would be appreciated but is not required.

2. Altered source versions must be plainly marked as such, and must not be misrepresented as being the original software.

3. This notice may not be removed or altered from any source distribution.

Jean-loup Gailly Mark Adler

jloup@gzip.org madler@alumni.caltech.edu

The data format used by the zlib library is described by RFCs (Request for Comments) 1950 to 1952 in the files http://www.ietf.org/rfc/rfc1950.txt (zlib format), rfc1951.txt (deflate format) and rfc1952.txt (gzip format).

### 8.7 CURL License

COPYRIGHT AND PERMISSION NOTICE

Copyright (c) 1996 - 2016, Daniel Stenberg, daniel@haxx.se, and many contributors, see the THANKS file. All rights reserved.

Permission to use, copy, modify, and distribute this software for any purpose with or without fee is hereby granted, provided that the above copyright notice and this permission notice appear in all copies.

THE SOFTWARE IS PROVIDED "AS IS", WITHOUT WARRANTY OF ANY KIND, EXPRESS OR IMPLIED, INCLUDING BUT NOT LIMITED TO THE WARRANTIES OF MERCHANTABILITY, FITNESS FOR A PARTICULAR PURPOSE AND NONIN-FRINGEMENT OF THIRD PARTY RIGHTS. IN NO EVENT SHALL THE AUTHORS OR COPYRIGHT HOLDERS BE LIABLE FOR ANY CLAIM, DAMAGES OR OTHER LIABILITY, WHETHER IN AN ACTION OF CONTRACT, TORT OR OTHERWISE, ARISING FROM, OUT OF OR IN CONNECTION WITH THE SOFTWARE OR THE USE OR OTHER DEALINGS IN THE SOFT-WARE.

Except as contained in this notice, the name of a copyright holder shall not be used in advertising or otherwise to promote the sale, use or other dealings in this Software without prior written authorization of the copyright holder.

### 8.8 **OpenSSL License**

**OpenSSL** License

\_\_\_\_\_

Copyright (c) 1998-2016 The OpenSSL Project. All rights reserved.

Redistribution and use in source and binary forms, with or without modification, are permitted provided that the following conditions are met:

1. Redistributions of source code must retain the above copyright notice, this list of conditions and the following disclaimer.

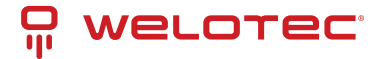

2. Redistributions in binary form must reproduce the above copyright notice, this list of conditions and the following disclaimer in the documentation and/or other materials provided with the distribution.

3. All advertising materials mentioning features or use of this software must display the following acknowledgment: "This product includes software developed by the OpenSSL Project for use in the OpenSSL Toolkit. ( http://www.openssl.org/)"

4. The names "OpenSSL Toolkit" and "OpenSSL Project" must not be used to endorse or promote products derived from this software without prior written permission. For written permission, please contact openssl.core@openssl.org.

5. Products derived from this software may not be called "OpenSSL" nor may "OpenSSL" appear in their names without prior written permission of the OpenSSL Project.

6. Redistributions of any form whatsoever must retain the following acknowledgment:

"This product includes software developed by the OpenSSL Project for use in the OpenSSL Toolkit (http://www.openssl.org/)"

THIS SOFTWARE IS PROVIDED BY THE OPENSSL PROJECT ``AS IS" AND ANY EXPRESSED OR IMPLIED WARRANTIES, INCLUDING, BUT NOT LIMITED TO, THE IMPLIED WARRANTIES OF MERCHANTABILITY AND FITNESS FOR A PARTICU-LAR PURPOSE ARE DISCLAIMED. IN NO EVENT SHALL THE OPENSSL PROJECT OR ITS CONTRIBUTORS BE LIABLE FOR ANY DIRECT, INDIRECT, INCIDENTAL, SPECIAL, EXEMPLARY, OR CONSEQUENTIAL DAMAGES (INCLUDING, BUT NOT LIMITED TO, PROCUREMENT OF SUBSTITUTE GOODS OR SERVICES; LOSS OF USE, DATA, OR PROFITS; OR BUSINESS INTERRUPTION) HOWEVER CAUSED AND ON ANY THEORY OF LIABILITY, WHETHER IN CONTRACT, STRICT LIABIL-ITY, OR TORT (INCLUDING NEGLIGENCE OR OTHERWISE) ARISING IN ANY WAY OUT OF THE USE OF THIS SOFTWARE, EVEN IF ADVISED OF THE POSSIBILITY OF SUCH DAMAGE.

\_\_\_\_\_

This product includes cryptographic software written by Eric Young (eay@cryptsoft.com). This product includes software written by Tim Hudson (tjh@cryptsoft.com).

**Original SSLeay License** 

Copyright (C) 1995-1998 Eric Young (eay@cryptsoft.com)

All rights reserved.

This package is an SSL implementation written by Eric Young (eay@cryptsoft.com).

The implementation was written so as to conform with Netscapes SSL.

This library is free for commercial and non-commercial use as long as the following conditions are aheared to. The following conditions apply to all code found in this distribution, be it the RC4, RSA, lhash, DES, etc., code; not just the SSL code. The SSL documentation included with this distribution is covered by the same copyright terms except that the holder is Tim Hudson (tjh@cryptsoft.com).

Copyright remains Eric Young's, and as such any Copyright notices in the code are not to be removed.

If this package is used in a product, Eric Young should be given attribution as the author of the parts of the library used.

This can be in the form of a textual message at program startup or in documentation (online or textual) provided with the package.

Redistribution and use in source and binary forms, with or without modification, are permitted provided that the following conditions are met:

1. Redistributions of source code must retain the copyright notice, this list of conditions and the following disclaimer.

2. Redistributions in binary form must reproduce the above copyright notice, this list of conditions and the following disclaimer in the documentation and/or other materials provided with the distribution.

3. All advertising materials mentioning features or use of this software must display the following acknowledgement:

"This product includes cryptographic software written by Eric Young (eay@cryptsoft.com)"

The word 'cryptographic' can be left out if the rouines from the library being used are not cryptographic related :-). 4. If you include any Windows specific code (or a derivative thereof) from the apps directory (application code) you must include an acknowledgement: "This product includes software written by Tim Hudson (tjh@cryptsoft.com)" THIS SOFTWARE IS PROVIDED BY ERIC YOUNG `AS IS' AND ANY EXPRESS OR IMPLIED WARRANTIES, INCLUDING, BUT NOT LIMITED TO, THE IMPLIED WARRANTIES OF MERCHANTABILITY AND FITNESS FOR A PARTICULAR PUR-POSE ARE DISCLAIMED. IN NO EVENT SHALL THE AUTHOR OR CONTRIBUTORS BE LIABLE FOR ANY DIRECT, IN-DIRECT, INCIDENTAL, SPECIAL, EXEMPLARY, OR CONSEQUENTIAL DAMAGES (INCLUDING, BUT NOT LIMITED TO, PROCUREMENT OF SUBSTITUTE GOODS OR SERVICES; LOSS OF USE, DATA, OR PROFITS; OR BUSINESS INTERRUP-

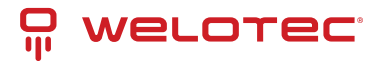

TION) HOWEVER CAUSED AND ON ANY THEORY OF LIABILITY, WHETHER IN CONTRACT, STRICT LIABILITY, OR TORT (INCLUDING NEGLIGENCE OR OTHERWISE) ARISING IN ANY WAY OUT OF THE USE OF THIS SOFTWARE, EVEN IF AD-VISED OF THE POSSIBILITY OF SUCH DAMAGE.

The licence and distribution terms for any publically available version or derivative of this code cannot be changed. i.e. this code cannot simply be copied and put under another distribution licence [including the GNU Public Licence.]

### 8.9 Telnetcpcd License

Telnetcpcd Public License, Version 1.0, July 16, 2003

Copyright (c) 2002,2003 Thomas J Pinkl. All rights reserved.

Redistribution and use in source and binary forms, with or without modification, are permitted provided that the following conditions are met:

1. Redistributions of source code must retain the above copyright notice, this list of conditions and the following disclaimer.

2. Redistributions in binary form must reproduce the above copyright notice, this list of conditions and the following disclaimer in the documentation and/or other materials provided with the distribution.

3. The names of the software authors and copyright holders must not be used to endorse or promote products derived from this software without prior written permission. For written permission, please contact the copyright holder.

THIS SOFTWARE IS PROVIDED ``AS IS'' AND ANY EXPRESSED OR IMPLIED WARRANTIES, INCLUDING, BUT NOT LIM-ITED TO, THE IMPLIED WARRANTIES OF MERCHANTABILITY AND FITNESS FOR A PARTICULAR PURPOSE ARE DIS-CLAIMED. IN NO EVENT SHALL Thomas J Pinkl OR HIS CONTRIBUTORS BE LIABLE FOR ANY DIRECT, INDIRECT, INCI-DENTAL, SPECIAL, EXEMPLARY, OR CONSEQUENTIAL DAMAGES (INCLUDING, BUT NOT LIMITED TO, PROCUREMENT OF SUBSTITUTE GOODS OR SERVICES; LOSS OF USE, DATA, OR PROFITS; OR BUSINESS INTERRUPTION) HOWEVER CAUSED AND ON ANY THEORY OF LIABILITY, WHETHER IN CONTRACT, STRICT LIABILITY, OR TORT (INCLUDING NEG-LIGENCE OR OTHERWISE) ARISING IN ANY WAY OUT OF THE USE OF THIS SOFTWARE, EVEN IF ADVISED OF THE POSSIBILITY OF SUCH DAMAGE.

### 8.10 Eclipse Public License - v 1.0

THE ACCOMPANYING PROGRAM IS PROVIDED UNDER THE TERMS OF THIS ECLIPSE PUBLIC LICENSE ("AGREE-MENT"). ANY USE, REPRODUCTION OR DISTRIBUTION OF THE PROGRAM CONSTITUTES RECIPIENT'S ACCEPTANCE OF THIS AGREEMENT.

1. DEFINITIONS

"Contribution" means:

a) in the case of the initial Contributor, the initial code and documentation distributed under this Agreement, and b) in the case of each subsequent Contributor:

i) changes to the Program, and

ii) additions to the Program;

where such changes and/or additions to the Program originate from and are distributed by that particular Contributor. A Contribution 'originates' from a Contributor if it was added to the Program by such Contributor itself or anyone acting on such Contributor's behalf. Contributions do not include additions to the Program which: (i) are separate modules of software distributed in conjunction with the Program under their own license agreement, and (ii) are not derivative works of the Program.

"Contributor" means any person or entity that distributes the Program.

"Licensed Patents" mean patent claims licensable by a Contributor which are necessarily infringed by the use or sale of its Contribution alone or when combined with the Program.

"Program" means the Contributions distributed in accordance with this Agreement.

"Recipient" means anyone who receives the Program under this Agreement, including all Contributors.

#### 2. GRANT OF RIGHTS

a) Subject to the terms of this Agreement, each Contributor hereby grants Recipient a non-exclusive, worldwide, royalty-free copyright license to reproduce, prepare derivative works of, publicly display, publicly perform, distribute and sublicense the Contribution of such Contributor, if any, and such derivative works, in source code and object code form.

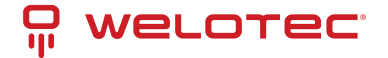

b) Subject to the terms of this Agreement, each Contributor hereby grants Recipient a non-exclusive, worldwide, royalty-free patent license under Licensed Patents to make, use, sell, offer to sell, import and otherwise transfer the Contribution of such Contributor, if any, in source code and object code form. This patent license shall apply to the combination of the Contribution and the Program if, at the time the Contribution is added by the Contributor, such addition of the Contribution causes such combination to be covered by the Licensed Patents. The patent license shall not apply to any other combinations which include the Contribution. No hardware per se is licensed hereunder.

c) Recipient understands that although each Contributor grants the licenses to its Contributions set forth herein, no assurances are provided by any Contributor that the Program does not infringe the patent or other intellectual property rights of any other entity. Each Contributor disclaims any liability to Recipient for claims brought by any other entity based on infringement of intellectual property rights or otherwise. As a condition to exercising the rights and licenses granted hereunder, each Recipient hereby assumes sole responsibility to secure any other intellectual property rights needed, if any. For example, if a third party patent license is required to allow Recipient to distribute the Program, it is Recipient's responsibility to acquire that license before distributing the Program.

d) Each Contributor represents that to its knowledge it has sufficient copyright rights in its Contribution, if any, to grant the copyright license set forth in this Agreement.

3. REQUIREMENTS

A Contributor may choose to distribute the Program in object code form under its own license agreement, provided that:

a) it complies with the terms and conditions of this Agreement; and

b) its license agreement:

i) effectively disclaims on behalf of all Contributors all warranties and conditions, express and implied, including warranties or conditions of title and non-infringement, and implied warranties or conditions of merchantability and fitness for a particular purpose;

ii) effectively excludes on behalf of all Contributors all liability for damages, including direct, indirect, special, incidental and consequential damages, such as lost profits;

iii) states that any provisions which differ from this Agreement are offered by that Contributor alone and not by any other party; and

iv) states that source code for the Program is available from such Contributor, and informs licensees how to obtain it in a reasonable manner on or through a medium customarily used for software exchange.

When the Program is made available in source code form:

a) it must be made available under this Agreement; and

b) a copy of this Agreement must be included with each copy of the Program.

Contributors may not remove or alter any copyright notices contained within the Program.

Each Contributor must identify itself as the originator of its Contribution, if any, in a manner that reasonably allows subsequent Recipients to identify the originator of the Contribution.

4. COMMERCIAL DISTRIBUTION

Commercial distributors of software may accept certain responsibilities with respect to end users, business partners and the like. While this license is intended to facilitate the commercial use of the Program, the Contributor who includes the Program in a commercial product offering should do so in a manner which does not create potential liability for other Contributors. Therefore, if a Contributor includes the Program in a commercial product offering, such Contributor ("Commercial Contributor") hereby agrees to defend and indemnify every other Contributor ("Indemnified Contributor") against any losses, damages and costs (collectively "Losses") arising from claims, lawsuits and other legal actions brought by a third party against the Indemnified Contributor to the extent caused by the acts or omissions of such Commercial Contributor in connection with its distribution of the Program in a commercial product offering. The obligations in this section do not apply to any claims or Losses relating to any actual or alleged intellectual property infringement. In order to qualify, an Indemnified Contributor must: a) promptly notify the Commercial Contributor in writing of such claim, and b) allow the Commercial Contributor to control, and cooperate with the Commercial Contributor in, the defense and any related settlement negotiations. The Indemnified Contributor may participate in any such claim at its own expense.

For example, a Contributor might include the Program in a commercial product offering, Product X. That Contributor is then a Commercial Contributor. If that Commercial Contributor then makes performance claims, or offers warranties related to Product X, those performance claims and warranties are such Commercial Contributor's responsibility alone. Under this section, the Commercial Contributor would have to defend claims against the other Contributors related to those performance claims and warranties, and if a court requires any other Contributor to pay any damages as a result, the Commercial Contributor must pay those damages.

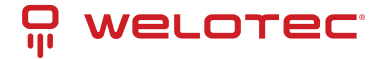

#### 5. NO WARRANTY

EXCEPT AS EXPRESSLY SET FORTH IN THIS AGREEMENT, THE PROGRAM IS PROVIDED ON AN "AS IS" BASIS, WITH-OUT WARRANTIES OR CONDITIONS OF ANY KIND, EITHER EXPRESS OR IMPLIED INCLUDING, WITHOUT LIMITATION, ANY WARRANTIES OR CONDITIONS OF TITLE, NON-INFRINGEMENT, MERCHANTABILITY OR FITNESS FOR A PARTIC-ULAR PURPOSE. Each Recipient is solely responsible for determining the appropriateness of using and distributing the Program and assumes all risks associated with its exercise of rights under this Agreement , including but not limited to the risks and costs of program errors, compliance with applicable laws, damage to or loss of data, programs or equipment, and unavailability or interruption of operations.

#### 6. DISCLAIMER OF LIABILITY

EXCEPT AS EXPRESSLY SET FORTH IN THIS AGREEMENT, NEITHER RECIPIENT NOR ANY CONTRIBUTORS SHALL HAVE ANY LIABILITY FOR ANY DIRECT, INDIRECT, INCIDENTAL, SPECIAL, EXEMPLARY, OR CONSEQUENTIAL DAM-AGES (INCLUDING WITHOUT LIMITATION LOST PROFITS), HOWEVER CAUSED AND ON ANY THEORY OF LIABILITY, WHETHER IN CONTRACT, STRICT LIABILITY, OR TORT (INCLUDING NEGLIGENCE OR OTHERWISE) ARISING IN ANY WAY OUT OF THE USE OR DISTRIBUTION OF THE PROGRAM OR THE EXERCISE OF ANY RIGHTS GRANTED HEREUN-DER, EVEN IF ADVISED OF THE POSSIBILITY OF SUCH DAMAGES.

#### 7. GENERAL

If any provision of this Agreement is invalid or unenforceable under applicable law, it shall not affect the validity or enforceability of the remainder of the terms of this Agreement, and without further action by the parties hereto, such provision shall be reformed to the minimum extent necessary to make such provision valid and enforceable. If Recipient institutes patent litigation against any entity (including a cross-claim or counterclaim in a lawsuit) alleging that the Program itself (excluding combinations of the Program with other software or hardware) infringes such Recipient's patent(s), then such Recipient's rights granted under Section 2(b) shall terminate as of the date such litigation is filed.

All Recipient's rights under this Agreement shall terminate if it fails to comply with any of the material terms or conditions of this Agreement and does not cure such failure in a reasonable period of time after becoming aware of such noncompliance. If all Recipient's rights under this Agreement terminate, Recipient agrees to cease use and distribution of the Program as soon as reasonably practicable. However, Recipient's obligations under this Agreement and any licenses granted by Recipient relating to the Program shall continue and survive.

Everyone is permitted to copy and distribute copies of this Agreement, but in order to avoid inconsistency the Agreement is copyrighted and may only be modified in the following manner. The Agreement Steward reserves the right to publish new versions (including revisions) of this Agreement from time to time. No one other than the Agreement Steward has the right to modify this Agreement. The Eclipse Foundation is the initial Agreement Steward. The Eclipse Foundation may assign the responsibility to serve as the Agreement Steward to a suitable separate entity. Each new version of the Agreement will be given a distinguishing version number. The Program (including Contributions) may always be distributed subject to the version of the Agreement under which it was received. In addition, after a new version of the Agreement is published, Contributor may elect to distribute the Program (including its Contributions) under the new version. Except as expressly stated in Sections 2(a) and 2(b) above, Recipient receives no rights or licenses to the intellectual property of any Contributor under this Agreement, whether expressly, by implication, estoppel or otherwise. All rights in the Program not expressly granted under this Agreement are reserved.

This Agreement is governed by the laws of the State of New York and the intellectual property laws of the United States of America. No party to this Agreement will bring a legal action under this Agreement more than one year after the cause of action arose. Each party waives its rights to a jury trial in any resulting litigation.

### 8.11 Eclipse Distribution License - v 1.0

Copyright (c) 2007, Eclipse Foundation, Inc. and its licensors.

All rights reserved.

Redistribution and use in source and binary forms, with or without modification, are permitted provided that the following conditions are met:

Redistributions of source code must retain the above copyright notice, this list of conditions and the following disclaimer.

Redistributions in binary form must reproduce the above copyright notice, this list of conditions and the following disclaimer in the documentation and/or other materials provided with the distribution.

Neither the name of the Eclipse Foundation, Inc. nor the names of its contributors may be used to endorse or promote products derived from this software without specific prior written permission.

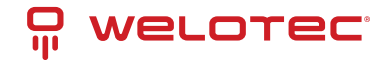

THIS SOFTWARE IS PROVIDED BY THE COPYRIGHT HOLDERS AND CONTRIBUTORS "AS IS" AND ANY EXPRESS OR IMPLIED WARRANTIES, INCLUDING, BUT NOT LIMITED TO, THE IMPLIED WARRANTIES OF MERCHANTABILITY AND FITNESS FOR A PARTICULAR PURPOSE ARE DISCLAIMED. IN NO EVENT SHALL THE COPYRIGHT OWNER OR CONTRIB-UTORS BE LIABLE FOR ANY DIRECT, INDIRECT, INCIDENTAL, SPECIAL, EXEMPLARY, OR CONSEQUENTIAL DAMAGES (INCLUDING, BUT NOT LIMITED TO, PROCUREMENT OF SUBSTITUTE GOODS OR SERVICES; LOSS OF USE, DATA, OR PROFITS; OR BUSINESS INTERRUPTION) HOWEVER CAUSED AND ON ANY THEORY OF LIABILITY, WHETHER IN CON-TRACT, STRICT LIABILITY, OR TORT (INCLUDING NEGLIGENCE OR OTHERWISE) ARISING IN ANY WAY OUT OF THE USE OF THIS SOFTWARE, EVEN IF ADVISED OF THE POSSIBILITY OF SUCH DAMAGE.